# Инструкция по работе с фильтром УПД в почтовом модуле CM v2.0

Инструкция по работе с УПД фильтром XML в почтовом модуле CM+ при приёмке маркированного товара.

(версия 1.042 SP3)

## Оглавление

Инструкция по работе с УПД фильтром ХМL в почтовом модуле СМ+ при приёмке маркированного товара. «УПД фильтр XML». Настройки почтового модуля. Функционал и методология. Пример настройки. Доверительный прием без контроля состава и количества товара в поставке. Функционал и методология. Пример настройки. Доверительный прием поставки с проверкой состава и количества. Функционал и методология. Пример настройки. Подсчёт и регистрация фактических КИЗ. Общие принципы. Пример подсчёта. Работа с КИЗ, содержащими неизвестные штриховые коды. Добавление КИЗов Приходную накладную. Функционал и Методология. Пример настройки. Приём товаров с контролем КИЗов. Функционал и Методология. Пример настройки. «УПД фильтр XML». Настройки почтового модуля.

Функционал и методология.

Для обмена данными с СЭД почтовом модуле имеется специальный фильтр, который называется «УПД фильтр XML».

Принимаемый файл по схеме WE.XSD используется для создания в CM+ документа «Накладная поставщика». Этот документ имеет признак, что он создан с использованием УПД фильтра . Документ содержит уникальный идентификатор участника электронного документооборота.

| Название:                     | УПД                                  |   | Тра | анспорт: | Прямой обг     | 1ен             | ~                       |
|-------------------------------|--------------------------------------|---|-----|----------|----------------|-----------------|-------------------------|
| Тип:                          | доверительная база 🗸 🗸               |   |     | Парамет  | p              | Значение        |                         |
| Использо                      | вать парамеры по умолчанию           |   |     |          |                |                 |                         |
| ✓ Разре                       | ешена отсылка<br>ешён прием          |   |     |          |                |                 |                         |
| Входящие сос<br>\\Fly\SMPostD | общения (в DEMO10):<br>ata\UPD_from  |   |     |          |                |                 |                         |
| Исходящие со<br>\\Fly\SMPostD | робщения (из DEMO10):<br>lata\UPD_To |   | Фи  | льтр:    | УПД фильт      | p XML           | ~                       |
| Обслуживаем                   | ые внешние базы данных:              |   |     | Парамет  | р<br>нный илен | итификатор учас | Значение<br>1234567890  |
|                               |                                      |   | Ĺ   | Путь к п | апке со с      | кемами          | \\Fly\SMPostData\XmlSch |
| Комментарий                   | :                                    | 1 |     |          |                |                 |                         |
|                               |                                      |   |     |          |                |                 |                         |
| Повторные г                   | попытки посылки                      |   |     |          |                |                 |                         |
| Макс. число                   | р попыток: 0                         |   |     |          |                |                 |                         |
| Интервал п                    | ювторов:<br>1 0 🚔 м 0 🖨 с            |   | <   |          |                |                 | >                       |

При настройке фильтра необходимо создать папку приёма файлов с данными УПД и папку с данными для ответа СМ+ на этот файл.

Требуется создать папку с XSD схемами, также как для стандартного XML фильтра. В этой папке должна быть только схема для объекта WE (накладная поставщика). Схема для формирования ответа, то есть подтверждения приема поставки, встроена в фильтр.

Схема принимаемого файла может редактироваться при помощи XML-редактора. Укороченная схема с минимальным набором необходимых тэгов предоставляется разработчиком

Схемы ответов строго заданы и не могут быть отредактированы.

В настройках фильтра требуется указать пути к перечисленным папкам.

Настройка правил рассылки для УПД фильтра не требуется. Правила рассылки объектов для него заданы алгоритмом.

### Пример настройки.

236px

Сторонней системой создан xml-файл УПД по схеме WE для идентификации товара по артикулу поставщика, пример:

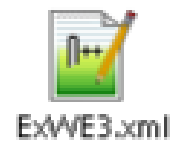

ExWE3.xml Содержимое файла (в нем добавлено два артикула товара с несколькими марками КИЗ) <PACKAGE name="200518092007 496 3"> <POSTOBJECT description="УПД" action="normal"> <Id>WE</Id> <WE> <SMDOCUMENTS> <CREATEDAT>2020-07-20T00:00:00</CREATEDAT> <TOTALSUM>731.9</TOTALSUM> <CLIENTINN>7710496308</CLIENTINN> - ИНН поставщика <CLIENTKPP>772301001</CLIENTKPP> - КПП поставщика <LOCATIONKPP>504745001</LOCATIONKPP> - КПП Места хранения </SMDOCUMENTS> <SMWAYBILLSEXT> <EDOID>3897523745</EDOID> - Собственный идентификатор участника электронного документооборота <SUPPLIERDOC>158</SUPPLIERDOC> <CONSIGNECLIENTINN>7718308891</CONSIGNECLIENTINN> - ИНН Собственного контрагента <CONSIGNECLIENTKPP>504745001</CONSIGNECLIENTKPP> - КПП Собственного контрагента </SMWAYBILLSEXT> <SMCOMMONBASES> <BASEDOCTYPE>OR</BASEDOCTYPE> <BASEID>OR3000000152</BASEID> </SMCOMMONBASES> <SMSPECWE> <SPECITEM>1</SPECITEM> <DISPLAYITEM>1</DISPLAYITEM> <SUPPLIERARTICLE>1111</SUPPLIERARTICLE> - артикул поставщика первого товара <ITEMPRICE>150.5519</ITEMPRICE> <ITEMPRICENOTAX>125.46</ITEMPRICENOTAX> <QUANTITY>3</QUANTITY> <VATRATE>20</VATRATE> <TOTALPRICE>451.66</TOTALPRICE> <TOTALPRICENOTAX>376.38</TOTALPRICENOTAX> <VATSUM>76.28</VATSUM> <COUNTRYOKCM>643</COUNTRYOKCM> </SMSPECWE> <SMSPECWE> <SPECITEM>2</SPECITEM> <DISPLAYITEM>2</DISPLAYITEM> <SUPPLIERARTICLE>22222</SUPPLIERARTICLE> - артикул поставщика второго товара <ITEMPRICE>140.12</ITEMPRICE> <ITEMPRICENOTAX>115.46</ITEMPRICENOTAX>

<QUANTITY>2</QUANTITY> <VATRATE>20</VATRATE> <TOTALPRICE>280.24</TOTALPRICE> <TOTALPRICENOTAX>230.9</TOTALPRICENOTAX> <VATSUM>49.34</VATSUM> <COUNTRYOKCM>643</COUNTRYOKCM> </SMSPECWE> <SMSPECTOBACCOWE> <SPECITEM>1</SPECITEM> <MARKCODE>00000046200020QEv?c"TAQB3ya17</MARKCODE> - КИЗ первого товара </SMSPECTOBACCOWE> <SMSPECTOBACCOWE> <SPECITEM>1</SPECITEM> <MARKCODE>010460143993125621nNc3bUl8005122000</MARKCODE> - КИЗ первого товара </SMSPECTOBACCOWE> <SMSPECTOBACCOWE> <SPECITEM>1</SPECITEM> <MARKCODE>010460143993125621pz>,!A:</MARKCODE> - КИЗ первого товара </SMSPECTOBACCOWE> <SMSPECTOBACCOWE> <SPECITEM>2</SPECITEM> <MARKCODE>010460143993125621nNc3bUI 800512200093+YHz 240FA068050.68</MARKCODE> - КИЗ второго товара </SMSPECTOBACCOWE> <SMSPECTOBACCOWE> <SPECITEM>2</SPECITEM> <MARKCODE>04606203098903DKC2u9\_AB'UzvT6</MARKCODE> - КИЗ второго товара </SMSPECTOBACCOWE> </WE> </POSTOBJECT> </PACKAGE>

Пример выделения ШК товара из кода КИЗ: <MARKCODE>04606203098903DKC2u9\_AB'UzvT6</MARKCODE>

| ſ | За | дать фильтр                | ▼ Обрабо                          | лать 🗛 Н 🔳                                 | С терминала                        |                                |                    | Поля           | . Перечитать            |
|---|----|----------------------------|-----------------------------------|--------------------------------------------|------------------------------------|--------------------------------|--------------------|----------------|-------------------------|
| I | 4  | ильтр имя                  | я (сигар)                         | Артикул                                    | •                                  |                                |                    |                | Строк: 3                |
| I |    | Артикул                    |                                   | Название                                   |                                    | Статус                         | Тип карточки       | Ед. изм. наз   | Прием разрешен          |
| L |    | 001776                     | Сигареты с фи                     | льтром PARLIAMENT V                        | OYAGE                              | Активна                        | товар              | штука          | Разрешен                |
| L |    | 003568                     | Сигареты КЕН                      | Τ4                                         |                                    | Активна                        | товар              | штука          | Разрешен                |
|   | 1  | ب<br>س (001776             | Pe                                | дактирование 🚺 С                           | охранить                           | Новая                          | Копия   Удалить    | Разос          | лать                    |
|   | Ka | рточка Опис<br>Изменения н | ание   Остатки<br>а этой страници | + ЕГАИС Заказ Кл<br>е вносятся в базу данн | ассификация   Ср<br>ых немедленно! | реднесут, реал-ці<br>Разослать | ия Цены Скидки Ски | идки по ДК   Г | Пределы скидо <u>– </u> |
| L | _  | Новыи                      | Изменить                          | Эдалить С                                  | оздать артикул                     |                                |                    |                | Перечитать              |
|   |    | Ш                          | рихкод                            | Тип                                        | Количество                         | Номинальное                    | Название упаковю   | и Назва        | ние Свой                |
|   |    | 46062030                   | 96107                             | внешний                                    | 1                                  | 1                              |                    | ШТ             |                         |
|   |    | 460620309                  | 98903                             | внешний                                    | 1                                  | 1                              |                    | шт             |                         |
|   |    |                            |                                   |                                            |                                    |                                |                    |                |                         |

Создаем папки для приёма и отправки файлов и для размещения схемы WE.XSD, в почтовом модуле добавляем доверительную БД, выбираем фильтр «УПД фильтр XML» и назначаем эти папки:

| IMCOUR: настройка рабочих параметров |                                    |                                  |                    |
|--------------------------------------|------------------------------------|----------------------------------|--------------------|
| очтовые ящики Параметры обмена       |                                    |                                  |                    |
| Почтовые ящики:                      | Название: UPD                      | Tanuanan Rosa ta Cara            |                    |
| Доверительные базы                   | -                                  | прансторт. Прямой обмен          |                    |
| JSON                                 | Тип: Доверительная база 💽          | Параметр Значен                  | не                 |
| Mercury                              | Использовать парамеры по умолчанию |                                  |                    |
| TRUST                                | 🔽 Разрешена отсылка                |                                  |                    |
|                                      | Разрешён прием                     |                                  |                    |
| Мельникова и кафе 020000750229       | Programme coofmenne (c.CPIMCOLIP)  |                                  |                    |
| ОРЦ Химки 030000488170               | C:\Dbmen\UPD\in                    |                                  |                    |
| Привокзальная 020000817183           |                                    |                                  |                    |
| Полиненные базы                      | C:\Dbmeo\UBD\out                   |                                  |                    |
| CBIMI OC                             |                                    | there are a furthere where       |                    |
| TEST EXCEL                           | Обслуживаемые внешние базы данных: | Фильтр: ЈУПД фильтр ХМС          | <u> </u>           |
|                                      |                                    | Параметр                         | Значение           |
|                                      | Комментарий                        | Собственный идентификатор участн | ика 3897523745     |
|                                      |                                    | Путь к папке со схемами          | C:\SM2000\Data\UPD |
|                                      |                                    |                                  |                    |
|                                      | Повторные попытки посылки          |                                  |                    |
|                                      | Макс. число попыток:               |                                  |                    |
|                                      |                                    |                                  |                    |
|                                      | Интервал повторов:                 |                                  |                    |
|                                      |                                    |                                  |                    |
|                                      |                                    |                                  |                    |
| 1                                    |                                    |                                  |                    |
|                                      |                                    |                                  |                    |
| Добавить Удалить                     |                                    |                                  |                    |
|                                      | 0 1                                |                                  |                    |
|                                      | Сохранить                          | Отмена                           |                    |

Также указываем собственный идентификатор участника документооборота:

| Название: UPD                                                                                               | Транспорт: Прямой обмен                                                                                                    |                 |                    |
|----------------------------------------------------------------------------------------------------|----------------------------------------------------------------------------------------------------|-----------------|--------------------|
| Тип:  доверительная база<br>✓ Использовать парамеры по умолчанию<br>✓ Разрешена отсылка<br>✓ Разрешён прием | Параметр                                                                                                    | Значение        |                    |
| Входящие сообщения (в CRIMCOUR):<br>C:\Obmen\UPD\in                                                         |                                                                                                    |                 |                    |
| Исходящие сообщения (из CHIMCUUH):<br>C:\Obmen\UPD\out                                                      |                                                                                                    |                 |                    |
| ,<br>Обслуживаемые внешние базы данных:                                                                     | Фильтр: УПД фильтр XML                                                                                                    |                 | <b>•</b>           |
| ,                                                                                                    | Параметр                                                                                                    |                 | Значение           |
| Комментарий:                                                                                                | Собственный идентифи                                                                                                    | катор участника | 3897523745         |
| Повторные попытки посылки<br>Макс. число попыток: 0<br>Интервал повторов:<br>1 ч 0 м 0 с                    | Путь к папке со схеман<br>полити и полити и полити<br>полити и полити<br>полити и полити<br>полити<br>полити<br>полити<br>полити<br>полити<br>полити<br>полити<br>полити<br>полити<br>полити<br>полити<br>полити<br>полити<br>полити<br>полити<br>полити<br>полити<br>полити<br>по<br>полити<br>по<br>по<br>по<br>по<br>по<br>по<br>по<br>по<br>по<br>по<br>по<br>по<br>по |                 | C:\SM2000\Data\UPD |
| Сохранить                                                                                                   | Отмена                                                                                                    |                 |                    |

Настройка правил рассылки для УПД фильтра не требуется. Правила рассылки объектов для него заданы алгоритмом.

|                                | CRIM | ICOUR: правила | а рассылки и обслу» | киваемые                 | места хране                      | ния           |                       |                        |                                | ×           |
|--------------------------------|------|----------------|---------------------|--------------------------|----------------------------------|---------------|-----------------------|------------------------|--------------------------------|-------------|
|                                | Пра  | вила рассылки  | Доверительные БД    | Обслужива                | емые места хр                    | анени         | я 🗍 Правила рассі     | ылки для контрагент    | ов   Правила ра                |             |
|                                |      | Тип объекта    |                     |                          | Авто в<br>старшую                |               | Авто в<br>подчиненные | Авто в<br>равноправные | Из<br>подчиненной<br>в старшую | k<br>r<br>E |
| 🔒 Администратор                |      |                |                     | -                        |                                  |               |                       |                        |                                |             |
| Служба почтового<br>Состояние: |      |                |                     |                          |                                  |               |                       |                        |                                |             |
|                                |      |                |                     |                          |                                  |               |                       |                        |                                |             |
| Служба удалённог               |      |                |                     |                          |                                  |               |                       |                        |                                |             |
| Состояние:                     |      |                |                     |                          |                                  |               |                       |                        |                                |             |
|                                |      |                |                     |                          |                                  |               |                       |                        |                                |             |
| Администраторы:                | •    |                |                     |                          |                                  |               |                       |                        |                                | ►           |
| От имени                       |      |                |                     | Co                       | хранить                          | (             | Отмена                |                        |                                | 1.          |
| Добавить<br>Удалить            |      |                | Πρ                  | Настройка<br>авила рассь | почтового мод<br>ілки и места хр | уля<br>ранени | я                     |                        |                                |             |
| Локальный компьют              | ер   |                |                     |                          | < Назад                          | Гд            | алее >                |                        |                                |             |

В редакторе XML-схем настраиваем преобразование артикула поставщика в артикул CM+, для этого полю «ARTICLE» добавляем функцию «ArticleBySupplierArticle» (такая схема уже настроена по умолчанию):

| <sup>в</sup> едактор xml-скем по | чтовыя объекто | в Супернага - [На                       | акладная пос                                      | ranupaca: WE.XSD]                 |                                                               |                                    |                           |                                                             |
|----------------------------------|----------------|-----------------------------------------|---------------------------------------------------|-----------------------------------|---------------------------------------------------------------|------------------------------------|---------------------------|-------------------------------------------------------------|
|                                  |                |                                         |                                                   |                                   |                                                               |                                    |                           |                                                             |
| 48                               |                |                                         |                                                   |                                   |                                                               |                                    |                           |                                                             |
| \SM2000\Data\UPD                 |                | Структура о                             | объекта WE – «                                    | Накладная поставш                 | ика»                                                          |                                    |                           |                                                             |
| Накладная поставши               | uka: WEXSD     | С Симметри                              | ичный обмен (                                     | <ul> <li>Импорт из XML</li> </ul> | Экспорт в XML                                                 |                                    |                           |                                                             |
|                                  |                | Таблицы объ                             | esta:                                             |                                   |                                                               |                                    | Стриктира таблицы SMSPECW | Æ:                                                          |
|                                  |                | SMDOCU                                  | JMENTS                                            |                                   |                                                               |                                    | DOCID                     | GenerateDocNoWEDatebuINNISMDDCLIMENTS LOCATIONKEP, SM       |
|                                  |                | - SMWAYE                                | BILLSEXT                                          |                                   |                                                               |                                    | DOCTVPE                   | WE writing                                                  |
|                                  |                | SMCOM                                   | MONBASES                                          |                                   |                                                               |                                    | SDECITEM                  | we we we we we we we we we we we we we w                    |
|                                  |                | - SMSPEC                                | TOBACCOWE                                         |                                   |                                                               |                                    | DISCH ANTEN               | not nul, as decinal                                         |
|                                  |                |                                         |                                                   |                                   |                                                               |                                    | DISPLATITEM               | not null, strologinal                                       |
|                                  |                |                                         |                                                   |                                   |                                                               |                                    | AHTICLE                   | ArticleBySupplerArticle(SUPPLIEHARTICLE, SMDUCUMENTS.CLIENT |
|                                  |                |                                         |                                                   |                                   |                                                               |                                    | COUNTRY                   | CountryNameByCode(COUNTRYOKCM), sc:string                   |
|                                  | Параметры фу   | HISLINH                                 |                                                   |                                   |                                                               | ×                                  | ITEMPRICE                 | null, xs:decimal                                            |
|                                  | Harris man     |                                         |                                                   |                                   |                                                               |                                    | ITEMPRICENOTAX            | null, xi: decimal                                           |
|                                  | ARTICLE        |                                         |                                                   |                                   |                                                               |                                    | ITEMPRICECUR              | Decode(ITEMPRICE, ITEMPRICE), xs:decimal                    |
|                                  | perioce        |                                         |                                                   |                                   |                                                               |                                    | QUANTITY                  | not null, xe:decimal                                        |
|                                  | Финкцияс А     | ArticleBySuppli                         | ierArticle(su                                     | pplierArticle, inn,               | kpp)                                                          |                                    | TOTALPRICE                | null, xs:decimal                                            |
|                                  |                | , , , , , , , , , , , , , , , , , , , , |                                                   |                                   |                                                               |                                    | TOTALPRICENOTAX           | null, sudecimal                                             |
|                                  | Описание: В    | озвращает артикул                       | ащает артикул в Суперичаге по артикулу поставщика |                                   |                                                               |                                    |                           | Decode(TOTALPRICE, TOTALPRICE), xs:decimal                  |
|                                  |                |                                         |                                                   |                                   |                                                               |                                    | VATRATE                   | 0, xe:decimal                                               |
|                                  | N=             | Название                                | Тип                                               | Направление                       | Описание                                                      | Данные из поля                     | VATSUM                    | null. sc.decimal                                            |
|                                  | <b>F</b> 1     | sunoleràrticle                          | Crocka                                            | Buntunia                          | Annual Portabulu                                              | SUPPLIERARTICLE                    | COUNTRYOKCM               | null assisting                                              |
|                                  | 2              | ine                                     | Omerce                                            | Punaumi                           | MUU pograeman                                                 |                                    | SUPPLIERARTICLE           | not null, scisting                                          |
|                                  |                | in in                                   | ciputa                                            | Бхидлин                           | VIPIPI TIOCI abajena                                          | SMDOCOMENTS.CDENTINN               |                           |                                                             |
|                                  | 3              | kpp                                     | Строка                                            | Входной                           | КЛП поставщика (                                              | SMDOCUMENTS.CLIENTKPP              |                           |                                                             |
|                                  |                | -                                       | -                                                 | -                                 | <h< th=""><th>азад Готово Отнивна</th><th></th><th></th></h<> | азад Готово Отнивна                |                           |                                                             |
|                                  |                | Свойства                                |                                                   |                                   |                                                               |                                    |                           |                                                             |
|                                  |                | 🗆 Общне                                 |                                                   |                                   |                                                               |                                    |                           |                                                             |
|                                  |                | Название                                | e no.na]                                          | ARTICLE                           |                                                               |                                    |                           |                                                             |
|                                  |                | 🗆 Парамет                               | IDM B XML                                         | 1.000                             |                                                               |                                    |                           |                                                             |
|                                  |                | Значение                                | по умолчанию                                      |                                   |                                                               |                                    |                           |                                                             |
|                                  |                | Привязка                                | 1                                                 |                                   |                                                               |                                    |                           |                                                             |
|                                  |                | Типполя                                 | s XML                                             | scatting                          |                                                               |                                    |                           |                                                             |
|                                  |                | Функция                                 | E B                                               | ArticleBy5upple                   | erArticle(SUPPLIERART)                                        | ICLE, SMDUCUMENTS CLIENTINN, SMDUC | -                         |                                                             |
|                                  |                | III-I ILanamer                          | COMPANY OF MALE                                   |                                   |                                                               |                                    |                           |                                                             |
|                                  |                | 0600000                                 | para ang                                          | True                              |                                                               |                                    | 1                         |                                                             |

Или же, настраиваем функцию преобразующую ШК товара в артикул CM+, для этого, у поля «ARTICLE» выбираем функцию «ArticleByBarcode» со ссылкой на поле «BARCODE»:

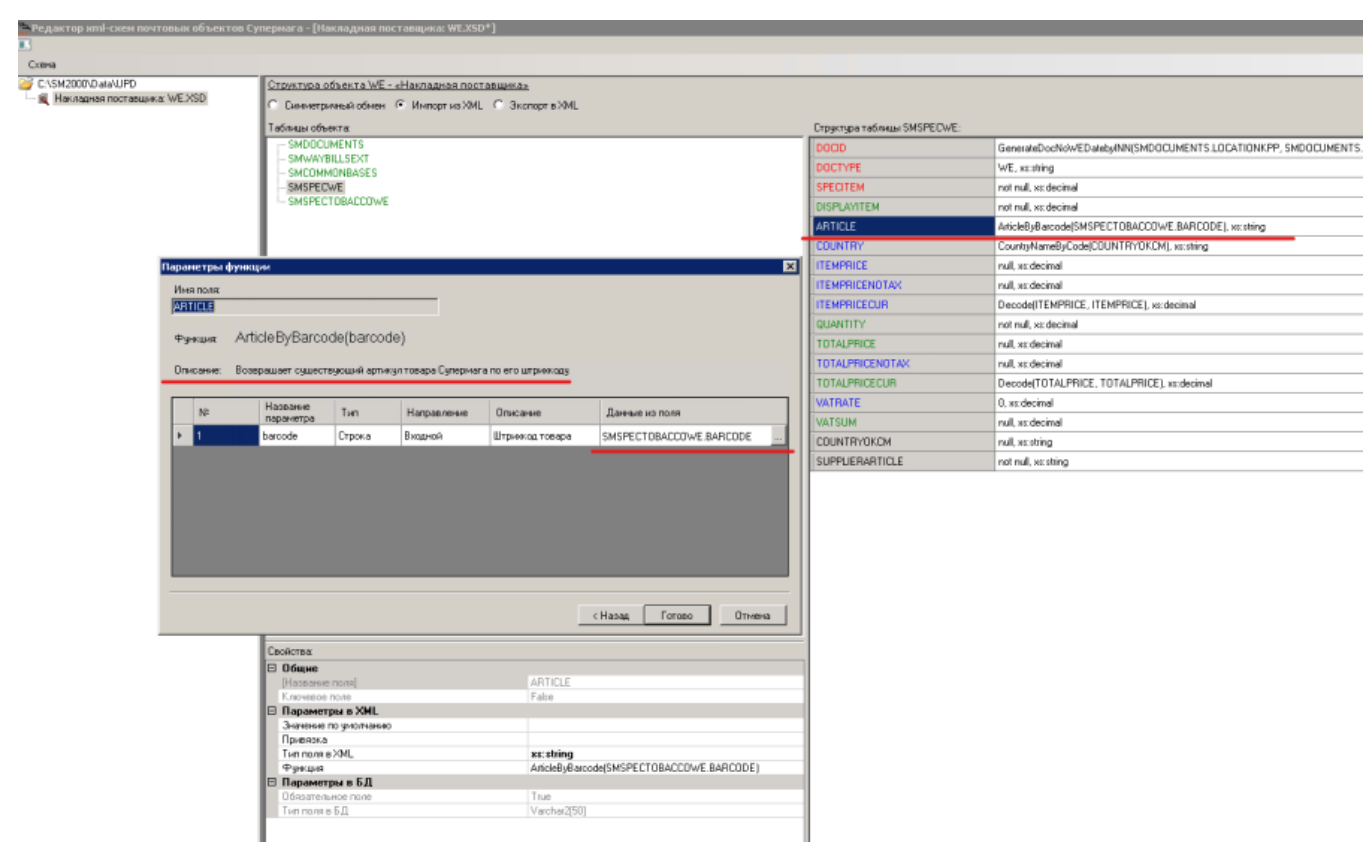

Место хранения определяется по значению КПП (в XML-файле накладной поставщика КПП места хранения - тэг LOCATIONKPP):

|                            | I                       |                         |                       |             |                              |                           |               |       |
|----------------------------|-------------------------|-------------------------|-----------------------|-------------|------------------------------|---------------------------|---------------|-------|
|                            | Задать фильтр<br>Фильтр | ▼ О <u>б</u> работать ▼ | А Название            | <b>-</b>    | _                            |                           |               |       |
| ·····                      | Ид.                     | Назван                  | ие                    | Оприходов   | Приоритет                    | Тип                       | Подчинени     | Pe    |
|                            | 2 Mar                   | азин- склад Мельников   | a 020000750229        | ন           | 2                            | Склад-магаз               | ОРЦ Химки_    | Наши  |
|                            | 🕨 🕨 3 Man               | азин Привокзальная 0    | 20000817183           |             | 1                            | Склад-магаз               | ОРЦ Химки_    | Нашр  |
|                            | 8 Ka¢                   | е Привокзальная         |                       | R           | -1                           | Склад-магаз               | ОРЦ Химки_    | Нашр  |
|                            |                         |                         |                       |             |                              |                           |               |       |
|                            |                         |                         |                       |             |                              |                           |               |       |
|                            | -µ 3                    | Редактирование          | Сохранить             | Новый       | Уд.                          | алить И                   | Інициализаци: | я     |
|                            | Общие Цены              | Логистика 🛛 Номенкл     | атура производства    | Номенклатур | ра склада   С                | обственные к              | онтрагенты    | Описа |
|                            | Название:               | Магазин Привокзаль      | ная 020000817183      |             |                              |                           |               |       |
|                            | Короткое назв.:         | Магазин Привокзаль      | ная 020000817183      | Скла        | 1-магазин                    |                           |               |       |
|                            | Группа:                 | 1. Магазины             |                       | 🔽 Or        | риходован                    |                           |               |       |
|                            | Подчинение:             | ОРЦ Химки_0300004       | 88170                 | Per         | ион: Наш ре                  | егион                     | -             |       |
|                            | Склад брака:            |                         |                       | Фор         | мат:                         |                           | -             |       |
|                            |                         |                         | × K00                 | Го 🛋 Плон   | цадь /                       |                           |               |       |
|                            | Партнер:                | ЈОРЦ Химки сооствен     | ный контрагент КПП    | орг. з      | ала:                         |                           |               |       |
|                            | Комментарий:            | INN 7718308891 КПП      | 504745001 http://10.1 | 7.0.5:8084  |                              |                           |               |       |
|                            | Адрес:                  |                         |                       |             |                              |                           |               |       |
|                            | Телефон:                |                         | Факс:                 | U y         | читывать цен<br>гремещений г | ы обратных<br>при расчете |               |       |
|                            | кпп:                    | 504745001               | Номер<br>GLN: 111     | Редан       | тирование до                 | ок-ов                     |               |       |
|                            |                         |                         |                       | толь        | товародвиж<br>жо с датой по  | сле:                      | ~             |       |
| Классификатор Списки ( 🖌 🕨 |                         |                         |                       |             |                              |                           |               |       |

| 😑 ExWl | Sent 🗷                                                                 |
|--------|------------------------------------------------------------------------|
| 1      | <pre><package name="200518092007_496_3"></package></pre>               |
| 2      | <pre><postobject action="normal" description="УПД"></postobject></pre> |
| 3      | <id>WE</id>                                                            |
| 4      | - <ue></ue>                                                            |
| 5      | <pre><smdocuments></smdocuments></pre>                                 |
| 6      | <pre><createdat>2020-07-23T00:00:00</createdat></pre>                  |
| 7      | <totalsum>731.9</totalsum>                                             |
| 8      | <pre><clientinn>7710496308</clientinn></pre>                           |
| 9      | <clientkpp>772301001</clientkpp>                                       |
| 10     | <pre><locationkpp>504745001</locationkpp></pre>                        |
| 11     |                                                                        |

| Bce                         | Задать фильтр 🔻 О <u>б</u> рабо | тать 🔻 🔺                                                                                |
|-----------------------------|---------------------------------|-----------------------------------------------------------------------------------------|
| 📙 1. Поставщики             | dua m                           |                                                                                         |
| 📴 2. Собственный контрагент | тилыр                           | Пазвание                                                                                |
|                             | Ид. Стату                       | ус Название                                                                             |
|                             | 14 Активны                      | й ООО "Крымские дары" Мельникова и кафе КПП 504745002                                   |
|                             | 73 Активны                      | й ООО"Крымские дары" 73)                                                                |
|                             | 76 Активны                      | й ОРЦ Химки собственный контрагент КПП 504745003                                        |
|                             | 77 Активны                      | й Крымские дары поставщик ИНН 7718308891(77)                                            |
|                             |                                 | ій — ООО Крымское Полворье ФФ                                                           |
|                             |                                 |                                                                                         |
|                             | К 73 Редак                      | тирование Сохранить Новый Заместить. Удалить                                            |
|                             | Общие   Адрес   Счета и факто   | оринг 🗍 Склады 🗍 Клиент 🗍 Поставщик 🗍 Артикулы контрагента 🗍 Документы 🗍 Сотрудники 🗍 ( |
|                             | Название: 000''Крымс            | жие дары" 73)                                                                           |
|                             | Короткое назв.: 000''Крымс      | жие дары"(73) Привокзальная КПП 5047450 Номер:                                          |
|                             | Национальное название:          | Статус: Дктивный                                                                        |
|                             | ИНН: 7718308891                 |                                                                                         |
|                             | КПП: 504745001                  | Код страны: 🔽 Плательщик НДС                                                            |
|                             | окпо:                           | Код региона: 🗾 🕅 Юридическое лицо                                                       |
|                             | Паспорт:                        | Создавать финансовые<br>обязательства с нулевой суммой                                  |
|                             | Комментарий:                    |                                                                                         |
|                             | Подчинение:                     | Homep<br>GLN: 222                                                                       |

ИНН и КПП собственного контрагента указаны в тэгах CONSIGNECLIENTINN и CONSIGNECLIENTKPP):

| 😑 ExW | E3.xml | ×                                                            |
|-------|--------|--------------------------------------------------------------|
| 1     | Q<1    | ACKAGE name="200518092007_496_3">                            |
| 2     | ¢      | <postobject action="normal" description="JULI"></postobject> |
| 3     |        | <id>WE</id>                                                  |
| 4     | ¢      | <we></we>                                                    |
| 5     | ¢      | <smdocuments></smdocuments>                                  |
| 6     |        | <pre><createdat>2020-07-23T00:00:00</createdat></pre>        |
| 7     |        | <totalsum>731.9</totalsum>                                   |
| 8     |        | <clientinn>7710496308</clientinn>                            |
| 9     |        | <clientkpp>772301001</clientkpp>                             |
| 10    |        | <locationkpp>504745001</locationkpp>                         |
| 11    | -      |                                                              |
| 12    | Þ      | <smwaybillsext></smwaybillsext>                              |
| 13    |        | <edoid>3897523745</edoid>                                    |
| 14    |        | <supplierdoc>160</supplierdoc>                               |
| 15    |        | <consigneclientinn>7718308891</consigneclientinn>            |
| 16    |        | <consigneclientkpp>504745001</consigneclientkpp>             |
| 17    | -      |                                                              |
| 18    | ¢.     | <smcommonbases></smcommonbases>                              |

Когда все настроили, пробуем принять накладную. Подкладываем ХМL-файл накладной в папку для приема в БД:

| • Локальный диск (C:) • C | Obmen ★ UPD ★ in     |                  | ▼ 50         | Поиск: іп |
|---------------------------|----------------------|------------------|--------------|-----------|
| библиотеку 🔻 Общий        | доступ 🔻 Новая папка |                  |              |           |
|                           | Имя ^                | Дата изменения   | Тип          | Размер    |
|                           | ExWE3.xml            | 20.07.2020 15:05 | Документ XML | 3 КБ      |
|                           |                      |                  |              |           |

В почтовом модуле на вкладке «Журнал приема», видим, что накладная принята без ошибок:

|    | администратор почтово     | ого модуля супе                                                                                                    | рмага: adm@LRIMLUUR              |                    |                              |              |             | _ [ |
|----|---------------------------|----------------------------------------------------------------------------------------------------|----------------------------------|--------------------|------------------------------|--------------|-------------|-----|
|    | Отсылка 🔽 Отсыл подтве    | ка<br>Эрждения Ожида                                                                                                    | ние (0:03)                       |                    |                              |              | Обнов       | ить |
|    | Прием 🔽 Приём подтве      | <ul> <li> <ul> <li>                 Отстрана<br/>подтверждения         </li> <li>                 Ожидание (0:03)                 Ожидание (0:05)                  </li> <li>                 Приём<br/>подтверждения                 Ожидание (0:05)                        </li> <li>                      Отсылка пакетов                             Прием пакетов</li></ul></li></ul> |                                  |                    |                              |              |             |     |
| le | ередь отсылки 🛛 Отсылка г | пакетов   Прием па                                                                                                    | акетов 🛛 Журнал отсылки 🛛 Журн   | нал приема Синхрон | изация 🛛 Шаблоны с           | инхронизации |             |     |
| ₽  | Рильтр: Не более 1000 с   | трок, Время оконч                                                                                                    | ания приема(19.06.2020 - )       |                    |                              |              | Уд          | али |
| Ŀ  | 🗹 Вести журнал            | 🔽 Автоу                                                                                                    | даление записей старше (дн): 30  |                    |                              |              | 1           | стр |
|    | Тип                       | ид                                                                                                    | Имя файла виртуального<br>пакета | База-источник      | Время<br>окончания<br>приема | Ошибки       | Имя сервера | ĸ   |
|    | Накладная поставщи        | WE3000000015                                                                                                    | ExWE3.SVP                        | UPD                | 20.07.2020 17:0              |              | WORKGROUP\  | 57  |
|    |                           |                                                                                                    |                                  |                    |                              |              |             |     |
|    |                           |                                                                                                    |                                  |                    |                              |              |             |     |

#### В СМ+ появилась накладная поставщика:

| 1                    | Структура разделов 🙁 🎈  | Поставка:                 | WE3000000015 😕 🖹 Kap                 | точка: 001776 📧 🛛 😨 Конт  | рагенты                                                                                                    | 🛪 🔚 Склады и магазины 🔅                        |                 |   |  |  |  |
|----------------------|-------------------------|---------------------------|--------------------------------------|---------------------------|----------------------------------------------------------------------------------------------------|------------------------------------------------|-----------------|---|--|--|--|
|                      | Накладные<br>поставщика | -M                        | гого<br>Отобрано 1<br>Оцима 1 731.90 |                           |                                                                                                    |                                                |                 |   |  |  |  |
| Открыть Обработать • |                         |                           |                                      |                           |                                                                                                    |                                                |                 |   |  |  |  |
|                      |                         |                           |                                      |                           |                                                                                                    |                                                |                 |   |  |  |  |
|                      | № док.                  | Дата                      | Операция                             | Поставщик                 | Статус                                                                                                    | Приход в                                       | Сумма           |   |  |  |  |
| ▶                    | № док.<br>МЕЗ0000000015 | <b>Дата</b><br>20.07.2020 | Операция<br>Приход от постав щика    | Поставщик<br>ООО АК Трейд | Статус                                                                                                    | Приход в<br>Магазин Привокзальная 020000817183 | Сунма<br>731,9  | _ |  |  |  |
| ▶                    | № док.<br>WE3000000015  | <b>Дата</b><br>20.07.2020 | Операция<br>Приход от постав щика    | Поставщик<br>ООО АК Трейд | Статус<br></th <th>Приход в<br/>Магазин Привокзальная 020000817183</th> <th>Сунна<br/>731,9</th> <th>1</th> | Приход в<br>Магазин Привокзальная 020000817183 | Сунна<br>731,9  | 1 |  |  |  |
| •                    | № док.<br>WE30000000015 | <b>Дата</b><br>20.07.2020 | Операция<br>Приход от поставщика     | Поставщик<br>ООО АК Трейд | Статус                                                                                                    | Приход в<br>Магазин Привокзальная 020000817183 | Сунина<br>731,9 | } |  |  |  |
| Þ                    | N≥док.<br>WE30000000015 | <u>Дата</u><br>20.07.2020 | Операция<br>Приход от поставщика     | Поставщик<br>ООО АК Трейд | Статус                                                                                                    | Приход в<br>Магазин Привокзальная 020000817183 | Сунма<br>731,9  | ] |  |  |  |

При попытке повторного принятия этой же накладной, в почтовом модуле будет ошибка, что накладная уже есть в БД:

| <b>ê</b> | Ад⊳   | минист   | ратор по   | чтового мо             | дуля Супе    | рмага: adm@CR   | IMCO     | JUR                     |                     |               |          |         |         |          |                         |
|----------|-------|----------|------------|------------------------|--------------|-----------------|----------|-------------------------|---------------------|---------------|----------|---------|---------|----------|-------------------------|
|          | От    | тсылка   |            | Отсылка<br>Подтвержден | ожид         | ание (0:04)     |          |                         |                     |               |          |         |         |          | Обновить                |
|          | П     | Трием    |            | Приём<br>подтвержден   | ия Ожид      | ание (0:04)     |          |                         |                     |               |          |         |         | V        | Автообновлені<br>таблиц |
| Ò        | черед | дь отсы  | ілки   Отс | зылка пакето           | в Прием п    | акетов Журнал і | отсыл    | тки   Журнал приема     | Синхронизация I     | Шаблоны синх  | рониза   | ции     |         |          |                         |
|          | Фил   | њтр:   [ | Не более   | 1000 строк             |              |                 |          |                         |                     |               | При      | нять    | 9д      | алить    | Очистить                |
|          |       |          |            |                        |              |                 |          |                         |                     |               |          |         |         |          | 1 строка                |
|          | l     | Имя фа   | йла пакет  | a                      |              | База-источник   | B        | ремя приема             | Тип файла<br>пакета | Ошибки        |          | Код за  | писи    | $\nabla$ | Объекты                 |
| P        | E     | ExWE3.x  | ml         |                        |              | UPD             | 21       | .07.2020 10:22:45       | физический          | •             |          | 635     |         |          |                         |
|          |       | 1        | Ошибки     |                        |              |                 | -        |                         |                     |               | _        | _       |         | X        |                         |
|          |       |          | k          | 1мя файла па           | кета         |                 |          | Тип                     |                     | ИД            |          |         |         |          |                         |
|          |       |          | ▶ E        | xWE3.xml               |              |                 |          |                         |                     |               |          |         |         |          |                         |
|          |       |          | E          | xWE3.xml               |              |                 |          |                         |                     |               |          |         |         |          |                         |
|          |       |          |            |                        |              |                 |          |                         |                     |               |          |         |         |          |                         |
|          |       |          |            |                        |              |                 |          |                         |                     |               |          |         |         |          |                         |
|          |       |          |            |                        |              |                 |          |                         |                     |               |          |         |         |          |                         |
|          |       |          |            |                        |              |                 |          |                         |                     |               |          |         |         |          |                         |
|          |       |          |            |                        |              |                 |          |                         |                     |               |          |         |         |          |                         |
|          |       |          |            |                        |              |                 |          |                         |                     |               |          |         |         |          |                         |
|          |       |          |            |                        |              |                 |          |                         |                     |               |          |         |         |          |                         |
|          |       |          | _          |                        |              |                 |          |                         |                     |               |          |         |         |          |                         |
| Ľ        |       |          | Исключе    | ние: Sm.Cor            | e.BaseExcep  | otion           | На<br>БД | кладная поставщика<br>l | Nº «158» от контраг | ентасид. 1 за | a 20.07. | 2020 у> | ке есть | в        | <b>&gt;</b>             |
| ſ        | Іокал | льный    | Источ      | ник: Sm.Pos            | t.Filters    |                 | +        | •                       |                     |               |          |         |         | _        | Далее >                 |
|          | _     |          | Me         | mon System             | String Gener | ateDocNoWE      |          |                         |                     |               |          |         |         |          |                         |
|          |       |          |            |                        |              |                 | 1        |                         |                     |               |          |         |         |          |                         |
|          |       |          |            |                        | Закры        | ть              |          |                         | <b>&lt;&lt;</b> >>  | Сохранить     |          |         |         |          |                         |

Если в СМ+ у накладной изменить статус на черновик и удалить документ, то почтовый модуль сможет принять файл вновь:

| 🏫 A | 😫 Администратор почтового модуля Супермага: adm@CRIMCOUR                                                                   |                     |                                  |               |                              |        |                          |  |  |  |  |  |  |
|-----|----------------------------------------------------------------------------------------------------|---------------------|----------------------------------|---------------|------------------------------|--------|--------------------------|--|--|--|--|--|--|
|     | Отсылка 🔽 Отсылка подтвер                                                                                                  | а<br>ждения Ожидани | ие (0:00)                        |               |                              |        | Обновить                 |  |  |  |  |  |  |
|     | Прием 🔽 Приём подтвер                                                                                                    | ждения              | ие (0:04)                        |               |                              |        | Автообновление<br>таблиц |  |  |  |  |  |  |
| Оче | Очередь отсылки   Отсылка пакетов   Прием пакетов   Журнал отсылки   Журнал приема   Синхронизация   Шаблоны синхронизации |                     |                                  |               |                              |        |                          |  |  |  |  |  |  |
| φ   | ильтр: Не более 1000 ст                                                                                                    | рок, Время окончан  | ия приема(19.06.2020 - )         |               |                              |        | Удалить                  |  |  |  |  |  |  |
| Ŀ   | 🛛 Вести журнал                                                                                                    | 🔽 Автоуда           | ление записей старше (дн): 30    |               |                              |        | 2 строки                 |  |  |  |  |  |  |
|     | Тип                                                                                                    | ид                  | Имя файла виртуального<br>пакета | База-источник | Время<br>окончания<br>приема | Ошибки | Имя сервера К            |  |  |  |  |  |  |
| ⊳   | Накладная поставщика                                                                                                    | WE3000000016        | ExWE3.SVP                        | UPD           | 21.07.2020 10:28:25          |        | WORKGROUP\ 5             |  |  |  |  |  |  |
|     | Накладная поставщика                                                                                                    | WE3000000015        | ExWE3.SVP                        | UPD           | 20.07.2020 17:07:26          |        | WORKGROUP\ 5             |  |  |  |  |  |  |
|     |                                                                                                    |                     |                                  |               |                              |        |                          |  |  |  |  |  |  |
|     |                                                                                                    |                     |                                  |               |                              |        |                          |  |  |  |  |  |  |
|     |                                                                                                    |                     |                                  |               |                              |        |                          |  |  |  |  |  |  |

При неверном указании ИНН или КПП в XML-файле накладной, почтовый модуль выдаст ошибку:

| 😑 ExWB | E3.xml              |                                                             |
|--------|---------------------|-------------------------------------------------------------|
| 1      | <b>□</b> < <b>P</b> | ACKAGE name="200518092007_496_3">                           |
| 2      | Þ                   | <postobject action="normal" description="УЩД"></postobject> |
| 3      |                     | <id>WE</id>                                                 |
| 4      | Þ                   | <we></we>                                                   |
| 5      | Þ                   | <smdocuments></smdocuments>                                 |
| 6      |                     | <pre><createdat>2020-07-20T00:00:00</createdat></pre>       |
| 7      |                     | <totalsum>731.9</totalsum>                                  |
| 8      |                     | <clientinn>123456789</clientinn>                            |
| 9      |                     | <clientkpp>772301001</clientkpp>                            |
| 10     |                     | <locationkpp>504745001</locationkpp>                        |
| 11     | -                   |                                                             |
| 12     | Þ                   | <smwaybillsext></smwaybillsext>                             |

| Bce                         | Задать фильтр 🔻 Обработать 👻 🗚                                                                                                    |
|-----------------------------|----------------------------------------------------------------------------------------------------|
| 👉 1. Поставщики             |                                                                                                    |
| 📃 2. Собственный контрагент | Название 🔽                                                                                                    |
|                             | Ид. Статус Название                                                                                                    |
|                             | 🕨 🕨 1 Активный ООО АК Трейд                                                                                                    |
|                             | 2 Активный ООО СНС Экспресс                                                                                                    |
|                             | 3 Заблокирован ООО ИНФРЕШ Плюс                                                                                                    |
|                             | 4 Заблокирован ИП Ласько Олег Сергеевич                                                                                                    |
|                             | 5 Активный ООО Мануфактура Пом природы                                                                                                    |
|                             |                                                                                                    |
|                             | <ul> <li>Редактирование</li> <li>Сохранить</li> <li>Новый</li> <li>Заместить</li> <li>Удалить</li> <li>Общие</li> <li>Адрес</li> <li>Счета и факторинг</li> <li>Склады</li> <li>Клиент</li> <li>Поставщик</li> <li>Артикулы контрагента</li> <li>Документы</li> <li>Сотрудник</li> </ul> |
|                             | Название: ООО АК Трейд                                                                                                    |
|                             | Короткое назв.: Общество с ограниченной ответственностью «АК Трейд Номер:                                                                                                    |
|                             | Национальное Статус: Дктивный 💌                                                                                                    |
|                             | ИНН: 7710496308                                                                                                    |
|                             | КПП: 772301001 Код страны: Плательщик НДС                                                                                                    |
|                             | ОКПО: 45135743 Код региона: Юридическое лицо                                                                                                    |
|                             | Паспорт: Создавать финансовые обязательства с нулевой симмой                                                                                                    |
|                             | Комментарий:                                                                                                    |

| â        | Админист                                                                | гратор почт    | ового модуля Супе       | рмага: adm@CRI    | MCOUR                 |                    |                   |            |        | _ 🗆 ×                    |
|----------|-------------------------------------------------------------------------|----------------|-------------------------|-------------------|-----------------------|--------------------|-------------------|------------|--------|--------------------------|
|          | Отсылка                                                                 | а 🔽 Ото<br>под | сылка<br>отверждения    | ание (0:01)       |                       |                    |                   |            |        | Обновить                 |
|          | Прием                                                                   | Прі Прі        | иём<br>отверждения      | ание (0:00)       |                       |                    |                   |            | V      | Автообновление<br>таблиц |
| 0        | чередь отск                                                             | ылки   Отсыл   | ка пакетов Прием п      | акетов 🛛 Журнал о | тсылки 🗍 Журнал прием | а 🛛 Синхронизация  | 🛛 Шаблоны синхро  | низации    |        |                          |
|          | Фильтр:                                                                 | Не более 10    | ОО строк                |                   |                       |                    |                   | Принять 9, | далить | Очистить                 |
| Γ        | Имя файла пакета База-источник Время приема Тип файла Ошибки Код записи |                |                         |                   |                       |                    |                   |            |        |                          |
|          | ExWE3.                                                                  | .xml           |                         | UPD               | 21.07.2020 10:38:11   | физический         | 0                 | 636        |        |                          |
| Ľ        |                                                                         | Ошибии         |                         |                   |                       |                    |                   |            |        | 1                        |
|          |                                                                         | Им             | а Файла пакета          |                   | Тип                   |                    | ил                |            |        |                          |
|          |                                                                         | ▶ Exw          | 'E3.xml                 |                   |                       |                    |                   |            |        |                          |
|          |                                                                         | Exw            | 'E3.xml                 |                   |                       |                    |                   |            |        |                          |
|          |                                                                         |                |                         |                   |                       |                    |                   |            |        |                          |
|          |                                                                         |                |                         |                   |                       |                    |                   |            |        |                          |
|          |                                                                         |                |                         |                   |                       |                    |                   |            |        |                          |
|          |                                                                         |                |                         |                   |                       |                    |                   |            |        |                          |
|          |                                                                         |                |                         |                   |                       |                    |                   |            |        |                          |
|          |                                                                         |                |                         |                   |                       |                    |                   |            |        |                          |
|          |                                                                         |                |                         |                   |                       |                    |                   |            |        |                          |
|          |                                                                         |                |                         |                   | IV                    | 204502001 KBB 72   | 20010011          |            |        |                          |
| <u> </u> | <u> </u>                                                                | Исключени      | e:   Sm.Core.BaseExcep  | otion             | Контрагент с инн = [1 | 23456789j, KHH=[77 | 2301001] не наиде | H          |        |                          |
| Л        | окальный                                                                | Источни        | k: Sm.Post.Filters      |                   |                       |                    |                   |            |        | Далее >                  |
|          |                                                                         | Мето           | a: Int64 ClientByINN(S) | ystem.String, Sy  |                       |                    |                   |            |        |                          |
|          |                                                                         |                |                         |                   | ,                     |                    |                   |            |        |                          |
|          |                                                                         |                | Закры                   | ть                |                       | << >>>             | Сохранить         |            |        |                          |

При попытке приём файла, если артикулы поставщика не указаны или указаны неверно, так же будет ошибка:

| 3a                                            | Задать фильтр 🔻 Обработать 🔻 🔺                                |                                                              |                                                                                           |                                              |                                                              |                                        |                                  |                  |                                                             |  |  |  |  |
|-----------------------------------------------|---------------------------------------------------------------|--------------------------------------------------------------|-------------------------------------------------------------------------------------------|----------------------------------------------|--------------------------------------------------------------|----------------------------------------|----------------------------------|------------------|-------------------------------------------------------------|--|--|--|--|
| 9                                             | Рильтр                                                        |                                                              | Название                                                                                  |                                              |                                                              |                                        |                                  |                  |                                                             |  |  |  |  |
|                                               | Ид.                                                           | Статус                                                       |                                                                                           |                                              | Название                                                     |                                        |                                  |                  | ИНН                                                         |  |  |  |  |
|                                               | 1                                                             | Активный                                                     | ООО АК Трейд                                                                              |                                              |                                                              |                                        |                                  | 77104            | 10496308                                                    |  |  |  |  |
|                                               | 50322                                                         | 212790                                                       |                                                                                           |                                              |                                                              |                                        |                                  |                  |                                                             |  |  |  |  |
|                                               | 77154                                                         | 442345                                                       |                                                                                           |                                              |                                                              |                                        |                                  |                  |                                                             |  |  |  |  |
|                                               | 77200                                                         | 00044260                                                     |                                                                                           |                                              |                                                              |                                        |                                  |                  |                                                             |  |  |  |  |
| 5 Активный ООО Мануфактура Вом природы 910203 |                                                               |                                                              |                                                                                           |                                              |                                                              |                                        |                                  |                  |                                                             |  |  |  |  |
|                                               |                                                               |                                                              |                                                                                           |                                              |                                                              |                                        |                                  |                  |                                                             |  |  |  |  |
|                                               | К Редактирование Сохранить Новый Заместить Удалить            |                                                              |                                                                                           |                                              |                                                              |                                        |                                  |                  |                                                             |  |  |  |  |
| ĸ                                             | -jaj 1                                                        | Редактиров                                                   | ание Сохранить                                                                            | Новый                                        | Заместить                                                    | Удалит                                 | ъ                                |                  |                                                             |  |  |  |  |
| 06                                            | – д 🛛 🕇<br>щие 🛛 Адрес 🗋 Сче                                  | Редактиров<br>та и факторинг                                 | ание Сохранить<br>Склады Клиент Постави                                                   | Новый<br>цик Артикул                         | Заместить<br>ы контрагента   Доку                            | Удалит<br>менты   Сотру                | њ<br>јаники   Скиа               | ки   Партнер     | Собств. контрагент                                          |  |  |  |  |
| 06                                            | –да  1<br>щие   Адрес   Сче<br>Добавить                       | Редактиров<br>та и факторинг<br>Из приходов                  | ание Сохранить<br>Склады Клиент Постави<br>Очистить                                       | Новый<br>цик Артикул                         | Заместить<br>ы контрагента Доку                              | Удалит<br>менты   Сотру                | ъ<br>јаники   Скид               | ки   Партнер     | Собств. контрагент<br>Язык арт                              |  |  |  |  |
|                                               | –ща  1<br>щие   Адрес   Сче<br>Добавить  <br>Артикул          | Редактирова<br>та и Факторинг<br>Из приходов                 | ание Сохранить<br>Склады Клиент Постави<br>Очистить<br>Название                           | Новый<br>цик Артикул<br>Упаковка за          | Заместить<br>ы контрагента Доку<br>Арт. контрагента          | Удалит<br>менты   Сотру<br>Назв. контр | њ<br>јаники ПСкид<br>Отсрочка п  | ки Партнер<br>   | Собств. контрагент<br>Язык.арт<br>Штрихкод                  |  |  |  |  |
|                                               | –щ  1<br>щие   Адрес   Сче<br>Добавить<br>Артикул<br>▶ 001776 | Редактирова<br>та и Факторинг<br>Из приходов<br>Сигареты с ф | ание Сохранить<br>Склады Клиент Постави<br>Очистить<br>Название<br>ильтром PARLIAMENT VOY | Новый<br>цик Артикул<br>Упаковка за<br>1,000 | Заместить<br>ы контрагента Доку<br>Арт. контрагента<br>22222 | Удалит<br>менты   Сотру<br>Назв. контр | ъ<br>ідники і Скид<br>Отсрочка п | ки   Партнер<br> | Собств. контрагент<br>Язык.арт<br>Штрихкод<br>4606203096107 |  |  |  |  |

| 😑 ExWE3.xml 🔀 |                                            |
|---------------|--------------------------------------------|
| 22 🛱          | <smspecwe></smspecwe>                      |
| 23            | <specitem>1</specitem>                     |
| 24            | <pre><displayitem>1</displayitem></pre>    |
| 25            | <supplierarticle>9999999</supplierarticle> |
| 26            | <pre><itemprice>150.5519</itemprice></pre> |
| 27            | <itempricenotax>125.46</itempricenotax>    |
| 28            | <quantity>3</quantity>                     |
| 29            | <vatrate>20</vatrate>                      |
| 30            | <totalprice>451.66</totalprice>            |
| 31            | <totalpricenotax>376.38</totalpricenotax>  |
| 32            | <vatsum>76.28</vatsum>                     |
| 33            | <countryokcm>643</countryokcm>             |
| 34 -          |                                            |
| 35 白          | <smspecwe></smspecwe>                      |
| 36            | <specitem>2</specitem>                     |
| 37            | <pre><displayitem>2</displayitem></pre>    |
| 38            | <supplierarticle>22222</supplierarticle>   |
| 39            | <itemprice>140.12</itemprice>              |
| 40            | <itempricenotax>115.46</itempricenotax>    |
| 41            | <quantity>2</quantity>                     |
| 42            | <vatrate>20</vatrate>                      |
| 43            | <totalprice>280.24</totalprice>            |
| 44            | <totalpricenotax>230.9</totalpricenotax>   |
| 45            | <vatsum>49.34</vatsum>                     |
| 46            | <countryokcm>643</countryokcm>             |
| 47 -          |                                            |

| 📤 Админис   | тратор почтового модуля Супе   | рмага: adm@CRI     | MCOUR                  |                      |                     |                | _ 🗆 >                    |
|-------------|--------------------------------|--------------------|------------------------|----------------------|---------------------|----------------|--------------------------|
| Отсылк      | а 🔽 Отсылка Отпра              | вка остановлена (к | роме пакетов подтверж  | дения)               |                     |                | Обновить                 |
| Прием       | 1 Приём<br>подтверждения Ожид. | ание (0:07)        |                        |                      |                     | -<br>          | Автообновлению<br>таблиц |
| Очередь ото | сылки Отсылка пакетов Прием п  | акетов Журнал от   | гсылки 🛛 Журнал приема | а Синхронизация      | Шаблоны синхрониз   | зации          |                          |
| Фильтр:     | Не более 1000 строк            |                    |                        |                      | n <sub>i</sub>      | ринятьУдалит   | ь Очистить               |
| Имя ф       | райла пакета                   | База-источник      | Время приема           | Тип файла<br>пакета  | Ошибки              | Код записи 🔍 🔍 | 1 строка<br>Объекты      |
| ► ExWE3     | 3.SVP                          | UPD                | 21.07.2020 11:02:44    | виртуальный          | •                   | 638            |                          |
|             | Ошибки                         |                    |                        |                      |                     | _ O ×          | 1                        |
|             | Имя файла пакета               |                    | Тип                    |                      | ИД                  |                |                          |
|             | ExWE3.SVP                      |                    | Накладная поставш      | іика                 | WE3000000017        |                |                          |
|             |                                | in                 | Heroswayun serucettu   | 5.D. officer t JUF V | /E 3000000017       |                |                          |
|             | исключение: Sm.Lore.BaseExcept | ion                | «SMSPECWE»             | З БД ООЪЕКТ «WE, V   | VE 3000000017», Tac | олица          |                          |
| Локальный   | источник: Sm.Post.DbLoader     |                    |                        |                      |                     |                | Далее >                  |
|             | Merog: Void WriteNewObjec      | t(Sm.Server.D      |                        |                      |                     |                |                          |
|             | Закрыг                         | ь                  |                        | « »                  | Сохранить           |                |                          |

Сообщение: Невозможно записать в БД объект «WE, WE30000000017», таблица «SMSPECWE» Сообщение: ORA-01400: невозможно вставить NULL в ("SUPERMAG"."SMSPECWE"."ARTICLE")

Если в СМ+ будет два (или более) места хранения с одинаковыми КПП, почтовый модуль выдаст ошибку, что найдено несколько мест хранения с таким КПП:

| â  | Админист    | гратор почто  | вого модуля Супе        | рмага: adm@CRI/    | MCOUR                  |                     |                  |                 | _ 🗆 ×                                         |
|----|-------------|---------------|-------------------------|--------------------|------------------------|---------------------|------------------|-----------------|-----------------------------------------------|
|    | Отсылка     | о 🔽 Отсь      | ылка<br>верждения Отпра | вка остановлена (к | роме пакетов подтвержд | ения)               |                  |                 | Обновить                                      |
|    | Прием       | Приё подт     | ём<br>верждения         | ание (0:01)        |                        |                     |                  | -<br>۱          | <ul> <li>Автообновление<br/>таблиц</li> </ul> |
| 0  | чередь отсы | ылки   Отсылк | а пакетов Прием п       | акетов   Журнал от | сылки 🗍 Журнал приема  | Синхронизация       | Шаблоны синхрони | ізации          |                                               |
|    | Фильтр:     | Не более 1000 | О строк                 |                    |                        |                     | r                | Іринять   Удали | гь Очистить                                   |
|    |             | ,             |                         |                    |                        |                     |                  |                 | 1 строка                                      |
|    | Имя фа      | айла пакета   |                         | База-источник      | Время приема           | Тип файла<br>пакета | Ошибки           | Код записи 🛛 🔻  | Объекты                                       |
| P  | ExWE3.      | xml           |                         | UPD                | 24.07.2020 11:07:33    | физический          | •                | 656             |                                               |
| L  |             | Ошибки        |                         |                    |                        |                     |                  |                 |                                               |
| L  |             | Имя           | файла пакета            |                    | Тип                    |                     | ИД               |                 |                                               |
| L  |             | ▶ ExWE        | 3.xml                   |                    |                        |                     |                  |                 |                                               |
| L  |             | ExWE          | 3.xml                   |                    |                        |                     |                  |                 |                                               |
| I  |             |               |                         |                    |                        |                     |                  |                 |                                               |
| L  |             |               |                         |                    |                        |                     |                  |                 |                                               |
| L  |             |               |                         |                    |                        |                     |                  |                 |                                               |
| L  |             |               |                         |                    |                        |                     |                  |                 |                                               |
| L  |             |               |                         |                    |                        |                     |                  |                 |                                               |
| L  |             |               |                         |                    |                        |                     |                  |                 |                                               |
| L  |             |               |                         |                    |                        |                     |                  |                 |                                               |
| L  |             | Исключение:   | Sm.Core.BaseExcept      | ion 🗧              | Найдено несколько мест | г хранений с КПП =  | [504745001]      |                 |                                               |
|    |             | Источник:     | Sm.Post.Filters         |                    |                        |                     |                  |                 |                                               |
|    |             |               |                         |                    |                        |                     |                  |                 |                                               |
| L. | ]окальный   | Метод:        | Int32 LocationByKPF     | (System.String)    |                        |                     |                  |                 | Палее                                         |
| 1  | токалопон   |               |                         |                    |                        |                     |                  |                 |                                               |
|    |             |               | Закрыт                  | >                  |                        | $\ll$ $\gg$         | Сохранить        |                 |                                               |

Успешно принятый документ выглядит так:

| 🦌 Струка | 🗄 Структура разделов 🕱 🎦 Поставка: WE30000000018 🗶 隆 Карточка: 001776 🕱 🗑 Контрагенты 🚿 📆 Склады и магазины 🚿                                                                                                    |                                       |        |          |        |          |        |         |                   |              |                  |                 |  |
|----------|----------------------------------------------------------------------------------------------------|---------------------------------------|--------|----------|--------|----------|--------|---------|-------------------|--------------|------------------|-----------------|--|
| На       | Накладные<br>поставщика<br>Закрыть Экспорт                                                                                                    |                                       |        |          |        |          |        |         |                   |              |                  |                 |  |
| ^ №д     | № докум. WE3000000018 Дата 20.07.2020 Статус УПринят.           Главная Улаковичные висти Воохения и метии)                                                                                                    |                                       |        |          |        |          |        |         |                   |              |                  |                 |  |
| On       | Планная   Улаковочные листы   Вложения и метки  <br>Операция Приход от поставщика<br>Собственность Наш товар У Счет-фактура   Счет-фактура   Счет-фактара   Счетара   Счет-фактара   Счетара   Счетара   Стет-фактара   Счета |                                       |        |          |        |          |        |         |                   |              |                  |                 |  |
| n –      | рикод в Мага                                                                                                    | азин Привокзальная 020000817183       |        |          |        |          |        | счет    | Дата<br>га-факт.  |              |                  |                 |  |
| Пос      | тавщик 000                                                                                                    | АК Трейд                              |        |          |        |          |        | Hai     | ладная            | 58           | _                |                 |  |
| Собст    | трагент 000                                                                                                    | "Крымские дары" 73)                   |        |          |        |          |        | _       |                   |              |                  |                 |  |
| Комме    | ентарий                                                                                                    |                                       |        |          |        |          |        | Co      | стояние<br>обмена | le обработан |                  |                 |  |
| Специ    | фикация 👻                                                                                                    |                                       |        |          |        |          |        | Позиций | 2                 | Kon-so - 5   | ,000 Cymma       | ▼ 731,90        |  |
| Nº       | Артикул                                                                                                    | Название                              | Кол-во | Цена     | Сумма  | Годен до | Страна | Анцияз  | КИЗ               | Арт. постав  | Цена без налогов | Сумма без налог |  |
| 1        | 003568                                                                                                    | Сигареты КЕНТ 4                       | 3      | 150,5519 | 451,66 |          | Россия |         | 3 марки 🚊         | 11111        | 125,46           | 376,38          |  |
| ▶ 2      | 001776                                                                                                    | Сигареты с фильтром PARLIAMENT VOYAGE | 2      | 140,12   | 280,24 |          | Россия |         | 2 марки           | . 22222      | 115,46           | 230,9           |  |
|          |                                                                                                    |                                       |        |          |        |          |        |         |                   |              |                  |                 |  |

## Доверительный прием без контроля состава и количества товара в поставке.

### Функционал и методология.

Начальными условием этого процесса является наличие Накладной поставщика, принятой через фильтр УПД; Накладная поставщика имеет статус "Принят". Этот статус означает, что накладная поставщика принята успешно, ее содержание корректно, но поставка еще не обработана.

При приеме поставки накладная поставщика, созданная на основании УПД, может быть использована для создания приходной накладной, например, путем экспорта. В этом случае экспортируется вся спецификация, за исключением КИЗ.

Поступление товара в СМ+ регистрируется созданием Приходной накладной в статусе «Принят на складе» (и выше). Настоящий бизнес-процесс не приводит к обязательному созданию Приходной накладной. Её наличие и статус контролируется пользователем административно.

Если партия принимается, необходимо перевести статус накладной поставщика в "Закрыт". В этом случае поставщику будет отослан файл ответа с флагом приемки "1 – товары (работы, услуги, права) приняты без расхождений (претензий)".

Если партия не принимается, необходимо перевести накладную поставщика в статус "Заблокирован". В этом случае поставщику будет отослан файл ответа с флагом приемки "3 – товары (работы, услуги, права) не приняты".

Последнее действие надо выполнять во всех случаях, когда прием товара не производится и приходная накладная не создается.

Пример настройки.

# Успешно принятая накладная поставщика в статусе «Принят», со списком КИЗ:

| 1. 0. p.j                                              | 2. a.b.D. Ste honormal a Francesco and the state of the constraint of the constraint and the state of the constraint and the state of the constraint and the state of the state of the s |                                       |        |          |        |       |          |        |         |         |                     |                  |                   |              |
|--------------------------------------------------------|----------------------------------------------------------------------------------------------------|---------------------------------------|--------|----------|--------|-------|----------|--------|---------|---------|---------------------|------------------|-------------------|--------------|
| на                                                     | Накладные<br>поставщика<br>Закрыть<br>Закрыть                                                                                                    |                                       |        |          |        |       |          |        |         |         |                     |                  |                   |              |
| ∧ № докум WE 3000000019 Дата 20.07.2020 Статус УПринят |                                                                                                    |                                       |        |          |        |       |          |        |         |         |                     |                  |                   |              |
| Главн                                                  | Главная   Упаковочные листы   Вложения и метти                                                                                                    |                                       |        |          |        |       |          |        |         |         |                     |                  |                   |              |
| 0                                                      | Операция Приход от поставщика Собственность Наш товар У Счет-фактура Общие основания                                                                                                    |                                       |        |          |        |       |          |        |         |         |                     |                  |                   |              |
| ſ                                                      | Тринод в Маг                                                                                                    | азин Привокзальная 020000817183       |        |          |        |       |          |        |         |         | Да<br>счета-фа      | ra<br>cr.        |                   | 2            |
| По                                                     | ставщик 000                                                                                                    | ) АК. Трейа,                          |        |          |        |       |          |        |         |         | Накладн<br>поставши | ая<br>Ка         | -                 |              |
| Собс                                                   | прагент 000                                                                                                    | "Крымские дары" 73)                   |        |          |        |       |          |        |         |         | 1                   |                  |                   |              |
| Коми                                                   | юнтарый                                                                                                    |                                       |        |          |        |       |          |        |         |         | Состоян<br>обме     | на Не обработан  | _                 |              |
| Cnew                                                   | ификация 🔻                                                                                                    | 1                                     |        |          |        |       |          |        |         |         | Позиций 2           | Колео 🔻 5.00     | О Сумена          | 731,90       |
| Ns                                                     | 2 Артикул                                                                                                    | Название                              | Кол-во | Цена     |        | Сумна | Годен до | Страна | Аюциз   | КИЗ     | Арт. постав         | Цена без налогов | Сунма без налогов | НДС (ставка) |
| <b>1</b>                                               | 003568                                                                                                    | Сигареты КЕНТ 4                       | 3      | 150,5519 | 451,68 | 8     |          | Россия |         | 3 марки | 11111               | 125,46           | 376,38            | 20           |
| 2                                                      | 001776                                                                                                    | Сигараты с фильтром PARLIAMENT VOYAGE | 140,12 | 280,24   | 4      |       | Россия   |        | 2 марки | 22222   | 115,46              | 230,9            | 20                |              |
|                                                        |                                                                                                    |                                       |        |          |        |       |          |        |         |         |                     |                  |                   |              |

| 🗄 Структура                                                                                                    | а разделов 🕱 📲 Поставка: WE3000000019 🕱 🖹 Карточк.                                                                                                    | а: 001776 🕱 😨 Контрагенты 🛪 📊                                | Склады и магазины 🙁              |                                                                                                    |                                                                           |
|----------------------------------------------------------------------------------------------------|----------------------------------------------------------------------------------------------------|--------------------------------------------------------------|----------------------------------|----------------------------------------------------------------------------------------------------|---------------------------------------------------------------------------|
| Накл<br>поста                                                                                                    | адные Перечитать Экспорт<br>авщика<br>Закрыть                                                                                                    |                                                              |                                  |                                                                                                    |                                                                           |
| № докус<br>Главная  <br>Опере<br>Прих<br>Поставь<br>Собствен<br>Контента<br>Собствен<br>Контента<br>Собствен<br>Контента<br>Специфия<br>1 000<br>2 000 | Image: The second second sec | Pranue<br>□ Rapres<br>○Ev?e*T<br>rNe36U8005122000<br>pz> /A: | MPL<br>1025,35<br>-1,00<br>-1,00 | гура<br>Іста<br>акт.<br>наа<br>158<br>ника<br>158<br>ника<br>158<br>ника<br>158<br><b>В Цена без налогон</b><br>125,46<br>115,46 | У Общие осн<br>В ОR3000<br>ООО Сум<br>5 Сумыка без нал<br>376,38<br>230,9 |
|                                                                                                    |                                                                                                    | Закрыть                                                      |                                  |                                                                                                    |                                                                           |
|                                                                                                    |                                                                                                    |                                                              |                                  |                                                                                                    |                                                                           |

Если партия принимается, необходимо перевести Накладную поставщика в статус "Закрыт". Статус меняем через обработку документа:

| Накладные      | Перечит    | ать Поля             | Фильтр 🔻 Дата: 20.07.2020            |                                    | <u> </u> |
|----------------|------------|----------------------|--------------------------------------|------------------------------------|----------|
|                | Откры      | ть                   | Обработать 🔻                         | -                                  |          |
| ,<br>          | Дата       | Операция             | Удалить документ(ы)<br>Смена статиса | : Приход в                         | Сулма    |
| • WE3000000022 | 20.07.2020 | Приход от поставщика |                                      | Магазин Привокзальная 020000817183 | 731,9    |
|                |            |                      | Экспорт документов                   |                                    |          |
|                |            |                      | Разослать по почте                   |                                    |          |
|                |            |                      | Списки документов                    |                                    |          |
|                |            |                      | Добавить товары в ассортимент        |                                    |          |
|                |            |                      | Отобрать товары из документов        |                                    |          |
|                |            |                      |                                      |                                    |          |
|                |            |                      |                                      |                                    |          |

|       | Накладные<br>поставщика | Перечит<br>Откры | Перечитать         Поля         Фильтр         ▼         Дата: 20.07.2020           Открыть         Обработать ▼ |              |          |           |                     |         |       |  |
|-------|-------------------------|------------------|----------------------------------------------------------------------------------------------------|--------------|----------|-----------|---------------------|---------|-------|--|
|       | № док.                  | Дата             | Операция                                                                                                    | Поставщик    | Ста      | атус      | Приход в            |         |       |  |
|       | WE3000000022            | 20.07.2020       | Приход от поставщика                                                                                             | ООО АК Трейд | <b>V</b> | Магазин Г | іривокзальная 02000 | 0817183 | 731,9 |  |
| Впаг  | пке ответов для поста   | авщика соз,      | дался файл:                                                                                                    |              |          |           |                     |         |       |  |
|       |                         |                  |                                                                                                    |              |          |           |                     |         |       |  |
| Лок   | альный диск (С:) 🔻 С    | )bmen 🔻 UP       | 'D 🔻 out                                                                                                    |              |          |           | 🔻 🔛 Пои             | ск: out |       |  |
| библі | иотеку 🔻 Общий          | доступ 👻         | Новая папка                                                                                                    |              |          |           |                     |         | 855   |  |
|       |                         | Имя 🔶            |                                                                                                    |              | Дата изм | ченения   | Тип                 | Разме   | p     |  |
|       |                         | 2003             | 721171946_4285_12.XML                                                                                            |              | 21.07.20 | 20 17:19  | Документ XML        |         | 1 KE  |  |

Следующего содержания:

|   | 2007 | 21171946_4285_12.XML 🗷                            |
|---|------|---------------------------------------------------|
| ſ | 1    | xml version="1.0" encoding="UTF-8"?               |
| 1 | 2    |                                                   |
| 1 | 3    | 🔁 <reply description="Результат приемки"></reply> |
| 1 | 4    | <id>WEWE3000000022</id>                           |
| 1 | 5    | <createdat>2020-07-20</createdat>                 |
| 1 | 6    | <result>1</result>                                |
| 1 | 7    | <edoid>3897523745</edoid>                         |
| 1 | 8    | <supplierdoc>158</supplierdoc>                    |
| 1 | 9    | SUPPLIERINVOICE>                                  |
| 1 | 10   | -                                                 |
| 1 | 11   | SUPPLINVOICECREATE>                               |
| 1 | 12   | -                                                 |
| 1 | 13   | -                                                 |
| 1 | 14   | L                                                 |
| 1 |      |                                                   |
|   |      |                                                   |

Ter «RESULT» - флаг приемки "1 – товары (работы, услуги, права) приняты без расхождений (претензий)". Ответ поставщику отправляется, даже если не создавали приходную накладную на основании накладной поставщика:

| Накладные Перечитать поставщика                  | Экспорт                                    |                  |             |              |               |            |              |
|--------------------------------------------------|--------------------------------------------|------------------|-------------|--------------|---------------|------------|--------------|
| Закрыть                                          | _                                          |                  |             |              |               |            |              |
| ∧ № докум. WE3000000022 Д                        | Связанные документы (основания)<br>Д       |                  | <u>&gt;</u> | 4            |               |            |              |
| Carryon Luci ( D                                 | Документ : Накладная поставщика № WE30     | 000000022        |             |              |               |            |              |
| Главная   Эпаковочные листы   Вложения и метки   | Тип документа                              | Номер            | Дата        |              |               |            |              |
| Операция Приход от поставщика                    | Нет документов, созданны                   | х на основан     | ии данного  | pa           |               | <u>Общ</u> | ие основания |
| Приход в Магазин Привокзальная 0200008171        | 7                                          |                  |             | ra T.        |               |            | 08300000015  |
| Поставщик 000 АК Трейд                           | -                                          |                  |             | ая<br>ка 158 |               |            |              |
| Собственный<br>контрагент 000"Крымские дары" 73) | -                                          |                  |             |              |               |            |              |
| Комментарий                                      |                                            |                  |             | He He of     | іработан      |            |              |
| Спецификация 👻                                   |                                            |                  |             | Ka           | л-во 🕶   5,00 | 00         | Сумма 🔻      |
| № Артикул Название                               | -                                          |                  |             | трана        | Акциз         | КИЗ        | Арт. постав  |
| ▶ 1 003568 Сигареты КЕНТ 4                       | -                                          |                  |             | сия          |               | 3 марки    | 11111        |
| 2 001776 Сигареты с фильтром PARLIAM             | M                                          |                  |             | сия          |               | 2 марки 🛄  | 22222        |
|                                                  | Нажмите кнопку Готово (Finish) для переход | а к отмеченным д | окументам   |              |               |            |              |
|                                                  |                                            |                  |             |              |               |            |              |
|                                                  | < Hasa                                     | и Готово         | Отмена      |              |               |            |              |
| .                                                |                                            |                  |             |              |               |            |              |
|                                                  |                                            |                  |             |              |               |            |              |
| 11                                               |                                            |                  |             |              |               |            |              |

Теперь рассмотрим вариант с созданием приходной накладной, экспортом из принятой накладной поставщика:

| Накладные<br>поставщика<br>Закрыть                                                                                                    | Экспорт |          |          |            |        |             |           |             |             |
|----------------------------------------------------------------------------------------------------|---------|----------|----------|------------|--------|-------------|-----------|-------------|-------------|
| ^ № докум. WE 3000000022 Дата 20.07.2020 Статус УПриенят                                                                                               |         |          |          |            |        |             |           |             |             |
| Главная   Упаковочные листы   Вложения и метки                                                                                                    | Экспорт |          |          | ×          | 1      |             |           |             |             |
| Операция Приход от поставщика<br>Приход в Магазин Привокзальная 02000081<br>Поставщик 000 АК Трейд<br>Собственный<br>контрагент 000°Крымские дары" 73) |         |          |          |            |        |             |           |             |             |
| Комментарии                                                                                                    |         | < Наза   | д Далее> | Отмена     | тена   | раооган     |           |             |             |
| Спецификация 👻                                                                                                    |         |          |          | Позиций  2 | Ko     | л-во 💌 5,00 | 0         | Сумма 🔻     | 731,90      |
| № Артикул Название                                                                                                    | Кол-во  | Цена     | Сунма    | Годен до   | Страна | Анциз       | КИЗ       | Арт. постав | Цена без на |
| ▶ 1 003568 Сигареты КЕНТ 4                                                                                                    | 3       | 150,5519 | 451,66   |            | Россия |             | 3 марки 🛄 | 11111       | 125,46      |
| 2 001776 Сигареты с фильтром PARLIAM                                                                                                    | 140,12  | 280,24   |          | Россия     |        | 2 марки 🛄   | 22222     | 115,46      |             |
|                                                                                                    |         |          |          |            |        |             |           |             |             |

Накладная создается в статусе «Черновик», коды КИЗ в Приходную накладную не передаются:

| Приходны        | е Перечитать Редактир                  | овать       | Экспорт       |                    |                  |                          |                      | Реж          | им: Специф   | икация 🔻  |
|-----------------|----------------------------------------|-------------|---------------|--------------------|------------------|--------------------------|----------------------|--------------|--------------|-----------|
| Паютадлы        | Закрыть                                |             | Печать        | Акты пере          | оценки           |                          |                      |              |              |           |
| ∧ № докум. [130 | 0000000135 Дага 21.                    | 07.2020     | Статус        | 📕 Черновик         |                  |                          |                      |              |              |           |
| Главная Финанс  | овые атрибуты 🗍 Справка о финансовом о | бязательств | зе   Транспор | лный раздел∫ Упако | вочные листы Спр | авка о доп. ра           | асходах Вложения и м | етки         |              |           |
| Операция Пр     | иход                                   |             | - Code        | твенность Наш тов  | ap 🔻             | Счет-фактура             | 1                    | - Общие ос   | нования      |           |
| Приход в Ма     | газин Привокзальная 020000817183       |             |               |                    |                  | Дата<br>счета-факт       | ·                    | -            |              |           |
| Поставщик 00    | О АК Трейд                             |             |               |                    |                  |                          |                      |              |              |           |
| Собственный 00  | О'Крымские дары'' 73)                  |             |               |                    |                  | Накладная<br>поставщика  |                      | <br>Основани | я для товаро | одвижения |
| Комментарий     |                                        |             |               |                    |                  | Дата накл.<br>поставщика |                      |              |              |           |
| Спецификация 🔻  | Добавить Идалить Ред.строку Ред.п      | оле         |               |                    | По               | зиций 2                  | Кол-во 🔻 5,000       | Cyr          | nma 💌        | 0,00      |
| № Артинул       | Название                               | Кол-во      | Ед. изм.      | Штрихкод           | Кол-во по док.   | Годен до                 | Причина несоотв.     | Арт. постав  | КИЗ          | Страна    |
| 1 003568        | Сигареты КЕНТ 4                        | 3           | шт            | 4601439931256      | 3                |                          |                      | 11111        |              |           |
| 2 001776        | CHIAPETER C WHILE FOM PARELAMENT VO    | r  <i>4</i> | l w i         | 4000203030107      | 2                | 1                        | 1                    | -            |              | _         |

Если партия не принимается, необходимо перевести накладную поставщика в статус "Заблокирован":

|           | Накладные<br>поставщика | Перечит<br>Откры | ать Поля Фи<br>гь Обра | ивътр ▼ Дата: 20.07.20<br>ботать ▼ | 020    |                                    | *<br>* |
|-----------|-------------------------|------------------|------------------------|------------------------------------|--------|------------------------------------|--------|
|           | № док.                  | Дата             | Операция               | Поставщик                          | Статус | Приход в                           | Сумма  |
| $\square$ | VVE3000000022           | 20.07.2020       | Приход от поставщика   | ООО АК Трейд                       | 8      | Магазин Привокзальная 020000817183 | 731,9  |
|           |                         |                  |                        | -                                  |        | _                                  |        |

В этом случае поставщику будет отослан файл ответа с флагом приемки "3 – товары (работы, услуги, права) не приняты":

| Локальный диск (С:) 🝷 С | obmen + UPD + out        |                  | 🔻 🛃 Поисн    | (; out |
|-------------------------|--------------------------|------------------|--------------|--------|
| библиотеку 🔻 Общий,     | доступ 🔻 Новая папка     |                  |              |        |
|                         | Имя *                    | Дата изменения   | Тип          | Размер |
|                         | 200722102841_4286_12.XML | 22.07.2020 10:28 | Документ XML | 1 КБ   |

### Содержимое файла ответа:

| 🔚 ExW | (E3.xml 🔀 🔚 200722102841_4286_12.XML 🔀                            |
|-------|-------------------------------------------------------------------|
| 1     | xml version="1.0" encoding="UTF-8"?                               |
| 2     | <pre>PACKGE name="dbd37e12-8796-41bd-817c-24a81d2d8b4b"&gt;</pre> |
| 3     | REPLY description="Pesymetat приемки">                            |
| 4     | <id>WEWE3000000022</id>                                           |
| 5     | <createdat>2020-07-20</createdat>                                 |
| 6     | <result>3</result>                                                |
| 7     | <edoid>3897523745</edoid>                                         |
| 8     | <supplierdoc>158</supplierdoc>                                    |
| 9     | <pre></pre>                                                       |
| 10    | <pre>- </pre>                                                     |
| 11    | SUPPLINVOICECREATE>                                               |
| 12    | -                                                                 |
| 13    | -                                                                 |
| 14    | L                                                                 |
|       |                                                                   |

Доверительный прием поставки с проверкой состава и количества.

## Функционал и методология.

На основании полученного файла в СМ+ создан документ Накладная поставщика с признаками создания через фильтр УПД. Документ имеет статус «Принят».

Накладная поставщика может содержать ссылку на документ Заказ поставщику.

Далее, создаётся Приходная накладная любым известным способом. При этом никакие КИЗы не сканируются!

Если Приходная накладная создана без указания заказа поставщику или накладной поставщика, необходимо поместить накладную поставщика в общие основания приходной накладной. При создании Приходной накладной накладной на основании заказа накладная поставщика будет помещена в основание приходной накладной автоматически.

Для реализации задуманного сценария Приходная накладная должна удовлетворять следующим условиям.

- 1. В общих основаниях Приходной накладной должна быть указана Накладная поставщика.
- 2. Приходная накладная не должна содержать КИЗов (ни одного).

При смене статуса Приходной накладной, в основании которой находится Накладная поставщика, с «Черновик» на «Принят на складе» проверяется, что состав артикулов и количество в Приходной накладной совпадает с составом Накладной поставщика.

При смене статуса приходной накладной на "Принят на склад" будет выполнена проверка одинаковости состава спецификации приходной накладной и накладной поставщика.

Под составом понимается спецификация (артикулы) документов, а количество для сравнения берётся из колонок «Количество».

Если состав совпадает, то прием считается доверительным и поставщику отсылается признак того, что прием подтвержден.

Если состав не совпадает, то смена статуса Приходной накладной запрещается, чтобы избежать отсылки поставщику требования прислать УПД без КИЗ.

Чтобы доверительный прием не был выполнен случайно, создана функция проверки 236 «Доверительный приём без подсчёта КИЗ». По умолчанию функция имеет режим работы «Предупреждение». Функция проверяет условие доверительного приема. Если у оператора нет права преодоления этой функции проверки, выполнить доверительный прием он не сможет.

Если состав будет одинаковый и у оператора будет право игнорировать проверку 236 "Доверительный приём без подсчёта КИЗ", то статус накладной изменится, одновременно изменится статус накладной поставщика и поставщику будет отослан файл с флагом результата приемки "1 – товары (работы, услуги, права) приняты без расхождений (претензий)".

### Пример настройки.

Создаем заказ поставщику и указываем номер заказа в XML-файле накладной поставщика (WE):

| 🚡 Структура разделов                                                           | в 🗶 🎦 Заказ: OR3000000163 🗶 🛅 Поставка: WE | 300000002         | 2 🕱 🔁 Карточка: 🛛 | 001776 🙁 🗑 Контр | агенты 🛪 🕅 Склад      | ы и магазины 🙁 |                |    |
|--------------------------------------------------------------------------------|--------------------------------------------|-------------------|-------------------|------------------|-----------------------|----------------|----------------|----|
| Заказы<br>поставщика                                                           | Перечитать Редактировать 3<br>Закрыть      | Экспорт<br>Печать |                   |                  |                       |                |                |    |
| ^ № докум. 0R300                                                               | 000000163 Дата 22.07.2020                  | Статус 🛛          | 🖌 Размещен        |                  |                       |                |                |    |
| Главная Вложения                                                               | а и метки                                  |                   |                   |                  |                       |                |                |    |
| Дата заказа 22                                                                 | 07.2020 Дата поставки 22.07.2020 Вр        | емя постав        | ки с 00:00 💌 по   | 23:59            |                       | 06             | цие основания: |    |
| место<br>хранения                                                              | газин Привокзальная 020000817183           |                   |                   |                  |                       |                |                |    |
| Поставщик 00                                                                   | Ю АК Трейд                                 |                   |                   |                  |                       |                |                |    |
| Заказчик 00                                                                    | Ю'Крымские дары'' 73)                      |                   |                   |                  |                       |                |                |    |
| Место хран.<br>кросс-докинга                                                   |                                            |                   |                   |                  |                       |                |                |    |
| Комментарий поставщику                                                         |                                            |                   |                   |                  |                       |                |                |    |
| Товарный<br>кредит                                                             | 0 Вид валюты USD Курс 1                    | sa 1              | 🗖 Валютный        | документ 🔽 Учить | вать при автогенераци | ни заказа      |                |    |
| Спецификация 🔻                                                                 | Добавить Идалить Ред.строку Ред.поле       |                   |                   |                  | Позиций 2             | Кол-во 5,000   | Сумма 730,00   | )  |
| № Артикул                                                                      | Название                                   | Кол-во            | Штрихкод          | Цена             | Сумма                 | Цена в валюте  | Сумма в валюте | Св |
| 1 003568                                                                       | Сигареты КЕНТ 4                            | 3                 | 4601439931256     | 150              | 450                   | 150            | 450            |    |
| 2 001776 Сигареты с фильтром PARLIAMENT VOYAGE 2 4606203096107 140 280 140 280 |                                            |                   |                   |                  |                       |                | 280            |    |
|                                                                                |                                            |                   |                   |                  |                       |                |                |    |

Номер заказа прописываем в тег «BASEID», а тэг BASEDOCTYPE должен иметь значение OR.

| 😑 ExW | /E3.xml |                                                               |
|-------|---------|---------------------------------------------------------------|
| 1     |         | ACKAGE name="200518092007_496_3">                             |
| 2     | 白       | <postobject action="normal" description="VIII,"></postobject> |
| 3     |         | <id>WE</id>                                                   |
| 4     | 白       | <we></we>                                                     |
| 5     | 白       | <smdocuments></smdocuments>                                   |
| 6     |         | <pre><createdat>2020-07-22T00:00:00</createdat></pre>         |
| 7     |         | <totalsum>731.9</totalsum>                                    |
| 8     |         | <clientinn>7710496308</clientinn>                             |
| 9     |         | <clientkpp>772301001</clientkpp>                              |
| 10    |         | <locationkpp>504745001</locationkpp>                          |
| 11    | -       |                                                               |
| 12    | <b></b> | <smwaybillsext></smwaybillsext>                               |
| 13    |         | <edoid>3897523745</edoid>                                     |
| 14    |         | <supplierdoc>158</supplierdoc>                                |
| 15    |         | <consigneclientinn>7718308891</consigneclientinn>             |
| 16    |         | <consigneclientkpp>504745001</consigneclientkpp>              |
| 17    | -       |                                                               |
| 18    | <b></b> | <smcommonbases></smcommonbases>                               |
| 19    |         | <basedoctype>OR</basedoctype>                                 |
| 20    |         | <baseid>0R3000000163</baseid>                                 |
| 21    | -       |                                                               |
| 22    |         | <smspecwe></smspecwe>                                         |

Принимаем накладную поставщика (WE) почтовым модулем. Принятая накладная имеет статус «Принят» и в общих основаниях ссылка на заказ поставщику:

| Накладные<br>поставщика<br>Закрыть          |        |                                   |           |           |                       |             |           |                                 |             |  |  |
|---------------------------------------------|--------|-----------------------------------|-----------|-----------|-----------------------|-------------|-----------|---------------------------------|-------------|--|--|
| ∧ № докум. [WE3000000024 Дата [22.07.20     | 20     | Статус 🖌 Принят                   |           | _         |                       |             |           |                                 |             |  |  |
| Главная Упаковочные листы Вложения и метки  |        |                                   |           |           |                       |             |           |                                 |             |  |  |
| Операция Приход от поставщика               |        | <ul> <li>Собственность</li> </ul> | Наш товар | 👻 Счет-ф  | актура                |             | 06u       | цие основания<br>Окрадоводов на |             |  |  |
| Приход в Магазин Привокзальная 020000817183 |        |                                   |           |           |                       |             |           |                                 |             |  |  |
| Поставщик 000 АК Трейд                      |        |                                   |           |           |                       |             |           |                                 |             |  |  |
| собственный ООО"Крымские дары" 73)          |        |                                   |           | _         |                       |             |           |                                 |             |  |  |
| Комментарий                                 |        |                                   |           | Corr      | гояние Не об<br>бмена | іработан    |           |                                 |             |  |  |
| Спецификация 💌                              |        |                                   |           | Позиций 🖟 | 2 Ko                  | л-во 🔻 5,00 | 0         | Сумма 🔻                         | 730,00      |  |  |
| № Артинул Название                          | Кол-во | Цена                              | Сумма     | Годен до  | Страна                | Акциз       | КИЗ       | Арт. постав                     | Цена без на |  |  |
| ▶ 1 003568 Сигареты КЕНТ 4                  | 3      | 150                               | 450       |           | Россия                |             | З марки   | 11111                           | 120         |  |  |
|                                             | 12     | 140                               | 200       | 1         | госсия                | 1           | ∠ марки _ |                                 | 112         |  |  |

У каждого артикула товара, имеется перечень КИЗ:

| пос                        | ладные Перечитать Экспорт<br>гавщика<br>Закрыть |                   |         |   |
|----------------------------|-------------------------------------------------|-------------------|---------|---|
| N <sup>±</sup> oc          | КИЗы маркированной продукции                    |                   |         |   |
|                            | Код КИЗ                                         | Партия            | МРЦ     |   |
| авная                      | 1 00000046200020QEv?c*TAQB3ya17                 | QEV?c*T           | 1025,35 |   |
| _                          | 2 010460143993125621nNc3bUl8005122000           | nNc3bUl8005122000 | -1,00   |   |
| 16                         | 3 010460143993125621pz>,/A:                     | pz>/A:            | -1,00   | _ |
|                            |                                                 |                   |         |   |
|                            |                                                 |                   |         |   |
|                            |                                                 |                   |         |   |
|                            |                                                 |                   |         |   |
|                            |                                                 |                   |         |   |
|                            |                                                 |                   |         |   |
|                            |                                                 |                   |         |   |
|                            |                                                 |                   |         |   |
|                            |                                                 |                   |         |   |
|                            |                                                 |                   |         |   |
|                            |                                                 |                   |         |   |
|                            |                                                 |                   |         |   |
|                            |                                                 |                   |         |   |
|                            |                                                 |                   |         |   |
|                            |                                                 |                   |         |   |
|                            |                                                 |                   |         |   |
|                            |                                                 |                   |         |   |
|                            |                                                 |                   |         |   |
|                            |                                                 |                   |         |   |
|                            |                                                 |                   |         |   |
| 1<br>2<br>1<br>2<br>1<br>2 |                                                 |                   |         |   |

| Приходные<br>накладные                        | Новый документ<br>Открыть | Перечитать Поля<br>Печать                                                                                                    | Фильтр •<br>Обработать •                                                                                                    | Дата: 22.07.2020                                                             |          | тарано<br>тариана тариана тариан | 0,00     |
|-----------------------------------------------|---------------------------|----------------------------------------------------------------------------------------------------|----------------------------------------------------------------------------------------------------|------------------------------------------------------------------------------|----------|----------------------------------------------------------------------------------------------------|----------|
| № док.                                        |                           | Дата                                                                                                    | Операция                                                                                                    | Поставщик                                                                    | Статус   | Приход в                                                                                                    | Сумма    |
| Карания финансовые ат<br>Операция Приход      | жбуты   Справка о с       | Создание нового<br>Приход<br>наклад<br>На основании<br>лостави<br>Заполня<br>Заполня<br>Заполня<br>Заполня<br>Заполня<br>Заполня | документа [на осн<br>[HБIС<br>заказа ОВ 30000000<br>шику №: ОВ 30000000<br>шику №: Поличество"<br>ть поле "Количество п<br>ть поле "Количество п<br>ть поле "Цена" | овании заказа]<br>1163 Зи<br>ин из заказа /<br>ю документу"<br>Назад Далее > | аказы    | ходах Вложения и метки Общие основания                                                                                                    | <u> </u> |
| Приход в                                      |                           |                                                                                                    |                                                                                                    |                                                                              | счета-фа | NT NT                                                                                                    |          |
| автоматически опред<br>Приходные<br>накладные | Новый документ<br>Открыть | адная поставщика:<br>Перечитать Поля<br>Печать                                                                                   | Фильтр •<br>Обработать •                                                                                                    | Дата: 22.07.2020                                                             |          | Итого<br>Отобрано<br>Сунима ▼                                                                                                    | 0,00     |
| № док.                                        |                           | Дата                                                                                                    | Операция                                                                                                    | Поставщик                                                                    | Статус   | Приход в                                                                                                    | Сумма    |
| 1<br>№ докум.                                 |                           | Создание нового<br>Приход<br>наклад<br>Сумма по докту<br>Накладная пост<br>[158<br>Счет-фактура по                               | документа [докум<br>(ные<br>ные<br>апоставщика: 731 %<br>гаршика: Дата<br>эставщика: Дата                                                                          | енты поставщика<br>Макл. поставщика:<br>2.2020<br>счета-фактуры:             |          |                                                                                                    | <u>1</u> |
| Главная Финансовые ат                         | оибуты   Справка о ф      | ринансов                                                                                                    | <                                                                                                    | Назад Далее>                                                                 | Отмена   | сходах Вложения и метки Общие основания                                                                                                    |          |

На основании заказа поставщику, создаем приходную накладную, с переносом спецификации (как вариант заполнения спецификации) из Заказа и накладной поставщика:

В Приходную накладную перенесена спецификация с количеством. КИЗ не переносятся. В общих основаниях, заказ поставщику и накладная поставщика:

| Приходнь<br>накладнь | Ie Принять на склад                    | Сохранить   | • Экспор     | г / Импорт 🔗 Нас    | ценить и принять |                    |                       | Pe                                       | жим: Специф   | хикация 🔻    |
|----------------------|----------------------------------------|-------------|--------------|---------------------|------------------|--------------------|-----------------------|------------------------------------------|---------------|--------------|
|                      | Отменить                               |             | Упоряд       | очить N®N® Сл       | ияние строк.     |                    |                       |                                          |               |              |
| ^ №докум. 1013       | 0000000136 Дата 22                     | 07.2020     | • Статус     | Черновик            |                  |                    |                       |                                          |               |              |
| Главная Финанс       | овые атрибуты   Справка о финансовом о | бязательств | е   Транспор | лный раздел ∫ Упако | вочные листы Спр | авка о доп. р      | асходах [Вложения и м | иетки                                    |               |              |
| Операция П           | римод                                  |             | ▼ Co6        | ственность Наш тов  | ap 💌             | Счет-фактур        | a                     | Общие                                    | снования      | <u>•</u>     |
| Приход в М           | газин Привокзальная 020000817183       |             |              |                     |                  | Дат-<br>счета-факт | a 🔽                   | <ul> <li>1 OR3</li> <li>1 WE3</li> </ul> | 00000000024   |              |
| Поставщик О          | 10 АК Трейд                            |             |              |                     |                  |                    |                       |                                          |               |              |
| Собственный О        | О"Крымские дары" 73)                   |             |              |                     |                  | Накладна:          | 158                   | Основа                                   |               | DOLEN WEINER |
| Комментарий          |                                        |             |              |                     |                  | Дата накл          | 22.07.2020            | - Crioba                                 | ния для товар |              |
|                      |                                        |             |              |                     |                  | поставщик          | a /                   |                                          |               |              |
| Спецификация         | Добавить Удалить Ред.строку Ред.п      | one         |              |                     | Па               | зиций 2            | Кол-во 🔻 5,000        | ) (                                      | умма 🔻        | 730,00       |
| № Артикул            | Название                               | Кол-во      | Ед. изн.     | Штрихкод            | Кол-во по док.   | Годен до           | Причина несоотв.      | Арт. поста                               | в КИЗ         | Страна       |
| 1 003568             | Сигареты КЕНТ 4                        | 3           | UT           | 4601439931256       | 3                |                    |                       | 11111                                    |               |              |
| 2 001776             | Сигареты с фильтром PARLIAMENT VO      | 2           | UT           | 4606203096107       | 2                |                    |                       | 22222                                    |               |              |
|                      |                                        |             |              |                     |                  |                    |                       |                                          |               | _            |
| Переводим при        | ходную накладную в статус «            | Принят і    | на склад     | е», срабатывае      | ет проверка №    | 236:               |                       |                                          |               |              |
| Приходнь<br>накладны | е Принять на склад 🧉                   | Сохранить   | • Экспорт    | /Импорт 6 Нас       | енить и принять  |                    |                       | Pe                                       | жим: Специф   | икация 🔻     |
|                      | Отменить                               |             | Упоряд       | очить N#N# Сл       | ияние строк      |                    |                       |                                          |               |              |

|                                         | Отменить                                 | Упорядочить N*N*                       | Слияние строк            |                    |                |                  |            |
|-----------------------------------------|------------------------------------------|----------------------------------------|--------------------------|--------------------|----------------|------------------|------------|
| ∧ № докум. [//////////                  | Предупреждение                           |                                        |                          | ×                  |                |                  |            |
| Главная Финансовые а<br>Операция Приход | Выполн                                   | ить операцию несмотря на предупреждени | e ?                      |                    | етки)<br>• Общ | ие основания     | <u>•</u> - |
| Приход в Магазин I                      | Код                                      | Контрольная ф                          | ункция / Текст сообщени  | ия                 |                | AE30000000024    |            |
| Поставщик 000 АК Т                      | (236) Доверител                          | ьный приём без подсчёта КИЗ            |                          |                    |                |                  |            |
| Контрагент 000"Крь                      | 236 Приходная нак                        | адная №И3000000136 не содержит КИЗ     | и создана на основании У | /⊓д №//E3000000024 | Осни           | ования для товар | одвижения  |
| Комментарий                             |                                          |                                        |                          |                    |                |                  |            |
| Специаликация • Поб                     |                                          |                                        |                          |                    |                |                  | 230.00     |
| № Артикул                               |                                          |                                        |                          |                    | Арт. по        | став КИЗ         | Страна     |
| 1 003568 Сиге<br>2 001776 Сиге          |                                          |                                        |                          |                    | 22222          |                  |            |
|                                         |                                          |                                        |                          | ×                  |                |                  |            |
|                                         | Отключить все предуп                     | реждения до Вытралиять (Отмен          |                          | _                  |                |                  |            |
|                                         | <ul> <li>конца выполнения это</li> </ul> | й операции Отмен                       | ИВ                       |                    |                |                  |            |
|                                         |                                          |                                        |                          |                    |                |                  |            |
| 1                                       |                                          | l                                      |                          |                    |                |                  | Þ          |

Проверка №236 по умолчанию настроена на Предупреждение:

| Д/ | ія должности: | аdm Для объекта: <Ви<br>П проверки, назнач                                       | се><br>ненные только выбра | знному объекту |
|----|---------------|----------------------------------------------------------------------------------|----------------------------|----------------|
| Г  | Код           | Проверка                                                                         | Режим                      | Звуковое 🔺     |
| Г  | 213           | Корректность документов "Подтверждение заказа постав щику"                       | Всегда запрет              |                |
| Г  | 214           | Значение "Справка к ГТД/ТТН" не заполнено для алкогольной продукции              | Предупреждение             |                |
| Г  | 215           | Соответствие мест хранения накладной на перемещение и упаковочного листа         | Предупреждение             |                |
| Г  | 216           | Контроль соответствия метода округления сумм и цен прихода параметру поставщика  | Предупреждение             |                |
| Г  | 217           | Контроль фактического количества тары                                            | Предупреждение             |                |
| Г  | 218           | Соответствие акта контроля качества и выхода из производства                     | Всегда запрет              |                |
| Г  | 219           | Контроль наличия Акта контроля качества в статусе "Принят"                       | Предупреждение             |                |
| Г  | 220           | Корректность документов "Цены конкурента"                                        | Всегда запрет              |                |
| Г  | 221           | Ассортиментная матрица: превышение фактической ёмкости над плановой              | Предупреждение             |                |
| Г  | 222           | Ассортиментная матрица: артикул размещён в нескольких номенклатурных модулях     | Предупреждение             |                |
| Г  | 223           | Корректность документов "Требования на отбор"                                    | Всегда запрет              |                |
| Г  | 224           | Документ содержит товары с нулевой ставкой и ненулевой суммой налога             | Всегда запрет              |                |
| Г  | 225           | Корректность документов "Накладная поставщика"                                   | Всегда запрет              |                |
| Г  | 226           | Контроль затребованного количества в требовании на отбор                         | Предупреждение             |                |
| Г  | 227           | Контроль собственного контрагента ФСРАР ЕГАИС                                    | Предупреждение             |                |
|    | 228           | Контроль места хранения кросс-докинга                                            | Предупреждение             |                |
|    | 229           | Соответствие времени поставки заказа поставщику и подтверждения заказа поставщик | Предупреждение             |                |
| Г  | 230           | Контроль ставки НДС для собственного контрагента - неплательщика НДС             | Предупреждение             |                |
|    | 231           | Контроль параметров счета-фактуры и накладной поставщика                         | Предупреждение             |                |
|    | 232           | Контроль задания обязательной дополнительной характеристики для карточки         | Предупреждение             |                |
|    | 233           | Контроль кратности количества заказа поставщику размеру упаковки                 | Предупреждение             |                |
|    | 234           | Цена набора слишком мала (меньше суммы количеств составляющих набора)            | Предупреждение             |                |
|    | 235           | Контроль наличия товаров из документов в номенклатуре ГИС Меркурий               | Всегда запрет              |                |
|    | 236           | Доверительный приём без подсчёта КИЗ                                             | Предупреждение             |                |
|    | 237           | Контроль совпадения КИЗ приходнои накладной и накладной поставщика               | Запрет                     |                |
|    |               |                                                                                  |                            |                |

Пропускаем ее, приходная накладная перевелась в статус «Принят на складе»:

| накладные     | Открыть                | Печат                                                     | ь Обработать 🗸                                                                                                    | ×13000000                                                                                                    | 0136                                                                                                    |                                                                                                    | Отобрано<br>Сумма 🔻                                                                                                    |
|---------------|------------------------|-----------------------------------------------------------|----------------------------------------------------------------------------------------------------|----------------------------------------------------------------------------------------------------|----------------------------------------------------------------------------------------------------|----------------------------------------------------------------------------------------------------|----------------------------------------------------------------------------------------------------|
| № док.        | Дата                   | Операция                                                  | Поставщик                                                                                                    | Статус                                                                                                    | Приход в                                                                                                    | Сумма                                                                                                    |                                                                                                    |
| VM30000000136 | 22.07.2020             | Приход                                                    | ООО АК Трейд                                                                                                    | <ul> <li>Image: A set of the set of the</li></ul> | Магазин Привокзальная 020000817183                                                                                                    | 730                                                                                                    | ]                                                                                                    |
|               |                        |                                                           | -                                                                                                    |                                                                                                    | -                                                                                                    |                                                                                                    |                                                                                                    |
|               |                        |                                                           |                                                                                                    |                                                                                                    |                                                                                                    |                                                                                                    |                                                                                                    |
|               | № док.<br>М30000000136 | Открыть<br><u>N2 док.</u> Дата<br>W30000000136 22.07.2020 | Открыть         Печат           № док.         Дата         Операция           М30000000136         22.07.2020         Приход | Открыть         Печать         Обработать ▼           № док.         Дата         Операция         Поставщик           № 30000000136         22.07.2020         Приход         ООО АК Трейд                                                                                                    | Открыть         Печать         Обработать ▼           № док.         Дата         Операция         Поставщик         Статус           №30000000136         22.07.2020         Приход         ООО АК Трейд         ✓ | Открыть         Печать         Обработать ▼           № док.         Дата         Операция         Поставщик         Статус         Приход в           №30000000136         22.07.2020         Приход         ООО АК Трейд         ✓         Магазин Привокзальная 020000817183 | Открыть         Печать         Обработать ▼         ✓           № док.         Дата         Операция         Поставщик         Статус         Приход в         Сунна           № 30000000136         22.07.2020         Приход         ООО АК Трейд         ✓         Магазин Привокзальная 02000817183         730 |

При этом заказ поставщику и накладная поставщику автоматически изменили статус на «Закрыт»:

| Заказы<br>поставщикам                                                                                                    | Новый документ [<br>Открыть                                    | Перечитать Поля<br>Печать          | Фильтр 🗸 Дата: 22.<br>Ібработать 🗸 | 07.2020                  |       |
|----------------------------------------------------------------------------------------------------|----------------------------------------------------------------|------------------------------------|------------------------------------|--------------------------|-------|
| № док.                                                                                                    | Дата                                                           | Поставщик                          | Статус                             | Расположение             | Сумма |
| OR3000000163                                                                                                    | 22.07.2020                                                     | ООО АК Трейд                       | <b>V</b>                           | Магазин Привокзальная 02 | 2 730 |
| Накладные<br>поставщика                                                                                                   | Перечитать Поля<br>Открыть                                     | а Фильтр ▼ Дата:<br>Обработать ▼   | 22.07.2020                         |                          | × -   |
| № док.                                                                                                    | Дата Опера                                                     | ция Поставщик                      | Статус                             | Приход в                 | Сумма |
| VE300000024                                                                                                    | ириход от пост                                                 | авщика 000 Актреид                 | матазин при                        | вокзальная 02000017103   | 751,8 |
| Локальный диск (С:) 🔹<br>иблиотеку 💌 Общий                                                                                | Obmen + UPD + out<br>1́доступ + Новая                          | папка                              |                                    | ▼ 🛃                      | 1     |
|                                                                                                    | Имя 🔶                                                          |                                    | Дата изменения                     | Тип                      |       |
|                                                                                                    | 20072212251                                                    | 14_4287_12.XML                     | 22.07.2020 12:25                   | Документ XML             | _     |
| 🖹 ExW/E3.xml 🗷 📋 20                                                                                                    | 0722122514_4287_12                                             | XML 🛛                              |                                    |                          |       |
| 1 xml ve</td <td>ersion="<b>1.0</b>" e</td> <td>ncoding="UTF-8"?</td> <td>&gt;</td> <td></td> <td></td>                   | ersion=" <b>1.0</b> " e                                        | ncoding="UTF-8"?                   | >                                  |                          |       |
| 2 - <packge< td=""><td>name="a17ee6e</td><td>8-0550-4797-bcd8</td><td>-918352715644"</td><td>&gt;</td><td></td></packge<> | name="a17ee6e                                                  | 8-0550-4797-bcd8                   | -918352715644"                     | >                        |       |
| 3 🖂 <reply< td=""><td>description=</td><td>"Результат прием</td><td><b>ки</b>" &gt;</td><td></td><td></td></reply<>       | description=                                                   | "Результат прием                   | <b>ки</b> " >                      |                          |       |
| 4 <id></id>                                                                                                    | WEWE30000000                                                   | 24                                 |                                    |                          |       |
| 5 <cre< td=""><td>ATEDAT&gt;2020-0</td><td>7-22</td><td></td><td></td><td></td></cre<>                                    | ATEDAT>2020-0                                                  | 7-22                               |                                    |                          |       |
| 6 KES                                                                                                    | ULI>I RESULI</td <td>&gt;<br/><td></td><td></td><td></td></td> | ><br><td></td> <td></td> <td></td> |                                    |                          |       |
|                                                                                                    | DI TEDDOC 15940                                                |                                    |                                    |                          |       |
|                                                                                                    | PLIERDOUPISES                                                  | / SOFFLIERDOC>                     |                                    |                          |       |
|                                                                                                    | PETERINVOICE>                                                  |                                    |                                    |                          |       |
| 11 E 29m                                                                                                    | DI INVOICE                                                     | ~<br>TFN                           |                                    |                          |       |
| 12 - 2/21                                                                                                    | IDDI. INVOTCECKER                                              | ATEN STR                           |                                    |                          |       |
| 13 - 2/0801                                                                                                    | .VS                                                            | A16/                               |                                    |                          |       |
| 14 LZ/PACKOR                                                                                                    | 15                                                             |                                    |                                    |                          |       |
| 11 N/ PACKOD                                                                                                    |                                                                |                                    |                                    |                          |       |

| Накладные<br>поставшика                 | а Перечитать Экспор                                                                                                    | т           |                                       |                                                              |                       |                        |                   |                                         |
|-----------------------------------------|----------------------------------------------------------------------------------------------------|-------------|---------------------------------------|--------------------------------------------------------------|-----------------------|------------------------|-------------------|-----------------------------------------|
|                                         | Закрыть                                                                                                    |             |                                       |                                                              |                       |                        |                   |                                         |
| ∧ №докум. WE30                          | 000000024 Дата 22.0                                                                                                    | 7.2020      | Статус 🖌 Приня                        | r                                                            |                       |                        |                   |                                         |
| Главная   Упаковоч                      | ные листы Вложения и метки                                                                                                    |             |                                       |                                                              |                       |                        |                   |                                         |
| 00000000                                | · · · · · · · · · · · · · · · · · · ·                                                                                                    |             |                                       | Li                                                           |                       |                        | Общие основания   |                                         |
|                                         |                                                                                                    |             | Coocrashinocra                        | паштовар                                                     | Ла                    | ra                     | CR300000016       | 3                                       |
| Приход в Мал                            | азин Привокзальная 020000817183                                                                                                    |             |                                       |                                                              | счета-фак             | т.                     |                   |                                         |
| Поставщик 000                           | ЭАК Трейд                                                                                                    |             |                                       |                                                              | Накладна<br>поставшии | ая<br>158              | _                 |                                         |
| Собственный                             | )"Крымские дары" 73)                                                                                                    |             |                                       |                                                              | _                     |                        |                   |                                         |
| контрагент 1000                         | Reamonne gaper Toj                                                                                                    |             |                                       |                                                              | Costoriu              |                        | _                 |                                         |
| Комментарий                             |                                                                                                    |             |                                       |                                                              | обмен                 | на Не обработан        |                   |                                         |
| Communition and a                       | 1                                                                                                    |             |                                       |                                                              | Densus? 2             | Kanaa <b>x</b>   5.000 | Constant 1        | 1 720.00                                |
| спецификация +                          | J Houseway                                                                                                    | Kanna       | Haus                                  | 0.000                                                        | Позиции (2            | K0/H80 + 3,000         |                   | Jrau,00                                 |
| ▶ 1 003568                              | Оигареты КЕНТ 4                                                                                                    | 3           | 150                                   | 450                                                          | Годен до С            | прапа Акциз            | амарки 11111      | 120                                     |
| 2 001776                                | Сигарсты с фильтром PARLIAMENT VOY/                                                                                                    | AGE 2       | 140                                   | 280                                                          | Pop                   | CMR                    | 2 марки 22222     | 112                                     |
| Приходные<br>накладные                  | С Принять на склад С Отменить                                                                                                    | Сохранить 💌 | Экспорт / Импорт<br>Упорядочить №№    | <ul> <li>Наценить и принят</li> <li>Слияние строк</li> </ul> | ъ                     |                        | Режим: Спец       | ификация 🔻                              |
| ∧ № докум. [W1300<br>Главная ] Финансол | 000000136 Дата 22.0<br>вые атрибуты   Справка о финансовом обя                                                                                                    | 7.2020 💌    | Статус 📘 Черноі<br>ранспортный разде. | зик <u></u><br>1 Упаковочные листы                           | Справка о доп. р      | асходах Вложения и м   | нетки             |                                         |
| Операция При                            | доха                                                                                                    |             | Собственность                         | Наш товар                                                    | Счет-фактур           | a                      | • Общие основания | • -                                     |
|                                         |                                                                                                    |             |                                       |                                                              | Дат                   | a 🗖                    | D OR3000000163    | 3                                       |
| Intervente Mar                          | азин привокзаленая ососост/163                                                                                                    |             |                                       |                                                              | счета-фак             | т.                     | □ 1ª WE3000000024 | ,                                       |
| Поставщик 000                           | ) АК Трейд                                                                                                    |             |                                       |                                                              |                       |                        |                   |                                         |
| Собственный 000                         | )"Крымские дары" 73)                                                                                                    |             |                                       |                                                              | Накладна              | 158                    |                   |                                         |
| контрагент і                            |                                                                                                    |             |                                       |                                                              | Пата нак              |                        | Основания для тов | ародвижения                             |
| Комментарий                             |                                                                                                    |             |                                       |                                                              | поставщик             | a IV 22.07.2020        | ·                 |                                         |
|                                         |                                                                                                    |             |                                       |                                                              | D                     |                        |                   | 1 1 1 1 1 1 1 1 1 1 1 1 1 1 1 1 1 1 1 1 |
| спецификация •                          | доравить   эдалить   Ред.строку   Ред.по/                                                                                                    |             |                                       |                                                              | Позиций 2             | Кол-во т //,000        | Uymma •           | 11030,00                                |
| <u>П2</u> Артикул                       | Название                                                                                                    | кол-во Ед   | . изм. Штри                           | код кол-во по ,                                              | цок. Тоден до         | причина несоотв.       | Арт. постав КИЗ   | Страна                                  |
| 2 001776                                | Overage to LEFT 4                                                                                                    |             | 4606202094                            | 230 5                                                        |                       |                        | 22222             |                                         |
| 2 001776                                | Consideration of the participant of the second second seco | - JUÍ       | 4000203030                            | 2                                                            |                       |                        |                   |                                         |
|                                         |                                                                                                    |             |                                       |                                                              |                       |                        |                   |                                         |

Переводим приходную накладную в статус «Принят на складе» и получаем ошибку несоответствия количества, которую пропустить не получится:

| Приходные<br>накладные<br>Отменить В Сохранить ▼ Экспорт / Импорт С Наценить и принять<br>Отменить Упорядочить №№ Слияние строк               | Режим: Спецификация       | Ŧ   |
|----------------------------------------------------------------------------------------------------|---------------------------|-----|
| ∧ № докум. W130000000136 Дата 22.07.2020 Статус Церновик …                                                                                    |                           |     |
| Главная Финансовые атрибуты Справка о финансовом обязательстве Транспортный раздел Упаковочные листы Справка о доп. расходах Вложения и метки |                           |     |
| Операция Приход 🔽 Собственность Наш товар 🔍 Счет-фактура 💽 О                                                                                  | бщие основания 📃 💻        | -   |
| Приход в Магазин Привокзальная 020000817183                                                                                                   | WE3000000024              |     |
| Поставщик. ООО АК Трейд                                                                                                    |                           |     |
| Собственный ООО"Крымские дары" 73) Собственные количества по спецификации                                                                     | снования для товародвижен | ния |
| Коничентарий относительно УПД №/¥23000000024. Артикул<br>1003568). ORA-05512: на "SUPERMAG.CORE", line<br>374                                 |                           | -   |
| Спецификация 🔻 Добавить Удалить Ред. строку Ред. поле                                                                                         | Сумма 👻 1030,00           | 0   |
| Na Артинул Название К Дартинул Название К Дартинул Название К                                                                                 | постав КИЗ Стра           | ана |
| ▶ 1 003568 Сигареты КЕНТ 4 5 11111                                                                                                    | 1                         | _   |
| 2 001776 Силареты с фильтром PARLIAMENT VOV 2 шт 4805203096107 2 22222                                                                        | 2                         | _   |
|                                                                                                    |                           |     |
|                                                                                                    |                           |     |
|                                                                                                    |                           |     |

Теперь рассмотрим вариант с совпадающим количеством и составом, но количество строк в приходной накладной не совпадает со строками в накладной поставщика, т.е. количество одного артикула разбито на две строчки:

| Накл<br>поста    | іадные<br>авщика | Перечитать Экспорт<br>Закрыть         |        |                 |           |          |              |             |              |              |                                               |
|------------------|------------------|---------------------------------------|--------|-----------------|-----------|----------|--------------|-------------|--------------|--------------|-----------------------------------------------|
| ∧ № доку         | м. [WE300        | 000000024 Дата 22.07.202              | 20     | Статус 🖌 Принят |           |          |              |             |              |              |                                               |
| Главная          | Упаковочн        | ные листы Вложения и метки            |        |                 |           |          |              |             |              |              |                                               |
| Onepa            | ация Прих        | юд от поставщика                      | 1      | Собственность   | Наш товар | 👻 Счет-ф | актура       |             | <u>с</u> Общ | ие основания |                                               |
| Прих             | од в Мага        | зин Привокзальная 020000817183        |        |                 |           | счет     | Дата         |             |              | 083000000163 | ۶ <u>ــــــــــــــــــــــــــــــــــــ</u> |
| Постави          | щик 000          | АК Трейд                              |        |                 |           | Нак.     | ладная 158   |             | _            |              |                                               |
| Собствен контрал | ный 000          | "Крымские дары" 73)                   |        |                 |           | _        |              |             |              |              |                                               |
| Коммента         | арий             |                                       |        |                 |           | Coc      | тояние Не ог | бработан    |              |              |                                               |
| Специфик         | кация 🔻          |                                       |        |                 |           | Позиций  | 2 Ki         | олео 💌 5,00 | 00           | Сумма 🔻      | 730,00                                        |
| Nº A             | Артикул          | Название                              | Кол-во | Цена            | Сумна     | Годен до | Страна       | Акциз       | КИЗ          | Арт. постав  | Цена без н                                    |
| 1 003            | 3568             | Сигареты КЕНТ 4                       | 3      | 150             | 450       |          | Россия       |             | 3 марки      | . 11111      | 120                                           |
| 2 001            | 1776             | Сигареты с фильтром PARLIAMENT VOYAGE | 2      | 140             | 280       |          | Россия       |             | 2 марки      | 222222       | 112                                           |
|                  |                  |                                       |        |                 |           |          |              |             |              |              |                                               |

| Приходные<br>накладные                         | <ul> <li>Принять на склад</li> <li>Отменить</li> </ul>                                                                                                    | Сохранить | <ul> <li>Экспор</li> <li>Упоряд</li> </ul> | т / Импорт Нац<br>ючить №№Сл   | ияние строк    |                                                     |                   | Pexa           | им: Специф  | икация 🔻  |  |  |
|------------------------------------------------|----------------------------------------------------------------------------------------------------|-----------|--------------------------------------------|--------------------------------|----------------|-----------------------------------------------------|-------------------|----------------|-------------|-----------|--|--|
| ∧ № докум. 101300<br>Главная Финимоля          | № докум. [W130000000136 Дата 22.07.2020 Статус [] Черновик                                                                                                    |           |                                            |                                |                |                                                     |                   |                |             |           |  |  |
| Операция При<br>Приход в Мага<br>Поставщик 000 | Плавная Финансовые атрибуты Справка о финансовом обязательстве Гранспортный раздел   Упаковочные листы Справка о доп. расходах   Вложения и метки  <br>Операция Приход Собственность Наш товар Ссит-фактура Общие основания Ф =<br>Приход в Магазин Привокзальная 020000817183 |           |                                            |                                |                |                                                     |                   |                |             |           |  |  |
| Собственный<br>контрагент<br>Комментарий       | "Крымские дары" 73)                                                                                                    |           |                                            |                                | -              | Накладная<br>поставщика<br>Дата накл.<br>поставщика | 158<br>22.07.2020 | Основания      | я для товар | одвижения |  |  |
| Спецификация 🔻                                 | Добавить   Удалить   Ред.строку   Ред.по                                                                                                    | ле        |                                            |                                | По             | эзиций 3                                            | Кол-во 🔻 5,000    | Cyr            | 1Ma 👻       | 580,00    |  |  |
| № Артикул                                      | Название                                                                                                    | Кол-во    | Ед. изм.                                   | Штрихкод                       | Кол-во по док. | Годен до                                            | Причина несоотв.  | Арт. постав    | КИЗ         | Страна    |  |  |
| 1 003568                                       | Сигареты КЕНТ 4                                                                                                    | 2         | шт                                         | 4601439931256                  | 3              |                                                     |                   | 11111          |             |           |  |  |
| 2 003568                                       | Сигареты КЕНТ 4<br>Сигареты с фильтром PARLIAMENT VOY                                                                                                    | 2         | шт                                         | 4601439931256<br>4606203096107 | 2              |                                                     |                   | 11111<br>22222 |             |           |  |  |
|                                                |                                                                                                    | 1-        |                                            |                                |                |                                                     |                   |                |             |           |  |  |

Переводим приходную накладную в статус «Принят в количестве», сначала получаем предупреждение от проверки №236, которое пропускаем, и приходная накладная успешно меняет статус:

| Приходные                                    | Принять на склад 🧉 Сокранить 🔻 Экспорт / Импорт 🔄 Наценить и принять                                                      | Режим: Спецификация 🔻             |
|----------------------------------------------|----------------------------------------------------------------------------------------------------|-----------------------------------|
|                                              | Отменить Упорядочить N*N* Слижние строк                                                                                   |                                   |
| ∧ № докум. [₩130000000136                    | Дата 22.07.2020 💌 Статус 🔲 Черновик 🚥                                                                                     |                                   |
| Главная Финансовые атрибути                  | и Голляка п финансовом обязательстве Голансполтный раздел Гираковоиные листы Голляка о дол. расуодау Г Варжения и метки Г | 4                                 |
| Операция Приход                              | Предупреждение 🗙                                                                                                    | бщие основания 🔹 💻                |
| Приход в Магазин Привон                      | Выполнить операцию несмотря на предупреждение ?                                                                           | 3 OR30000000163<br>3 WE3000000024 |
| Поставщик 000 АК Трейд                       | Функции контроля данных обнаружили следующие ошибки :                                                                     |                                   |
| контрагент 000"Крымские                      | Код Контрольная функция / Текст сообщения                                                                                 | снования для товародвижения       |
| Комментарий                                  | (236) Доверительный приём без подсчёта КИЗ                                                                                |                                   |
|                                              | 236 Приходная накладная №///30000000136 не содержит КИЗ и создана на основании УПД №//Е3000000024                         |                                   |
| Спецификация 🔻 Добавить                      |                                                                                                    | Сумма 🔻 580,00                    |
| № Артикул                                    |                                                                                                    | постав КИЗ Страна                 |
| ▶ 1 003568 Сигареты і<br>2 003568 Сигареты і |                                                                                                    |                                   |
| 3 001776 Сигареты с                          |                                                                                                    | 2                                 |
|                                              |                                                                                                    |                                   |
|                                              |                                                                                                    |                                   |
|                                              | С Отключить все предупреждения до конца выполнить Отменить Отменить                                                       |                                   |
| •                                            |                                                                                                    | • •                               |

| п     | риходные<br>акладные | Перечитать Редактир<br>Закрыть        | овать 3          | кспорт<br>Іечать | Акты переоценки        | ]         |                          |                      | Pe                                     | ким: Специя  | икация 👻  |
|-------|----------------------|---------------------------------------|------------------|------------------|------------------------|-----------|--------------------------|----------------------|----------------------------------------|--------------|-----------|
| ^ Nº  | докум. 🕅 1300        | 00000136 Дата 22.                     | 07.2020          | Статус 🗸 🛛       | ринят на складе        | _         |                          |                      |                                        |              |           |
| Главн | ная Финансов         | ње атрибуты   Справка о финансовом об | бязательстве 🗍 Т | ранспортный р    | аздел   Упаковочные ли | сты Справ | вка о доп. рас           | жодах   Вложения и м | етки                                   |              |           |
| c     | перация При          | од                                    |                  | Собствення       | ость Наш товар         |           | Счет-фактура             |                      | Общие о                                | нования      |           |
|       | Приход в Мага        | азин Привокзальная 020000817183       |                  |                  |                        |           | Дата<br>счета-факт.      |                      | <ul> <li>OK30</li> <li>WE30</li> </ul> | 000000163    |           |
| По    | ставщик 000          | АК Трейд                              |                  |                  |                        |           |                          |                      |                                        |              |           |
| Собо  | твенный 000          | "Крымские дары" 73)                   |                  |                  |                        |           | Накладная поставшика     | 158                  | Основан                                | ия для товар | одвижения |
| Коми  | иентарий             |                                       |                  |                  |                        |           | Дата накл.<br>поставщика | 22.07.2020           |                                        |              |           |
| Спец  | ификация 🔻           | Добавить Удалить Ред. строку Ред. по  | me               |                  |                        | Пози      | иций 3                   | Кол-во 💌 5.000       | C                                      | mma 🔹        | 580,00    |
| N     | ⊴ Артикул            | Название                              | Кол-во Ед        | . изы. L         | Штрихкод Кол-во        | по док.   | Годен до                 | Причина несоотв.     | Арт. постав                            | КИЗ          | Страна    |
| 1     | 003568               | Сигареты КЕНТ 4                       | 2 шт             | 46014            | 39931256 3             |           |                          |                      | 11111                                  |              |           |
| 2     | 003568               | Сигареты КЕНТ 4                       | 1 шт             | 46014            | 39931256 0             |           |                          |                      | 11111                                  |              |           |
| 3     | 001776               | Сигареты с фильтром PARLIAMENT VOV    | /2 UT            | 46062            | 03096107 2             |           |                          |                      | 22222                                  |              |           |
|       |                      |                                       |                  |                  |                        |           |                          |                      |                                        |              |           |

Также заказ поставщику и накладная поставщику, автоматически поменяли статус на «Закрыт» и через почтовик отправилось подтверждение приемки товара.

# Подсчёт и регистрация фактических КИЗ.

Общие принципы.

Для подсчёта товара с использованием КИЗ, имеющихся на упаковке товара, в СМ+ используется процесс Подсчёта кодов КИЗ ТСД

Код КИЗ содержит EAN код товара или упаковки товара, что позволяет использовать КИЗ для идентификации товара и его количества без дополнительного сканирования EAN кода на поверхности товара. Это свойство используется, в том числе, при подсчете КИЗ. Достаточно просканировать КИЗ и будет идентифицирован артикул и его количество.

Пример подсчёта.

Создаем процесс Подсчета кодов КИЗ ТСД:

| 🚡 Структура разделов                                                                        | 🗶 📲 Подсчет код         | ов КИЗТСД 🛪                   |                                                          |                                      |                   |                   |                          |             |                 |
|---------------------------------------------------------------------------------------------|-------------------------|-------------------------------|----------------------------------------------------------|--------------------------------------|-------------------|-------------------|--------------------------|-------------|-----------------|
| Фильтр                                                                                      |                         |                               |                                                          |                                      |                   |                   |                          |             |                 |
| Состояние<br>Дата получения<br>от ГСД с<br>Дата начала с<br>подсчета<br>Артикул<br>Штрижкод | Не завершен 💌           |                               | <ul> <li>Номер п</li> <li>Сс</li> <li>Место х</li> </ul> | одсчета Точно<br>птрудник<br>ранения | ×                 | no                |                          | Применить   | Очистить фильтр |
| Открыты                                                                                     | Создать 9               | далить                        | Перечитать                                               |                                      |                   |                   |                          |             |                 |
| N# подсчета                                                                                 | Дата начала<br>подсчета | Дата<br>окончания<br>подсчета | Дата<br>получения от<br>ТСД                              | Состояние                            | Место<br>хранения | Сотрудник         | Идентификатор<br>задания | Комментарий |                 |
|                                                                                             |                         |                               |                                                          |                                      |                   |                   |                          |             |                 |
| Переходим в реж                                                                             | им редактиров           | ания и в пол                  | е «Штрихкод                                              | марки», ручн                         | ым сканером д     | добавляем КІ      | 13:                      |             |                 |
| : Структура разделов                                                                        | 🗶 📲 Подсчет код         | ов КИЗТСД: 5 🚿                |                                                          |                                      |                   |                   |                          |             |                 |
| Закрыть                                                                                     | Отменить                | Сохраните                     | •                                                        | Экспорт данных                       | •                 |                   |                          |             |                 |
| Nº подсчета Код зада                                                                        | ния                     |                               | ИНН собственно                                           | ro YOT                               | Место хранения    |                   |                          |             |                 |
| 5                                                                                           |                         |                               |                                                          |                                      | Магазин Привокз   | альная 0200008171 | 83                       |             |                 |
| Начало подсчета Ок                                                                          | ончание подсчета        | риём с ТСД                    | Оператор ТСД                                             |                                      | Комментарий       |                   |                          |             |                 |
| [23.07.2020 11:43 ]                                                                         | 1                       | 6                             | Jadm                                                     |                                      | 1                 |                   |                          |             |                 |
| Журнал   Неизвестн                                                                          | ые штриховые коды       | (нет) Специфика               | ция                                                      |                                      |                   |                   |                          |             |                 |
| Удалить строки                                                                              | Завер                   | шить подсчет                  |                                                          |                                      |                   |                   |                          |             |                 |
| N: Дата за                                                                                  | писи Штрижка            | д Артикул                     | п Названи                                                | ie                                   | Код марки         |                   | Количество               | Данные      |                 |
|                                                                                             |                         |                               |                                                          |                                      |                   |                   |                          |             |                 |
|                                                                                             |                         | auert                         |                                                          |                                      |                   |                   |                          |             |                 |
| марки: 100000046                                                                            | 217899-G8QHINAB*6       | 30P()                         |                                                          |                                      |                   |                   |                          |             | Ввод Очистить   |
| Данные:                                                                                     |                         |                               |                                                          |                                      |                   |                   |                          |             |                 |
|                                                                                             |                         |                               |                                                          |                                      |                   |                   |                          |             |                 |

Определяется товар и добавляется в журнал:

| 🚏 Структура разделов 📧                                                 | 📓 Подсчет кодов КИЗ    | ТСД:5 ж                     |                        |                                                                     |            |                                             |                    |
|------------------------------------------------------------------------|------------------------|-----------------------------|------------------------|---------------------------------------------------------------------|------------|---------------------------------------------|--------------------|
| Закрыть                                                                | Отменить               | Сохранить                   | Экспорт данных         | •                                                                   |            |                                             |                    |
| № подсчета Код задания<br>5 Пачало подсчета Оконча<br>23.07.2020 11:43 | не подсчета Приём с    | ИНН о<br>ГСД Операт<br>Jadm | обственного УОТ<br>    | Место хранения<br>Магазин Привокзальная 020000817183<br>Комментарий |            |                                             |                    |
| Журнал Неизвестные ш                                                   | риховые коды (нет)   С | пецификация                 |                        |                                                                     |            |                                             |                    |
| Удалить строки                                                         | Завершить по           | 10461                       |                        |                                                                     |            |                                             |                    |
| № Дата записи                                                          | Штринкод               | Артикул                     | Название               | Код марки                                                           | Количество | Данные                                      | ИНН собственника т |
| 1 23.07.2020 1                                                         | 48 46217899            | 001773                      | Сигареты с фильтром LD | 00000046217899-G8QHINAB*o3UPT                                       | 1          | Штрижод пачки табака сер.№ -G8QHIN. MPU 118 |                    |
| 1                                                                      |                        |                             |                        |                                                                     |            |                                             |                    |
| марки                                                                  |                        |                             |                        |                                                                     |            | Bee                                         | а Очистить         |

И так сканируем необходимые марки пока не просканируем все. В завершении нажимаем «Завершить подсчет»:

| 1      | Стру                 | јктура ра | азделов 🕺     | Подс           | чет кодов   | киз ті   | СД:5 ж    |         |                        |                                                    |            |                                              |       |
|--------|----------------------|-----------|---------------|----------------|-------------|----------|-----------|---------|------------------------|----------------------------------------------------|------------|----------------------------------------------|-------|
|        |                      | Закрыть   |               | Отме           | нить        |          | Сохранить |         | Экспорт данных         | •                                                  |            |                                              |       |
| N<br>F | i= moja<br>5         | счета     | Код задания   |                |             |          | ľ         | 1HH co  | бственного УОТ         | Место хранения<br>Магазин Привок зальная 020000817 | 83         |                                              |       |
| E      | ачал                 | о подсче  | та Окончан    | ние подся      | чета Приё   | м с ТО   | а с       | )neparo | op TCД                 | Комментарий                                        |            |                                              |       |
|        | 23.07.2020 11:43 adm |           |               |                |             |          |           |         |                        |                                                    |            |                                              |       |
|        | Жург                 | нал Не    | известные шл  | гриховые       | э коды (нет | rì Ì Cne | ецификаци | al      |                        |                                                    |            |                                              |       |
|        |                      |           | 1             | _              | -           | 1        | 1         |         |                        |                                                    |            |                                              |       |
|        | _                    | Удалит    | ь строки      | _              | Завершит    | ъ подо   | чет       |         |                        |                                                    |            |                                              |       |
|        |                      | N:        | Дата записи   | Ш <sup>.</sup> | трижкод     |          | Артикул   |         | Название               | Код марки                                          | Количество | Данные                                       | инн 🗌 |
|        |                      | 1         | 23.07.2020 11 | 48 46          | 217899      |          | 001773    |         | Сигареты с фильтром LD | 00000046217899-G8QHINAB*o3UPT                      | 1          | Штрижкод пачки табака сер.№ -G8QHIN. МРЦ 118 |       |
|        | ۶.                   | 2         | 23.07.2020 11 | :51 46         | 062030989   | 03       | 001776    |         | Сигареты с фильтром РА | 04606203098903DKC2u9_AB'UzvT6                      | 1          | Штрижкод пачки табака сер.№ DKC2u9 МРЦ 117   |       |
|        |                      |           |               |                |             |          |           |         |                        |                                                    |            |                                              |       |
|        |                      |           |               |                |             |          |           |         |                        |                                                    |            |                                              |       |
|        |                      |           |               |                |             |          |           |         |                        |                                                    |            |                                              |       |
|        |                      |           |               |                |             |          |           |         |                        |                                                    |            |                                              |       |
|        |                      |           |               |                |             |          |           |         |                        |                                                    |            |                                              |       |
|        |                      |           |               |                |             |          |           |         |                        |                                                    |            |                                              |       |
|        |                      |           |               |                |             |          |           |         |                        |                                                    |            |                                              |       |
|        |                      |           |               |                |             |          |           |         |                        |                                                    |            |                                              |       |

У этого подсчета нет связки с документами и коды КИЗ ни в какой документ не передавались.

| 1       | Струк                           | стура разделов 🚿                                                          | Подо                                       | чет кодов КИЗ Т                                              | СД: 5 × ]                                 |                        |                                                                           |            |                                              |       |
|---------|---------------------------------|---------------------------------------------------------------------------|--------------------------------------------|--------------------------------------------------------------|-------------------------------------------|------------------------|---------------------------------------------------------------------------|------------|----------------------------------------------|-------|
|         | 3                               | акрыты                                                                    |                                            |                                                              |                                           | Экспорт данных         | •                                                                         |            |                                              |       |
| N 5 H 2 | подс<br>ачало<br>3.07.2<br>Журн | счета Код задани<br>подсчета Окон<br>2020 11:43 [23.0<br>ал ] Неизвестные | я<br>чание подс<br>7.2020 11:5<br>штрижовы | ечета Приём с ТО<br>53 – – – – – – – – – – – – – – – – – – – | ИНН (<br>СД Опера<br>Гаdm<br>ецификация ( | собственного УОТ       | Место хранения<br> Магазин Привок зальная 020000817183<br>Комментарий<br> | 1          |                                              |       |
| Γ       | 1                               | N: Дата запи                                                              | си Ш                                       | Ітрижод                                                      | Артикул                                   | Название               | Код марки                                                                 | Количество | Данные                                       | ИНН   |
|         | ▶ 2                             | 23.07.2020                                                                | 11:51 46                                   | 06203098903                                                  | 001776                                    | Сигареты с фильтром РА | 04606203098903DKC2u9_AB'UzvT6                                             | 1          | Штриякод пачки табака сер.№ DKC2u9 МРЦ 117   |       |
|         | 1                               | 23.07.2020                                                                | 11:48 46                                   | 217899                                                       | 001773                                    | Сигареты с фильтром LD | 00000046217899-G8QHINA8*o3UPT                                             | 1          | Штрижкод пачки табака сер.№ -G8QHIN. МРЦ 118 |       |
|         |                                 |                                                                           |                                            |                                                              |                                           |                        |                                                                           |            |                                              |       |
| Поз     | TON                             | иу об этом с                                                              | игнали                                     | зирует его                                                   | состояние                                 | е «Не завершен»:       |                                                                           |            |                                              |       |
| 1       | Стру                            | ктура разделов 🚿                                                          | 📲 🖥 Пода                                   | счет кодов КИЗ Т                                             | сд ж                                      |                        |                                                                           |            |                                              |       |
|         | Рильт                           | тр                                                                        |                                            |                                                              |                                           |                        |                                                                           |            |                                              |       |
|         | Дата                            | Состояние                                                                 | Не заверш                                  | ен 💌                                                         |                                           | -                      |                                                                           |            | Променить Очистить Ф                         | ильтр |
|         | _                               | or TCL C                                                                  |                                            |                                                              |                                           | Номер подсчета Точно   |                                                                           |            |                                              |       |
|         | подсч                           | lата начала <sub>С</sub>   <br>чета                                       |                                            |                                                              |                                           | Сотрудник              |                                                                           |            |                                              | -     |
|         |                                 | артикул<br>Штрижкод                                                       | Точно                                      |                                                              | _                                         | место хранения         |                                                                           |            |                                              |       |
|         | 0.000                           |                                                                           | Contra                                     | Lunger                                                       | 1 Der                                     |                        |                                                                           |            |                                              |       |

Место

ходнения

Магазин Приво... adm

Сотрудник

Состояние

Не завершен

## Работа с КИЗ, содержащими неизвестные штриховые коды.

Дата

получения от ТСД

Дата

окончания

подсчета 23.07.2020 11:43 23.07.2020 11:53

Дата начала

полечета.

№ подсчета

При поступлении товара ЕАN из КИЗ может быть неизвестен системе. В этом случае при сканировании КИЗ будет затребовано сканирование ЕAN на упаковке товара или выбор его из раздела карточек товара с дополнительным вводом количества. После идентификации артикула и количества все КИЗ с тем же кодом EAN в подсчете будут идентифицироваться автоматически (если выбрать соответствующую опцию), но к карточке этот ЕАN добавлен не будет. Для добавления ЕАN к карточке необходимо к ней перейти и выполнить необходимые действия. ЕАN из КИЗ, который отсутствует в системе, окрашивается желтым цветом, чтобы можно было его легко обнаружить.

Комментарий

Иногда ЕАN в КИЗ могут идентифицировать не товар, а группу товаров. Такие КИЗ выдаются для маркировки остатков товаров и ЕAN из такие КИЗ нельзя добавлять к конкретным артикулам. В процессе подсчетов кодов КИЗ на закладку «Неизвестные штриховые коды» имеется колонка «КИЗ» для отображения КИЗ, содержащих неопознанные штриховые коды:

Идентификатор

задания

| X | (урнал Н | Неизвестные штриховые | е коды (3) Спецификация |                  |             |                                                         |  |
|---|----------|-----------------------|-------------------------|------------------|-------------|---------------------------------------------------------|--|
|   | Иденти   | фицировать            |                         |                  |             |                                                         |  |
| Г | N₽       | Штрихкод              | Количество уп/ед.       | Дата записи      | Комментарий | КИЗ                                                     |  |
| Þ | 3        | 4601439931256         | 1                       | 29.06.2020 12:12 |             | 010460143993125621pz>,/A:91000192RR26AQ==24014240647    |  |
| L | 2        | 4607203098910         | 1                       | 29.06.2020 12:11 |             | 010460720309891021nNc3bUl800512200093+YHz240FA068050.68 |  |
| E | 1        | 4601439931256         | 1                       | 29.06.2020 12:11 |             | 010460143993125621nNc3bUl800512200093+YHz240FA068050.68 |  |
|   |          |                       |                         |                  |             |                                                         |  |
|   |          |                       |                         |                  |             |                                                         |  |

При поступлении нового товара штриховой код, содержащийся в КИЗ, может отсутствовать в системе, что не позволяет идентифицировать товар сканированием только КИЗ. Причиной этого может быть поступление нового товара, или товара с новым штриховым кодом в КИЗ, или поступление товара с КИЗ, выданным организации-поставщику для маркировки остатков товаров. Такие КИЗ содержат штриховые коды, относящиеся к множеству видов товаров, и не могут использоваться для идентификации конкретного товара. В таких случаях необходимо провести дополнительную идентификацию товара и количества товара, которое маркировано данным КИЗ.

Для этого, реализовано следующее поведение. Если при вводе очередного КИЗ выясняется, что штриховой код, содержащийся в КИЗ, неизвестен, предлагается идентифицировать неизвестный товар:

| Супермаг+                                                                                                    | ×         |                     |                     |
|----------------------------------------------------------------------------------------------------|-----------|---------------------|---------------------|
| Товар со штрихкодом «4601439931256» (маркой     «010460143993125621pz>,!A:91000192RR26AQ==24014240647     ») не найден. Идентифицировать неизвестный товар? |           |                     |                     |
| <u>Д</u> а <u>Н</u> ет                                                                                                    |           |                     |                     |
| Если выбрано «Да», то показывается диалог для ввода штрихового кода EAN товара или выбора артикула с исг                                                    | пользован | ием раздела карточе | < складского учета: |
| Идентификация товара для марки                                                                                                    |           | <b>×</b>            |                     |
| Штрихкод 010460720309891021nNc3bUl800512200093+YHz240FA068050.68<br>марки:<br>Штрихкод: Товар:                                                              | ı         | Кол: 1              |                     |
|                                                                                                    | Ввод      | Отмена              |                     |

Если товар идентифицировать не удается, например, такая карточка еще не заведена, то при нажатии на кнопку «Отмена» предлагается добавить неизвестный штриховой код и КИЗ в список неизвестных штриховых кодов:

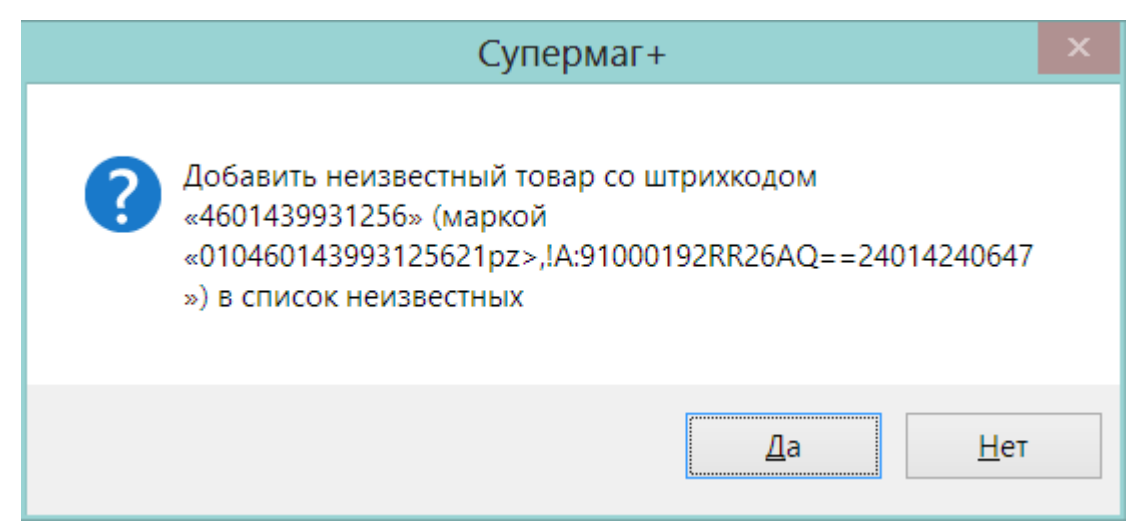

Для идентификации товаров, попавших на закладку «Неизвестные штриховые коды», на закладку добавлена кнопка «Идентифицировать». При нажатии на кнопку появляется диалог, в котором можно идентифицировать товар для КИЗ, на который указывает курсор:

|                    | Идентификация товара для марки                                                   | × |
|--------------------|----------------------------------------------------------------------------------|---|
|                    |                                                                                  |   |
|                    |                                                                                  |   |
| Штрихкод<br>марки: | 010460720309891021nNc3bUl800512200093+YHz240FA068050.68 Kon: 1                   |   |
| Штрихкод:          | Товар:                                                                           |   |
|                    | 🗹 Использовать артикул для идентификации товара в других КИЗ с тем же штрихкодом |   |
|                    |                                                                                  |   |
|                    | Ввод Отмена                                                                      |   |
|                    |                                                                                  |   |

При обработке партии товара может потребоваться просканировать множество КИЗ с неизвестными штриховыми кодами. Если отметить флаг «Использовать артикул для идентификации товара в других КИЗ с тем же штрих-кодом», то все КИЗ, содержащие тот же самый штриховой код, что и у идентифицированного КИЗ, будут также считаться идентифицированными.

Идентификация товара не приводит к автоматическому добавлению штрихового кода в карточку товара. В случае КИЗ, выданных для маркировки остатков товаров, это может привести к неверному определению других видов товаров. В журнале строки, у которых штриховой код КИЗ не идентифицирует артикул, показываются желтым цветом:

| Ф    |                    |                                    | Супермаг+                    | - NETPOB@ | ОЕМО10 - Супервизо | р – [Подсчет кодов КИЗ Т                                                                                                    | CД SupermagMobile N | ₽ 17]                                                                       | - • ×    |
|------|--------------------|------------------------------------|------------------------------|-----------|--------------------|----------------------------------------------------------------------------------------------------|---------------------|-----------------------------------------------------------------------------|----------|
| Φ    | айл <u>Р</u> аз,   | делы Фун <u>к</u> ции <u>Н</u> аст | ройка <u>О</u> кно <u>?</u>  |           |                    |                                                                                                    |                     |                                                                             |          |
| ¥.   | Структура          | разделов Подсчет                   | кодов КИЗ ТСД: 17 ×          |           |                    |                                                                                                    |                     |                                                                             |          |
|      | Закры              | Отме                               | нить Сохран                  | аль       | Экспорт данных     | •                                                                                                    |                     |                                                                             |          |
| N8   | подсчета<br>7      | Код задания                        |                              | ИНН собст | венного УОТ        | Место хранения<br>'СЕМЕНОВСКИЙ' С/М № 513АО П4                                                                                    | РКБИН               |                                                                             |          |
| н    | ачало поде         | чета Окончание подо                | нета Приём с ТСД             | Оператор  | тсд                | Комментарий                                                                                                    |                     |                                                                             |          |
| 0    | 7.07.2020 15       | 31                                 |                              | Петров Ге | надий Андреевич    |                                                                                                    |                     |                                                                             |          |
|      | Курнал н           |                                    |                              |           |                    |                                                                                                    |                     |                                                                             |          |
|      | den an             | тензоестные штриховые к            | utter (Hell)   chiedpopologi |           |                    |                                                                                                    |                     |                                                                             |          |
|      | Удал               | ить страки                         | Завершить подсчет            |           |                    |                                                                                                    |                     |                                                                             |          |
| Γ    | N2                 | Дата записи                        | Штриокод                     | Артикул   | Название           | Код марки                                                                                                    | Количество          | Данные                                                                      | ИНН соб  |
|      | ▶ 5                | 08.07.2020 14:21                   | 4601439931256                | 000029    | Сигареты           | 010460143993125621nN                                                                                                    | 1                   | Штрижод блока табака сер.№ nNc3bUI. MPЦ 12                                  | 20       |
|      | 4                  | 08.07.2020 14:20                   | 46209528                     | 000999    | Winston Silver     | 00000046209528g <w bf<="" td=""><td>1</td><td>Штрихход пачки табака сер.№ g<w 14<="" bfm.="" td="" мрц=""><td>3</td></w></td></w> | 1                   | Штрихход пачки табака сер.№ g <w 14<="" bfm.="" td="" мрц=""><td>3</td></w> | 3        |
|      | 3                  | 08.07.2020 14:20                   | 4607203098910                | 000029    | Сигареты           | 010460720309891021nN                                                                                                    | 1                   | Штрижкод блока табака сер.№ nNc3bUI. MPЦ 12                                 | 20       |
|      | 2                  | 08.07.2020 14:20                   | 4601439931256                | 000029    | Сигареты           | 010460143993125621pz                                                                                                    | 1                   | Штрижод блока табака сер.№ pz>,IA:                                          |          |
|      | 1                  | 08.07.2020 14:19                   | 46200020                     | 000029    | Сигареты           | 00000046200020QEv?c*                                                                                                    | 1                   | Штрижкод пачки табака сер.№ QEv?c*T. МРЦ 10                                 | 25,35    |
|      | <                  |                                    |                              |           |                    |                                                                                                    |                     |                                                                             | >        |
|      | Штрижкод<br>марки: |                                    |                              |           |                    |                                                                                                    |                     | Веод                                                                        | Очистить |
| 1    | Данные:            |                                    |                              |           |                    |                                                                                                    |                     |                                                                             |          |
| l    | Штриккод;          | Това                               | p:                           |           |                    |                                                                                                    |                     | Kon:                                                                        |          |
| Готе | ово                |                                    |                              |           |                    |                                                                                                    |                     | Петров Генадий Андреевич DEMO10                                             | NUMEN    |

Это позволяет после сбора данных выполнить работу по добавлению новых штриховых кодов к артикулам. При этом необходимо быть уверенным, что это штриховые коды товаров, а не группы товаров, выданные для маркировки остатков.

После добавления неизвестных штриховых кодов артикулам, подсветка желтым цветом снимается.

# Добавление КИЗов Приходную накладную.

Функционал и Методология.

КИЗы можно добавить в уже существующую Приходную накладную. Это можно сделать, используя один или несколько Процессов подсчёта. Из процесса подсчёта можно создать новую Приходную накладную с переносом в неё КИЗов из процесса.

Пример настройки.

Из процесса «Подсчет кодов КИЗ ТСД», создадим приходную накладную, для этого воспользуется кнопкой «Экспорт данных» -> «в приходную накладную»:

| ¥.             | Стру                                                                                                    | Труктура разделов 🛪 🗄 🗑 Подсчет кодов КИЗ ТС.Д: 6 👒 |                 |               |         |                                                                              |          |                             |            |                                            |  |
|----------------|----------------------------------------------------------------------------------------------------|-----------------------------------------------------|-----------------|---------------|---------|------------------------------------------------------------------------------|----------|-----------------------------|------------|--------------------------------------------|--|
|                | 3                                                                                                    | Закрыть                                             |                 |               | Эл      | кспорт данных 🔻                                                              |          |                             |            |                                            |  |
| № 6<br>Hi<br>2 | № подочета Код задания ИНН собстан<br>6 Иниало подочета Окончание подочета Приём с ТСД Оператор ТС<br>23.07.2020 12:26 23.07.2020 12:35 Алиана Иниалов Коды (нет) Спецификация<br>Журмал Неизвестные штриковые коды (нет) Спецификация |                                                     |                 |               |         | в приходную накладную<br>в расходную накладную<br>в накладную на перемещение |          |                             |            |                                            |  |
| Γ              |                                                                                                    | N= Д                                                | ата записи      | Штрижкод      | Артикул | Название Код марки                                                           |          |                             | Количество | Данные                                     |  |
|                | ⊧ t                                                                                                    | 5 23                                                | 3.07.2020 12:35 | 4600439931195 | 001776  | Сигареты с фильтром РА                                                       | 01046004 | 3993119521'.W%/F?8005108000 | 1          | Штрижкод блока табака сер.№ '.W%/F?800510  |  |
|                |                                                                                                    | 1 23                                                | 3.07.2020 12:27 | 4606203098903 | 001776  | Сигареты с фильтром РА                                                       | 04606203 | 098903DKC2u9_AB1UzvT6       | 1          | Штрихкод пачки табака сер.№ DKC2u9 МРЦ     |  |
|                | :                                                                                                    | 3 23                                                | 3.07.2020 12:26 | 4601439931256 | 003568  | Сигареты КЕНТ 4                                                              | 01046014 | 3993125621pz>,IA:           | 1          | Штрижкод блока табака сер.№ pz>,IA:        |  |
|                | 2                                                                                                    | 2 23                                                | 3.07.2020 12:26 | 4601439931256 | 003568  | Сигареты КЕНТ 4                                                              | 01046014 | 3993125621nNc3bUI8005122    | 1          | Штрихкод блока табака сер.N‡ nNc3bUI800512 |  |
|                | 1                                                                                                    | 1 23                                                | 3.07.2020 12:26 | 46200020      | 003568  | Сигареты КЕНТ 4                                                              | 00000046 | 200020QEv?c"TAQB3ya17       | 1          | Штрижкод пачки табака сер.№ QEv?c''Т. МРЦ  |  |
|                |                                                                                                    |                                                     |                 |               |         |                                                                              |          |                             |            |                                            |  |

#### Выбираем «Создать новую накладную»:

|   | Артикул   | Название                 | Код марки                |                     | Количест |
|---|-----------|--------------------------|--------------------------|---------------------|----------|
| 5 | 001770    |                          |                          | южеоосор<br>5108000 |          |
| 3 | 001       | '+                       |                          | <b>T6</b>           |          |
| 6 | 003       | Экспорт да               | ННЫХ В                   |                     |          |
| 3 | 003       | приходную на             | кладную                  | 15122               |          |
|   | 00: • Co: | здать новую накладную    | _                        | 17                  |          |
|   | С До      | бавить к существующей на | кладной                  |                     |          |
|   | О До      | бавить коды КИЗ к специф | икации существующей нак. | тадной              |          |
|   |           | ОК                       | Отмена                   |                     |          |

Создалась приходная накладная со спецификацией и из подсчета перенеслись КИЗы:

|                         | Приходные<br>накладные                                                                                                    | Перечитать<br>Закрыть                                                                                     | Редактиров                                         | вать                | Экспорт<br>Печать |              | Акты перео            | щенки              |                        |                                |            |                   | Рея      | им: Специф   | кация 🔻                                       |
|-------------------------|----------------------------------------------------------------------------------------------------|----------------------------------------------------------------------------------------------------|----------------------------------------------------|---------------------|-------------------|--------------|-----------------------|--------------------|------------------------|--------------------------------|------------|-------------------|----------|--------------|-----------------------------------------------|
| ^                       | ⊭докум. [₩13000                                                                                                    | 00000137                                                                                                  | Дата 23.07                                         | 7.2020              | Стату             | с 📘 Черно    | овик.                 |                    |                        |                                |            |                   |          |              |                                               |
| Гла                     | вная Финансова                                                                                                    | ые атрибуты   Справка о ф                                                                                 | инансовом обя:                                     | зательсти           | ве Транспо        | ртный разде. | ел   Упаков           | зочные листы   Спр | авка о доп. ра         | асходак Влож                   | оения и мя | этки              |          |              |                                               |
|                         | Операция Прих                                                                                                    | 94                                                                                                    |                                                    |                     |                   | T Cod        | бственност            | ъ Наш товар        | v                      | Счет-фактура                   |            | v                 | Общие ос | нования      |                                               |
|                         | Приход в Мага                                                                                                    | зин Привокзальная 020000                                                                                  | 0817183                                            |                     |                   |              |                       |                    |                        | Дата<br>счета-факт             |            |                   |          |              |                                               |
|                         | оставщик 000                                                                                                    | АК Трейд                                                                                                  |                                                    |                     |                   |              |                       |                    |                        |                                |            |                   |          |              |                                               |
| Co                      | бственный                                                                                                    | "Крымские дары" 73)                                                                                       |                                                    |                     |                   |              |                       |                    | _                      | Накладная                      |            |                   | Основани | a dira tonan | овижения                                      |
| Ko                      | иментарий                                                                                                    |                                                                                                    |                                                    |                     |                   |              |                       |                    |                        | Дата накл.<br>поставщика       | ,<br>      |                   |          | лдля 1000р   |                                               |
|                         | auuturauun 💌                                                                                                    | Tofseurs Unenurs Per m                                                                                    | movul Per nore                                     | <u></u>             |                   |              |                       |                    | Пея                    | uuuai 2                        | Kone       | . <b>▼</b> 15.000 | - 0      |              | 768.00                                        |
|                         | № Артикул                                                                                                    | Название                                                                                                  | nparty in equilibrie                               | Кол-во              | Ед. изн.          | Штри         | 4хкод                 | Кол-во по док.     | Годен до               | Причина н                      | ecoote.    | Арт. постав       | КИЗ      | Страна       | НДС (став                                     |
| Þ                       | 1 003568                                                                                                    | Сигареты КЕНТ 4                                                                                           | 3                                                  | 3                   | ШТ                | 460143993    | 1256                  | 3                  |                        |                                |            | 11111             | 3 марки  |              | 20                                            |
|                         | 2 001776                                                                                                    | Сигареты с фильтром РАК                                                                                   | LIAMENT VOY 2                                      | 2                   | UT                | 460043993    | 1195                  | 2                  |                        |                                |            | 22222             | 2 марки  | _            | 20                                            |
|                         | накладны К                                                                                                    | ИЗы наркированной пр                                                                                      | одукции<br>Код Кі                                  | вать I              | Эксполт           |              |                       | Партия             | MPL                    | L Коль                         | ичест      |                   | Pex      | - Специф     | «кащия ▼                                      |
|                         |                                                                                                    |                                                                                                    | E PERAKTURNE                                       | Rath                | Эксполт           |              |                       |                    |                        |                                |            |                   | Pex      | чм: Специф   | кация 🔻                                       |
|                         | накладны <mark>к</mark>                                                                                                    | ИЗы маркированной пр                                                                                      | одукции<br>Код Кі                                  | вать I              | Эксполт           |              |                       | Партия             | MPL                    | ц Коли                         | ичест      |                   | Pex      | - Специф     | кация ▼                                       |
|                         | накладны                                                                                                    | ИЗы наркированной пр<br>1 010460043993119521'//                                                           | одукции<br>Код Кі<br>W%iF?80051080                 | N3<br>000           | Эксполт           |              | 1.W%fF?80             | Партия<br>05108000 | MPU<br>-1,00           | L Коли<br>1                    | ичест      |                   | Pex      | - Специф     | «кащия ▼                                      |
| ^                       | накладны <mark>к</mark><br>№ докум. [ <u>1/130</u>                                                                                                    | ИЗы наркированной пр<br>1 010460043993119521'3<br>2 04606203098903DKC20                                   | одукции<br>Код Кі<br>и%«F?80051080<br>и9_АВ'UzvT6  | вать I<br>ИЗ<br>000 | 3kenom            |              | 1.W%/F?80<br>DKC2u9_  | Партия<br>05108000 | -1,00<br>117,00        | <mark>l Колн</mark><br>1<br>1  | ичест      |                   | Pex      | - Специф     | «кация 🔻                                      |
| <b>^</b><br>Гла         | накладны К<br>№ докум. [ <u>W130</u><br>вная ] Финанси                                                                                                    | ИЗы наркированной пр<br>1 010460043993119521'\<br>2 04606203098903DKC2                                    | одукции<br>Код Кі<br>W%1F?80051080<br>и9_АВ'UzvT6  | валь I<br>ИЗ<br>000 | Freedor           |              | '.W%fF?80<br>DKC2u9_  | Партия<br>05108000 | MPL<br>-1,00<br>117,00 | L Коли<br>1<br>1               | ичест      |                   | Pex      | - Cnewit     | «кация •                                      |
| л<br>Гл                 | накладны К<br>Каскум. (WI30)<br>вная (Финанс)<br>Операция (Пр                                                                                                    | ИЗы маркированной пр<br>1 010460043993119521/3<br>2 04606203098903DKC20                                   | одукции<br>Код КО<br>W%fF?80051080<br>и9_АBUzvT6   | валь I<br>ИЗ<br>000 | Эксполт           |              | ".W%#F?80<br>DKC2u9_  | Партия<br>05108000 | -1,00<br>117,00        | <mark>I Кол</mark> и<br>1<br>1 | ичест      |                   | Pex      | ния          | <u>екация</u> •                               |
| л<br>Гла                | накладны К<br>№ докум. [WI30<br>вная   Финанси<br>Операция Пр<br>Приход в [Ма                                                                                                    | ИЗы маркированной пр<br>1 010460043993119521/3<br>2 046062030969030КС20                                   | одукции<br>Код К)<br>W%6F?80051080<br>A9_ABUzvT6   | вать 1<br>ИЗ<br>000 | - Remont          |              | ".W%fF?80<br>DKC2u9_  | Партия<br>05108000 | MPU<br>-1,00<br>117,00 | <mark>L Коль</mark><br>1<br>1  | ичест      |                   | Pex      | - Специф     | жация <b>•</b>                                |
| <b>^</b><br>Гл          | накладны к<br>какум. (1)<br>вная Финансь<br>Операция Пр<br>Приход в Ма<br>Поставщик. (00)                                                                                                    | ИЗы маркированной пр<br>1 01046004399311952113<br>2 04606203096903DKC20                                   | одукции<br>Код Кі<br>и%«F?80051080<br>//_ABUzvT6   | из<br>000           | Эксполт           |              | ".W%fF?80<br>DKC2u9_  | Партия<br>05108000 | -1,00<br>117,00        | L Коли<br>1<br>1               | ичест      |                   | Pex      | - Специф     |                                               |
| Contraction Contraction | накладны К<br>вная Финанс<br>Операция Пр<br>Приход в Ма<br>Поставщик ОО<br>бственный ОО                                                                                                    | ИЗы маркированной пр<br>1 010460043993119521'\<br>2 04606203098903DKC2\                                   | одукции<br>Код Кі<br>и%иF?80051080<br>и/2_AB/UzvT6 | N3<br>000           | Recom             |              | "\W%fF?80<br>DKC2u9_  | Партия<br>05108000 | -1,00<br>117,00        | [ Колі<br>1<br>1               | ичест      |                   | Pex      | - Специф     | адылкения                                     |
| Ca<br>Ka                | накладны К<br>вная Финано<br>Операция Пр<br>Приход в Ма<br>Поставшик ОО<br>ботвенный ОО<br>минентарий                                                                                                    | ИЗы наркированной пр<br>1 0104600439931195211<br>2 04606203098903DKC2                                     | одукции<br>Код Кі<br>м%н7280051080<br>Ад_АВ'UzvT6  | кать I<br>ИЗ<br>000 | Renom             |              | '.W%#F?800<br>DKC2u9_ | Партия<br>05108000 | -1,00<br>117,00        | [ Колі<br>1<br>1               | ичест      |                   | Pex      | линя Специф  | асация •                                      |
| л<br>Гля<br>Со          | накладны к<br>каки, ма<br>вная Финансь<br>Операция Пр<br>Приход в Ма<br>Поставщик (ОО<br>бственный ОО<br>мементарий                                                                                                    | ИЗы маркированной пр<br>1 010460043993119521<br>2 04606203096903DKC2                                      | одукции<br>Код Кі<br>м%кГ?80051080<br>д_АВЧ2v16    | из<br>000           | Remon             |              | '.W%#F?80<br>DKC2u9_  | Партия<br>05108000 | -1,00<br>117,00        | L Koni<br>1<br>1               | ичест      |                   | Pex      | ания         | адвижения                                     |
|                         | накладны к<br>какладны к<br>кная Финансі<br>Операция Пр<br>Приход в Ма<br>Поставщик ОО<br>бственный ОО<br>сотврагент<br>оо<br>мментарий                                                                                                    | ИЗы маркированной пр<br>1 010460043993119521/3<br>2 046062030989030KC2                                    | одукции<br>код Кі<br>w%«F?80051080<br>.g_ABUzv16   | из<br>000           |                   |              | "W%rF280<br>DKC2u9_   | Партия<br>05108000 | -1,00<br>117,00        | L Kons<br>1<br>1               | ичест      |                   | Pey      | я товар      | адвижения                                     |
|                         | накладны к<br>каладны к<br>кная Финансь<br>Операция Пр<br>Приход в Ма<br>Поставщик 00<br>бственный 00<br>бственный 00<br>соптратент<br>ещирикация ▼<br>№ Артикул<br>1 000358                                                                                                    | ИЗы маркированной пр<br>1 010460043993119521/3<br>2 046062030969030КС20                                   | одукции<br>Код Кі<br>W%6F280051080<br>Ag_ABUzv16   | N3<br>000           |                   |              | W%#F?80               | Партия<br>05108000 | -1,00<br>117,00        | L Kons<br>1<br>1               | 44601      |                   | Pey      | я товар      | адвижения<br>758,00<br>НДС (стак              |
|                         | накладны к<br>какладны к<br>кная Финански<br>операция Пр<br>Приход в Ма<br>Постаещик ОО<br>бственный ОО<br>бственный<br>ОО<br>бственный ОО<br>бственный ОО<br>бстве                    | ИЗы маркированной пр<br>1 010460043993119521/3<br>2 04606203096903DKC20                                   | одукции<br>Код Кі<br>W%rF280051080<br>A9_ABUzv16   | N3<br>000           |                   |              | W%#F?80               | Партия<br>05108000 | -1,00<br>117,00        | L Kom<br>1<br>1                | Т          |                   | Pey      | я товар      | адвижения<br>758,00<br>ИДС (стак<br>20<br>20  |
|                         | накладны к<br>к докум. (м/3)<br>вная Финано-<br>Операция Пр<br>Приход в Ма<br>Поставщик. (ОО<br>боственный ОО<br>боственный ОО<br>боственный ОО<br>боственный ОО<br>вениктарий Со<br>веникация Ч<br>Ne Артикул<br>1 003568<br>2 001776                                                                                                    | ИЗы маркированной пр<br>1 01046004399311952113<br>2 04606203096903DKC20                                   | одукции<br>Код КЈ<br>W%rF2005108C                  | N3<br>000           | 3kenom            |              | 1.W%#F?80             | Партия<br>05108000 | -1,00<br>117,00        | L Kom<br>1<br>1                | 13994      |                   | Pex      | я товар      | аданскення<br>768,00<br>ИДС (стал<br>20<br>20 |
|                         | накладны к<br>к докум. (v/)30<br>вная Финансь<br>Операция Пр<br>Приход в Ма<br>Поставщик. (00<br>бственный (00<br>бственный (00<br>бственный (00<br>бственный (00<br>всеннарий)<br>венентарий<br>1<br>003568<br>2<br>001776                                                                                                    | ИЗы маркированной пр<br>1 01046004399311952113<br>2 04606203096903DKC20                                   | одукции<br>Код КЈ<br>W%6F?8005108С                 | N3<br>000           | 3kenom            |              | "3//%#F?80<br>DKC2u9_ | Партия<br>05108000 | -1,00<br>117,00        | L Kom<br>1<br>1                | 100        |                   | Pex      | я товар      | адникения<br>768.00<br>НДС (стак<br>20<br>20  |
|                         | Накладны К<br>ч докум. (м/3)<br>вная Финано-<br>Операция Пр<br>Приход в Ма<br>Поставщик. (ОО<br>бственный ОО<br>бственный ОО<br>бственный ОО<br>встратент<br>мментарий<br>ещихрикация •<br>N2 Артикул<br>1 003568<br>2 001776                                                                                                    | ИЗы маркированной пр<br>1 0104600439931195211<br>2 04606203098903DKC2k                                    | одукции<br>Код КЛ<br>W%6F?8005108C                 | N3<br>000           |                   |              | ".W%#F?80<br>DKC2u9_  | Партия<br>05108000 | -1,00<br>117,00        | L Koni<br>1<br>1               |            |                   | Pey      | я товар      | адвижения<br>768,00<br>ИДС (стас<br>20<br>20  |
|                         | Накладны К<br>ч докум. (v/)3<br>вная Финано-<br>Операция Пр<br>Приход в Ма<br>Поставщик. (00<br>бственный (00<br>контрагент<br>остотрагент<br>мментарий<br>ещирикация •<br>Ns Артикул<br>1 003568<br>2 001776                                                                                                    | ИЗы маркированной пр           1           01046004399311952113           2           04606203098903DKC2L | одукции<br>Код КЛ<br>W%6fF?8005108C                | RATI- 1             |                   |              | ".W%#F?80<br>DKC2u9_  | Партия<br>05108000 | -1,00<br>117,00        | L Koni<br>1<br>1               |            |                   | Pey      | я товар      | аданикения<br>768.00<br>ИДС (став<br>20<br>20 |
|                         | накладны к<br>каким (М.3)<br>вная Финано-<br>Операция Пр<br>Приход в Ма<br>Поставцик ОО<br>бственный ОО<br>остврагент<br>поставцик ОО<br>сотврагент<br>поставцик ОО<br>сотврагент<br>поставцик ОО<br>сотврагент<br>поставция •<br>Ма<br>Поставция •<br>Поставция • | ИЗы маркированной пр<br>1 01046004399311952113<br>2 04606203098903DKC2k                                   | одукции<br>Код Кі<br>м%кF?80051080<br>д_ВUzv16     | RATI- 1             |                   |              | W%#F?80<br>DKC2u9_    | Партия<br>05108000 | -1,00<br>117,00        | L Koni<br>1<br>1               | 49601      |                   | Per      | я товар      | адрижения<br>768,00<br>10<br>20               |

Рассмотрим вариант с добавлением позиций товаров и КИЗ, из подсчета в уже существующую приходную накладную, исключительно в статусе «Черновик»:

| 1  | Структура разделов 😿 📱 Подсчет кодов КИЗ ТСД: 6 🛪 |          |               |                            |         |       |                                         |                           |                                    |         |            |                                           |
|----|---------------------------------------------------|----------|---------------|----------------------------|---------|-------|-----------------------------------------|---------------------------|------------------------------------|---------|------------|-------------------------------------------|
|    | Зa                                                | крыть    |               |                            |         |       | Экспорт данных                          | ·                         |                                    |         |            |                                           |
| N  | : подсч                                           | ета Код  | задания       |                            | ИНН со  | бств  | енного УОТ                              | Место храни<br>Магазин Пр | ения<br>ривок.зальная 020000817183 |         |            |                                           |
| H  | ачало п                                           | подсчета | Окончание п   | одсчета Приём с ТСД        | Onepar  | op TC | СД                                      | Комментари                | ий                                 |         |            |                                           |
| 14 | жигна                                             | a lu     | 123.07.2020   | 1245 J                     | JHE COI | руцни | nr.                                     |                           |                                    |         |            |                                           |
|    | regpinus                                          | пеизве   | естные штрихс | вые коды (нет)   специфика | тия Г   |       |                                         |                           |                                    |         |            |                                           |
|    | N                                                 | : Дат    | га записи     | Штрижод                    | A       | ртику | ул Название                             |                           | Код марки                          |         | Количество | Данные                                    |
|    | ▶ 5                                               | 23.0     | 7.2020 12:35  | 4600439931195              | 00      | Cvi   | nepmar+                                 |                           | X                                  | 5108000 | 1          | Штриякод блока табака сер.№ ".W%/F?800510 |
|    | 4                                                 | 23.0     | 7.2020 12:27  | 4606203098903              | 00      | 11    |                                         |                           |                                    | T6      | 1          | Штрихкод пачки табака сер.№ DKC2u9_, MPЦ  |
|    | 3                                                 | 23.0     | 7.2020 12:26  | 4601439931256              | 00      | 19    | Эк                                      | спорт данны               | КВ                                 |         | 1          | Штриякод блока табака сер.№ pz>,!А:       |
|    | 2                                                 | 23.0     | 7.2020 12:26  | 4601439931256              | 00      | K.    | прих                                    | одную накла               | дную                               | 15122   | 1          | Штрижкод блока табака сер.№ nNc3bUI800512 |
|    | 1                                                 | 23.0     | 7.2020 12:26  | 46200020                   | 00      | K.    | <ul> <li>Создать новую накла</li> </ul> | аную                      |                                    | 17      | 1          | Штрихкод пачки табака сер.№ QEv?c"T. MPЦ  |
|    |                                                   |          |               |                            |         |       | Добавить к существу                     | ющей накла                | дной                               |         |            |                                           |
|    |                                                   |          |               |                            |         | 17    | 🔿 Добавить коды КИЗ                     | к специфика               | ции существующей накладной         |         |            |                                           |
|    |                                                   |          |               |                            |         |       | 10                                      |                           | тиена                              |         |            |                                           |

Система предложит, с помощью фильтра, найти необходимый документ:

| чета         | Приём с ТСД Ог                                                                                                    | ератор ТСД       |                          | Комментарий |        |                |         |               |      |              |
|--------------|----------------------------------------------------------------------------------------------------|------------------|--------------------------|-------------|--------|----------------|---------|---------------|------|--------------|
| 43           | Выбор документа                                                                                                    |                  |                          |             |        |                |         |               | ×    |              |
| е кс<br>Ітри | Тип документа<br>Приходная накладная                                                                                                    | Номер с          | одержит текст<br>0000137 | Дата<br>с 🔲 | •      | no 🔽           | Стату   | с<br>Іерновик | 7    |              |
| 3004         | Место хранения                                                                                                    |                  |                          |             | Списо  | к документов   | Артик   | ул            |      | д бл         |
| 3062         | Магазин Привокзалы                                                                                                    | ная 020000817183 |                          |             |        |                |         |               |      | <b>д</b> па  |
| 3014         | Контрагент                                                                                                    |                  |                          |             | Сотруд | дник           |         |               | _    | <u>д б</u> л |
| 5014         |                                                                                                    |                  |                          |             |        | <b>•</b>       | я       | Отобрать      |      | <u>д бл</u>  |
| 3200         | 🔲 Показать специфи                                                                                                    | кацию            |                          |             |        |                |         |               |      | <u>д</u> па  |
|              | Номер                                                                                                    | Дата             | Статус                   | Контрагент  | t –    | Место хранения |         |               |      |              |
|              | Image: Wiger State State St | 7 23.07.2020     | 📑 Черновик               | 000 AK Tp   | ейд    | Магазин Приво  |         |               |      |              |
|              |                                                                                                    |                  |                          |             |        | ·              | -       |               |      |              |
|              |                                                                                                    |                  |                          |             |        |                | Выбрать | Отмен         | a // | :            |
|              |                                                                                                    |                  |                          |             |        |                |         |               |      |              |

В накладной имеется один товар:

| 🗄 Структура разделов 🕱 🎦 Приход: W130000000137 🕱 📔                   | 🖁 Подсчет кодов КИЗ ТС   | :Д:6 ≃              |                    |                |                          |             |           |            |           |  |  |  |  |
|----------------------------------------------------------------------|--------------------------|---------------------|--------------------|----------------|--------------------------|-------------|-----------|------------|-----------|--|--|--|--|
| Приходные<br>накладные<br>Закрыть                                    | осеать Экспорт<br>Печать | Акты пере           | оценки             |                |                          |             | Режи      | м: Специфи | кация 👻   |  |  |  |  |
| ^ № докум. [WI30000000137 Дата [23                                   | 07.2020 Статус           | Нерновик            |                    |                |                          |             |           |            |           |  |  |  |  |
| Главная Финансовые атрибуты Справка о финансовом о                   | бязательстве Транспор    | лтный раздел∫ Упако | вочные листы   Спр | авка о доп. ра | скодах Бложения и ме     | атки ]      |           |            |           |  |  |  |  |
| Операция Приход Собственность Наш товар Счет-Фактура Общие основания |                          |                     |                    |                |                          |             |           |            |           |  |  |  |  |
| Приход в Магазин Привокзальная 020000817183                          |                          |                     |                    |                | Дата<br>счета-факт.      |             |           |            |           |  |  |  |  |
| Поставщик ООО АК Трейд                                               |                          |                     |                    |                |                          |             |           |            |           |  |  |  |  |
| контралент 000"Крымские дары" 73)                                    |                          |                     |                    |                | Накладная поставщика     |             | Основания | для товаро | вижения   |  |  |  |  |
| Комментарий                                                          |                          |                     |                    |                | Дата накл.<br>поставщика |             |           |            |           |  |  |  |  |
| Спецификация 🔻 Добеенть Удалить Ред.строку Ред.л                     | оле                      |                     |                    | Поз            | иций 1 Кол-ві            | 5,000       | Сум       | ма 🕶 🕅     | ,00       |  |  |  |  |
| № Артикул Название                                                   | Кол-во Ед. изм.          | Штрихкод            | Кол-во по док.     | Годен до       | Причина несоотв.         | Арт. постав | КИЗ       | Страна     | НДС (став |  |  |  |  |
| 1 003565 Шашлык Говяжий                                              | 5 кг                     | 240000006183        | 0                  |                |                          |             |           |            | 20        |  |  |  |  |
|                                                                      |                          |                     |                    |                |                          |             |           |            |           |  |  |  |  |
|                                                                      |                          |                     |                    |                |                          |             |           |            |           |  |  |  |  |

После экспорта в приходную накладную, добавились товары из подсчета и перенеслись КИЗы:

| Приходные<br>накладные               | Редактир<br>Закрыть                         | овать      | Экспорт<br>Печать | Акты пер            | еоценки           |               |                          |             | Pe           | ким: Специфі  | икация 🔻  |  |  |  |
|--------------------------------------|---------------------------------------------|------------|-------------------|---------------------|-------------------|---------------|--------------------------|-------------|--------------|---------------|-----------|--|--|--|
| <ul> <li>№ докум. [\//130</li> </ul> | 000000137 Дата 23.0                         | 07.2020    | Статус            | е Черновик          | _                 |               |                          |             |              |               |           |  |  |  |
| Главная Финансо                      | вые атрибуты   Справка о финансовом об      | іязательст | ве   Транспор     | лный раздел  ́ Упак | овочные листы Спр | авка одоп. ра | сходах   Вложения и м    | етки        |              |               |           |  |  |  |
| Операция При                         | жод                                         |            |                   | - Собственно        | сть Наш товар     | ¥.            | Счет-фактура             | Ψ           | Общие о      | снования      |           |  |  |  |
| Приход в Маг                         | Приход в Магазин Привокральная 020000817183 |            |                   |                     |                   |               |                          |             |              |               |           |  |  |  |
| Поставщик 000                        | ) АК Трейд                                  |            |                   |                     |                   |               |                          |             |              |               |           |  |  |  |
| контрагент                           | )"Крымские дары" 73)                        |            |                   |                     |                   |               | Накладная поставщика     |             | ,<br>Основан | ия для товаро | движения  |  |  |  |
| Комментарий                          |                                             |            |                   |                     |                   |               | Дата накл.<br>поставщика |             |              |               |           |  |  |  |
| Спецификация 🔻                       | Добавить Идапить Ред.строку Ред.по          | ле         |                   |                     |                   | Поз           | иций 3 Кол-в             | o 🔻 10,000  | D;           | јмма 💌        | 768,00    |  |  |  |
| N₂ Артикул                           | Название                                    | Кол-во     | Ед. изм.          | Штрихкод            | Кол-во по док.    | Годен до      | Причина несоотв.         | Арт. постав | КИЗ          | Страна        | НДС (став |  |  |  |
| 1 003565                             | Шашлык Говяжий                              | 5          | кг                | 240000006183        | 0                 |               |                          |             |              |               | 20        |  |  |  |
| 2 003568                             | Сигареты КЕНТ 4                             | 3          | шт                | 4601439931256       | 3                 |               |                          | 11111       | 3 марки      |               | 20        |  |  |  |
| 3 001776                             | Сигареты с фильтром PARLIAMENT VOY          | 2          | шт                | 4600439931195       | 2                 |               |                          | 22222       | 2 марки      |               | 20        |  |  |  |

Теперь рассмотрим вариант с добавлением кодов КИЗ, из подсчета в уже существующую приходную накладную, с заполненной спецификацией, включая такие же артикулы и количество маркированных товаров, как в подсчете.

Имеем приходную накладную, с присутствующими в ней товарами, но без кодов КИЗ:

| 👫 Структура разделов                       | 👷 🎦 Приход: W13000000137 🙁 📳                               | Подсчет і             | кодов КИЗ ТС      | (Д:6 ж                               |                     |             |                          |             |              |               |           |
|--------------------------------------------|------------------------------------------------------------|-----------------------|-------------------|--------------------------------------|---------------------|-------------|--------------------------|-------------|--------------|---------------|-----------|
| Приходные<br>накладные                     | Перечитать Редактира<br>Закрыть                            | зеать                 | Экспорт<br>Печать | Акты пере                            | юценки              |             |                          |             | Pe           | жим: Специф   | кация 🔻   |
| ∧ № докум. [¥130000<br>Главная   Финансовы | 0000137 Дата 23.0<br>не атрибуты   Справка о финансовом об | )7.2020<br>язательсті | Статус            | : 🔲 Черновик<br>линый раздел   Упако | овочные листы   Спр | авка о доп. | расходах [Вложения и м   | етки        |              |               |           |
| Операция Прихо                             | g.                                                         |                       |                   | Собственнос                          | ть Наш товар        | Ŧ           | Счет-фактура             | Ŧ           | Общие        | снования      |           |
| Приход в Магаз                             | ин Привокзальная 020000817183                              |                       |                   | _                                    | ,                   |             | Дата                     |             |              |               |           |
| Поставщик 000 А                            | К Трейд                                                    |                       |                   |                                      |                     |             | Cherangeakt.             |             |              |               |           |
| Собственный 000"                           | (рымские дары" 73)                                         |                       |                   |                                      |                     |             | Накладная поставщика     |             | ,<br>Основан | ия для товаро | движения  |
| Комментарий                                |                                                            |                       |                   |                                      |                     |             | Дата накл.<br>поставщика |             |              |               |           |
| Спецификация 💌 Д                           | Іобавить Удалить Ред.строку Ред.по                         | ле                    |                   |                                      |                     | П           | зиций 3 Кол-в            | o 💌 10,000  | (            | умма 💌        | 0,00      |
| № Артикул                                  | Название                                                   | Кол-во                | Ед. изм.          | Штрихкод                             | Кол-во по док.      | Годен до    | Причина несоотв.         | Арт. постав | КИЗ          | Страна        | НДС (став |
| 1 001776 0                                 | Curapetti c фильтром PARLIAMENT VOY                        | 2                     | ШТ                | 4600439931195                        | 0                   |             |                          | 22222       |              | Россия        | 20        |
| 2 003565                                   | Цашлык говяжии                                             | 3                     | KIT<br>MT         | 240000006183                         | 0                   |             |                          | 44444       |              |               | 20        |
|                                            | annagas nar mar na m                                       | 4                     |                   | 4001400001200                        | 0                   | 1           |                          | _           |              |               | Lev.      |

### Экспортируем в нее подсчет кодов КИЗ:

| 5 | : Структура разделов 🕱 🎦 Приходные накладные 🛪 📱 Подсчет кодов КИЗ ТСД: 6 🛪 |                                                        |                                     |                       |                  |                |                  |                           |                                 |                |            |                                            |
|---|-----------------------------------------------------------------------------|--------------------------------------------------------|-------------------------------------|-----------------------|------------------|----------------|------------------|---------------------------|---------------------------------|----------------|------------|--------------------------------------------|
| J |                                                                             | Закрыл                                                 | гь                                  |                       |                  | Эк             | спорт данных     | ·                         |                                 |                |            |                                            |
| ľ | ¢noµ<br>6                                                                   | цсчета                                                 | Код задания                         | N                     | 1HH co           | бственного У   | OT               | Место хране<br>Магазин Пр | ния<br>ивокзальная 020000817183 |                |            |                                            |
| E | lavar<br>23.07                                                              | но поде<br>7.2020 1                                    | чета Окончание п<br>2:26 23.07.2020 | одсчета Приём с ТСД 0 | )nepar<br>He cor | ор ТСД         |                  | Комментари                | ä                               |                |            |                                            |
|   | Жур                                                                         | урнал Нековестные штржовые коды (нет) [ Спецификация ] |                                     |                       |                  |                |                  |                           |                                 |                |            |                                            |
|   |                                                                             | Nº.                                                    | Дата записи                         | Штрихкод              | Артикул Название |                | Название         |                           | Код марки                       |                | Количество | Данные                                     |
|   | Þ.                                                                          | 5                                                      | 23.07.2020 12:35                    | 4600439931195         | 00               | 1 TUROPHAR     | -                |                           |                                 | <b>F108000</b> | 1          | Штрижкод блока табака сер.№ '.W%IF?8005108 |
|   |                                                                             | 4                                                      | 23.07.2020 12:27                    | 4606203098903         | 00               | супермагч<br>П |                  |                           | <u> </u>                        | T6             | 1          | Штрижод пачки табака сер.№ DKC2u9 МРЦ      |
|   |                                                                             | 3                                                      | 23.07.2020 12:26                    | 4601439931256         | 00               | 6              | Эка              | спорт данных              | в                               |                | 1          | Штрижкод блока табака сер.№ pz>,!А:        |
|   |                                                                             | 2                                                      | 23.07.2020 12:26                    | 4601439931256         | 00               | 6              | приж             | одную наклад              | ную                             | 15122          | 1          | Штрижкод блока табака сер.№ nNc3bUI800512  |
|   |                                                                             | 1                                                      | 23.07.2020 12:26                    | 46200020              | 00               | C Cose         | ать новую накла  | дную                      |                                 | 17             | 1          | Штрижод пачки табака сер.№ QEv?c''T. МРЦ   |
|   |                                                                             |                                                        |                                     |                       |                  | С Доб          | авить к существу | ющей наклар               | ной                             |                |            |                                            |
|   |                                                                             |                                                        |                                     |                       |                  | Эдоб           | авить коды КИЗ н | сспецификац               | ии существующей накладной       |                |            |                                            |
|   |                                                                             |                                                        |                                     |                       |                  |                | OK               | O                         | тиена                           |                |            |                                            |

После экспорта, коды КИЗ успешно добавлены к соответствующим товарам:

| Приходные<br>накладные Перечитать Редакти<br>Закрыть                                                                                         | Приходные<br>накладные<br>Закрыть Редактировать Экспорт<br>Закрыть Печать Акты переоценки |          |               |                |          |                         |             |           |              |           |  |  |  |
|----------------------------------------------------------------------------------------------------|-------------------------------------------------------------------------------------------|----------|---------------|----------------|----------|-------------------------|-------------|-----------|--------------|-----------|--|--|--|
| ∧ № докум [W13000000137 Дата [23                                                                                                    | № докум. [W130000000137 Дата 23.07.2020 Статус ] Черновик                                 |          |               |                |          |                         |             |           |              |           |  |  |  |
| павная Финансовые атрибуты Справка о Финансовом обязательстве Транспортный раздел Упаковочные листы Справка о доп. расходах Вложения и метки |                                                                                           |          |               |                |          |                         |             |           |              |           |  |  |  |
| Операция Приход У Собственность Наш товар У Счет-фактура Общие основания                                                                     |                                                                                           |          |               |                |          |                         |             |           |              |           |  |  |  |
| Приход в Магалин Поивокрасьнае 020000817183                                                                                                  |                                                                                           |          |               |                |          |                         |             |           |              |           |  |  |  |
|                                                                                                    |                                                                                           |          |               |                |          | счета-факт. І           |             |           |              |           |  |  |  |
| Поставщик ООО АК Трейд                                                                                                    |                                                                                           |          |               |                |          |                         |             |           |              |           |  |  |  |
| собственный ООО"Крымские дары" 73)                                                                                                    |                                                                                           |          |               |                |          | Накладная<br>поставшика |             | Основани  | я для товаро | движения  |  |  |  |
| Комментарий                                                                                                    |                                                                                           |          |               |                |          | Дата накл.              |             |           |              |           |  |  |  |
|                                                                                                    |                                                                                           |          |               |                |          | поставщика 1            |             |           |              |           |  |  |  |
| Спецификация • Добавить Удалить Ред.строку Ред.п                                                                                             | рле                                                                                       |          |               |                | Поз      | иций З Кол-ви           | • • 10,000  | Cy        | мма 💌        | 0,00      |  |  |  |
| № Артикул Название                                                                                                    | Кол-во                                                                                    | Ед. изм. | Штрижкод      | Кол-во по док. | Годен до | Причина несоотв.        | Арт. постав | КИЗ       | Страна       | НДС (став |  |  |  |
| ▶ 1 001776 Сигареты с фильтром PARLIAMENT VO                                                                                                 | 2                                                                                         | ШТ       | 4600439931195 | 0              |          |                         | 22222       | 2 марки 🛄 | Россия       | 20        |  |  |  |
| 2 003565 Шашлык Говяжий                                                                                                    | 5                                                                                         | кг       | 240000006183  | 0              |          |                         | -           |           | -            | 20        |  |  |  |
| 3 003568 Сигареты КЕНТ 4                                                                                                    | 3                                                                                         | UT       | 4601439931256 | 0              |          |                         | 11111       | З марки   |              | 20        |  |  |  |
|                                                                                                    |                                                                                           |          |               |                |          |                         |             |           |              |           |  |  |  |
|                                                                                                    |                                                                                           |          |               |                |          |                         |             |           |              |           |  |  |  |

Попробуем экспортировать коды КИЗ из подсчета в приходную накладную с несовпадающим количеством товара у одной позиции. Пример, в подсчете количество артикула «0003568» = 3шт., в приходной накладной 2шт.

| Приходнь<br>накладны                           | е Перечитать Редакти<br>Закрыть                                                                                                    | овать                  | Экспорт<br>Печать       | Акты пер                            | еоценки            |               |                                                     |             | Рея           | ким: Специф  | кация 🔻   |  |  |  |
|------------------------------------------------|----------------------------------------------------------------------------------------------------|------------------------|-------------------------|-------------------------------------|--------------------|---------------|-----------------------------------------------------|-------------|---------------|--------------|-----------|--|--|--|
| ∧ № докум. [W13]<br>Главная   Финанс           | 000000137 Дата 23<br>вые атрибуты   Справка о финансовом о                                                                                                    | .07.2020<br>бязательст | Статус<br>ве   Транспор | : 🧧 Черновик<br>отный раздел 🛛 Упак | севочные листы Спр | авка одоп. ра | еходах (Вложения и мя                               | атки        |               |              |           |  |  |  |
| Операция Пр<br>Приход в Ма<br>Поставщик ОО     | Операция Приход Счет-Фактура Счет-Фактура Общие основания Операция Приход Счет-Фактура Общие основания Приход в Магазин Привок зальная 02000817183 Поставщик 000 AK Трейд |                        |                         |                                     |                    |               |                                                     |             |               |              |           |  |  |  |
| Собственный ОС<br>контрагент ОС<br>Комментарий | О"Крымские дары" 73)                                                                                                    |                        |                         |                                     |                    |               | Накладная<br>поставщика<br>Дата накл.<br>поставщика |             | ,<br>Основани | я для товаро | движения  |  |  |  |
| Спецификация                                   | Добевить Удалить Ред строку Ред.г                                                                                                    | 0.05                   |                         |                                     |                    | Поз           | иций 3 Кол-в                                        | 9,000       | Cy            | мма 🔻        | 0,00      |  |  |  |
| № Артикул                                      | Название                                                                                                    | Кол-во                 | Ед. изм.                | Штрижкод                            | Кол-во по док.     | Годен до      | Причина несоотв.                                    | Арт. постав | КИЗ           | Страна       | НДС (став |  |  |  |
| 1 001776                                       | Сигареты с фильтром PARLIAMENT VO                                                                                                    | Y 2                    | ШT                      | 4600439931195                       | 0                  |               |                                                     | 22222       |               | Россия       | 20        |  |  |  |
| 2 003565                                       | Шашлык Говяжии<br>Сигареты КЕНТ 4                                                                                                    | 2                      | кг<br>шт                | 240000006183<br>4601439931256       | 0                  |               |                                                     | 11111       |               |              | 20        |  |  |  |
|                                                |                                                                                                    |                        |                         |                                     |                    |               |                                                     |             |               |              |           |  |  |  |

При попытке экспорта, выйдет ошибка несоответствия количества:

| 1                                                                                                    | Струк                                                                                                    | Структура разделов 🛪 🔁 Приход: W130000000137 😿 🗄 🗑 Подсчет кодов КИЗ ТСД: 6 🕱 |               |               |   |         |       |                |             |                          |             |            |                                           |
|----------------------------------------------------------------------------------------------------|----------------------------------------------------------------------------------------------------|-------------------------------------------------------------------------------|---------------|---------------|---|---------|-------|----------------|-------------|--------------------------|-------------|------------|-------------------------------------------|
|                                                                                                    | 3                                                                                                    | акрыть                                                                        |               |               |   |         | Эк    | спорт данных   | ·           |                          |             |            |                                           |
| NE подсчета<br>6 ИНН собственного 90Т Место хранения<br>Магазин Привокзальная 02000817183<br>Начало россията Приём с ТСЛ Оператор ТСЛ Команитатей |                                                                                                    |                                                                               |               |               |   |         |       |                |             |                          |             |            |                                           |
| H                                                                                                    | Начало подсчета Окончание подсчета Приём с ТСД Оператор ТСД Комментарий [23.07.2020 12:26] [23.07.2020 14:05] Не сотрудник |                                                                               |               |               |   |         |       |                |             |                          |             |            |                                           |
| -                                                                                                    | Журна                                                                                                    | рнал   Неизвестные штриковые коды (нет)   Спецификация                        |               |               |   |         |       |                |             |                          |             |            |                                           |
|                                                                                                    | N                                                                                                    | ∜≐ Да                                                                         | та записи     | Штрихкод      | 1 | Артикул |       | Название       |             | Код марки                |             | Количество | Данные                                    |
|                                                                                                    | ▶ 5                                                                                                    | 23.0                                                                          | 07.2020 12:35 | 4600439931195 | 0 | 001776  |       | Сигареты с фил | ьтром РА    | 010460043993119521'.W%fF | 28005108000 | 1          | Штрижкод блока табака сер.№ '.W%IF?800510 |
|                                                                                                    | 4                                                                                                    | 23.0                                                                          | 07.2020 12:27 | 4606203098903 | 0 | 01776   |       | Сигареты с фил | ьтпом РА    | 04606203098903DKC2u9_AF  | UzvT6       | 1          | Штриккад пачки табака сер.№ DKC2u9 МРЦ    |
|                                                                                                    | 3                                                                                                    | 23.0                                                                          | 07.2020 12:26 | 4601439931256 | 0 | 003568  | ообща | ение об ошибке | :           | ×                        |             | 1          | Штрижкод блока табака сер.№ pz>,lA:       |
|                                                                                                    | 2                                                                                                    | 23.0                                                                          | 07.2020 12:26 | 4601439931256 | 0 | 003568  |       | Количество т   | osapa 00356 | 8 в документе            | 18005122    | 1          | Штриккод блока табака сер.№ nNc3bUI800512 |
|                                                                                                    | 1                                                                                                    | 23.0                                                                          | 07.2020 12:26 | 46200020      | 0 | 003568  | 2     | недостаточно   | для размец  | цения КИЗ.               | B3ya17      | 1          | Штрижкод пачки табака сер.№ QEv?c''T. MPЦ |
|                                                                                                    |                                                                                                    |                                                                               |               |               |   | L       |       |                | Πορ         | робнее Закрыть           |             |            |                                           |

Если в приходной накладной сделать количество, больше чем в подсчете:

| Приходные<br>накладные                         | Перечитать Редактир<br>Закрыть                      | овать   | Экспорт<br>Печать | Акты пер      | оценки         |                |                                                     |             | Pex      | им: Специфи  | кация 👻   |
|------------------------------------------------|-----------------------------------------------------|---------|-------------------|---------------|----------------|----------------|-----------------------------------------------------|-------------|----------|--------------|-----------|
| ∧ № докум. [¥1300<br>Главная] Фынансов         | 00000137 Дата [23.                                  | 07.2020 | Статус            | : • Черновик  |                | aexa o norr pa | сходах Воржения и ме                                | mul         |          |              |           |
| Операция При<br>Приход в Мага<br>Поставщик ООО | код<br>кана Привокральная 020000817183<br>АК. Трейд |         |                   | Собственно    | сть Наш товар  | ¥.             | Счет-фактура<br>Дата<br>счета-факт.                 | ×           | Общие ос | нования      |           |
| Собственный 000<br>контрагент<br>Комментарий   | "Крымские дары" 73)                                 |         |                   |               |                |                | Накладная<br>поставщика<br>Дата накл.<br>поставщика |             | Основани | я для товаро | движения  |
| Спецификация 👻                                 | Добавить Идалить Ред.строку Ред.по                  | ne      |                   |               |                | Поз            | иций 3 Кол-в                                        | • • 11,000  | Cy       | мма 💌        | 0,00      |
| № Артикул                                      | Название                                            | Кол-во  | Ед. изм.          | Штрихкод      | Кол-во по док. | Годен до       | Причина несоотв.                                    | Арт. постав | КИЗ      | Страна       | НДС (став |
| 1 001776                                       | Сигареты с фильтром PARLIAMENT VOY                  | 2       | шт                | 4600439931195 | 0              |                |                                                     | 22222       |          | Россия       | 20        |
| 2 003565                                       | Шавлык Говяжий                                      | 5       | KF                | 240000006183  | 0              |                |                                                     |             |          |              | 20        |
| 3 003568                                       | Сигареты КЕНТ 4                                     | 4       | шт                | 4601439931256 | U              |                |                                                     | 11111       |          |              | 20        |

Коды КИЗ добавятся в приходную накладную, но будет сигнализировать желтым цветом, что количество кодов КИЗ не совпадает с количеством товара:

| Приходные Перечитать Редактири<br>накладные Закрыть | овать Экспорт<br>Печать                     | Акты пере            | оценки             |                |                          |             | Рея      | ким: Специфи   | кация 🔻   |  |  |  |  |
|-----------------------------------------------------|---------------------------------------------|----------------------|--------------------|----------------|--------------------------|-------------|----------|----------------|-----------|--|--|--|--|
| ∧ № докум. [₩130000000137 Дата [23.0                | 07.2020 Стату                               | с 📔 Черновик         |                    |                |                          |             |          |                |           |  |  |  |  |
| Главная Финансовые атрибуты Справка о финансовом об | язательстве   Транспо                       | ртный раздел   Упако | вочные листы   Спр | авка о доп. ра | асходах Вложения и ме    | тки         |          |                |           |  |  |  |  |
| Операция Приход                                     |                                             | Собственнос          | ть Наштовар        | w.             | Счет-фактура             | v           | Общие ос | нования        |           |  |  |  |  |
| Приход в Магазин Привокзальная 020000817183         | Приход в Магазин Привокзальная 020000817183 |                      |                    |                |                          |             |          |                |           |  |  |  |  |
| Поставщик 000 АК Трейд                              |                                             |                      |                    |                |                          |             |          |                |           |  |  |  |  |
| собственный ООО"Крымские дары" 73)                  |                                             |                      |                    |                | Накладная поставшика     |             | Основань | 49.0.09 TOBADO | алижения  |  |  |  |  |
| Компентарий                                         |                                             |                      |                    |                | Дата накл.<br>поставщика |             |          | orgen rocupo   |           |  |  |  |  |
| Спецификация Сробевить Идалить Ред.строку Ред.по    | ne                                          |                      |                    | Поз            | иций 3 Кол-во            | • • 11,000  | Cy       | мма 🕶 🛙        | 0,00      |  |  |  |  |
| № Артикул Название                                  | Кол-во Ед. изм.                             | Штрихкод             | Кол-во по док.     | Годен до       | Причина несоотв.         | Арт. постав | КИЗ      | Страна         | НДС (став |  |  |  |  |
| 1 001776 Сигареты с фильтром PARLIAMENT VOY         | 2 шт                                        | 4600439931195        | 0                  |                |                          | 22222       | 2 марки  | Россия         | 20        |  |  |  |  |
| 2 003565 Шашлык Гов яжий                            | 5 кг                                        | 240000006183         | 0                  |                |                          |             |          |                | 20        |  |  |  |  |
| 3 003568 Сигареты КЕНТ 4                            | 4 шт                                        | 4601439931256        | 0                  |                |                          | 11111       | З марки  | 1              | 20        |  |  |  |  |
|                                                     |                                             |                      |                    |                |                          |             |          |                |           |  |  |  |  |

Попробуем экспортировать коды КИЗ из подсчета в приходную накладную, в которой нет одного (или нескольких) товаров, которые есть в подсчете. Пример, в приходной накладной нет артикула «003568», а в подсчете есть:

| Приходные<br>накладные | Перечитать Редактир<br>Закрыть                                                                                                    | овать    | Экспорт<br>Печать | Акты пере     | оценки         |          |                  |             | Реж      | ким: Специфи | кация 🔻   |
|------------------------|----------------------------------------------------------------------------------------------------|----------|-------------------|---------------|----------------|----------|------------------|-------------|----------|--------------|-----------|
| ^ № докум. [¥130]      | 000000137 Дата 23.                                                                                                    | 07.2020  | Статус            | е Черновик    |                |          |                  |             |          |              |           |
| Главная Финансо        | Главная Финансовые атрибуты Справка о финансовом обязательстве Транспортный раздел Упаковочные листы Справка о доп. расходах Вложения и метки |          |                   |               |                |          |                  |             |          |              |           |
| Операция При           | оод                                                                                                    |          |                   | Собственнос   | ль Наш товар   | v I      | Счет-фактура     | Ŧ           | Общие ос | нования      |           |
| Приход в Маг           | Приход в Магазин Привокзальная 020000817183                                                                                                   |          |                   |               |                |          |                  |             |          |              |           |
| Поставщик 000          | ) АК Трейд                                                                                                    |          |                   |               |                |          |                  |             |          |              |           |
| Собственный            | )"Крымские дары" 73)                                                                                                    |          |                   |               |                |          | Накладная        |             | Основани | я для товаро | авижения  |
| Комментарий            |                                                                                                    |          |                   |               |                |          | Дата накл.       |             |          |              |           |
| Спецификация 💌         | Добавить Удалить Ред.строку Ред.по                                                                                                    | ле       |                   |               |                | Поз      | иций 2 Кол-в     | o 🔻 7,000   | Cy       | мма 🕶        | ),00      |
| № Артикул              | Название                                                                                                    | Кол-во   | Ед. изм.          | Штрихкод      | Кол-во по док. | Годен до | Причина несоотв. | Арт. постав | КИЗ      | Страна       | НДС (стак |
| 2 003565               | Сигареты с фильтром PARLIAMENT VOY                                                                                                    | 2        | WT<br>KE          | 4600439931195 | 0              |          |                  | 22222       |          | Россия       | 20        |
| . 00000                | TRANSPORT OF SHORE                                                                                                    | <u>.</u> | let t             | ETHORNOOD 100 |                |          | 1                | 1           |          |              |           |

При попытке экспорта, выйдет ошибка отсутствия артикула:

| 1         | Структ                                                                                              | тура разде                                            | лов 🗷 🏹 Вола | риход: W130000000137 🙁 📱 | 🖁 Под | счет кар | 10в КИЗ                                                             | ТСД:6 ≍        |               |                           |             |            |                                             |
|-----------|----------------------------------------------------------------------------------------------------|-------------------------------------------------------|--------------|--------------------------|-------|----------|---------------------------------------------------------------------|----------------|---------------|---------------------------|-------------|------------|---------------------------------------------|
|           | 38                                                                                                  | акрыть                                                |              |                          |       |          | Эк                                                                  | спорт данных   | •             |                           |             |            |                                             |
| N#        | подсч                                                                                               | чета Код                                              | задания      |                          | ИНН с | хобствен | бственного УОТ Место хранения<br>Магазин Привокзальная 020000817183 |                |               |                           |             |            |                                             |
| Ha<br>[23 | ачало подсчета Окончание подсчета Приём с ТСД Оператор<br>3.07.2020 12:26 23.07.2020 14:18 Не сотру |                                                       |              |                          |       |          | р ТСД Комментарий<br>уданик                                         |                |               |                           |             |            |                                             |
| P         | Журна                                                                                               | нал   Неизвестные штриховые коды (нет)   Спецификация |              |                          |       |          |                                                                     |                |               |                           |             |            |                                             |
| Г         | N                                                                                                   | ¢⊧ Да                                                 | та записи    | Штриякод                 | 1     | Артикул  |                                                                     | Название       |               | Код марки                 |             | Количество | Данные                                      |
|           | ▶ 5                                                                                                 | 23.0                                                  | 7.2020 12:35 | 4600439931195            | 0     | 01776    |                                                                     | Сигареты с фил | пытром РА     | 010460043993119521".W%/F7 | 28005108000 | 1          | Штрижкод блока табака сер.№ '.\/%/F?8005101 |
|           | 4                                                                                                   | 23.0                                                  | 7.2020 12:27 | 4606203098903            | 0     | 01776    |                                                                     | Сигареты с фи  | нытолы РА     | 04606203098903DKC2v9_AB   | UzvT6       | 1          | Штриккод пачки табака сер.№ DKC2u9 МРЦ      |
|           | 3                                                                                                   | 23.0                                                  | 7.2020 12:26 | 4601439931256            | 0     | 03568    | Сообще                                                              | ние об ошибко  | 2             | ×                         |             | 1          | Штриккод блока табака сер.№ pz>,IA:         |
|           | 2                                                                                                   | 23.0                                                  | 7.2020 12:26 | 4601439931256            | 0     | 03568    |                                                                     | Астикил 003    | 568 отсчтстви | ет в документе.           | 18005122    | 1          | Штриккод блока табака сер.№ nNc3bUI800512   |
|           | 1                                                                                                   | 23.0                                                  | 7.2020 12:26 | 46200020                 | 0     | 03568    | 2                                                                   | Размещение     | КИЗ невозм    | ожно.                     | 83ya17      | 1          | Штрижкод пачки табака сер.№ QEv?c"Т. МРЦ    |
|           |                                                                                                    |                                                       |              |                          |       |          |                                                                     | ]              | Под           | робнее Закрыть            |             |            |                                             |

# Приём товаров с контролем КИЗов.

## Функционал и Методология.

Чтобы сличить КИЗы, указанные в УПД и КИЗ, имеющиеся на реально поступившем товаре, нужно просканировать все КИЗы, поступившие в партии товара (сплошное сканирование). Уровень упаковки товара, который будет использоваться для сканирования (паллеты, коробки, блоки, пачки) следует выбрать по договорённости с поставщиком. В УПД также должны указываться КИЗы с выбранного уровня упаковки.

После сканирования КИЗы переносятся из процесса подсчёта в Приходную накладную, где и происходит сличение (внутри процесса никакого сличения нет).

В приходной накладной цветом выделяется ячейка с КИЗ, если имеются несоответствия кодов КИЗ с составом накладной поставщика (красный цвет) и если имеется несоответствие между количеством артикула и количеством, идентифицируемом КИЗ (желтый или оранжевый). При просмотре содержания спецификации надо учитывать, что один КИЗ может идентифицировать упаковку из нескольких единиц товара и количество КИЗ не равно количеству товара.

Индикация расхождений позволяет определить полноту подсчета КИЗ и корректность использования подсчетов в приходной накладной, то есть ошибки вида - добавление подсчета из другой поставки такого же товара.

#### Все принятые КИЗ (внесенные в ПН) должны присутствовать в накладной поставщика.

После заполнения приходной накладной кодами КИЗ можно изменить ее статус на "принят на складе". При наличии расхождения с накладной поставщика либо по количеству товара, либо по составу КИЗ, накладная поставщика будет автоматически переведена в статус "Заблокирован" и поставщику будет отослан файл с флагом результат приемки "2 – товары (работы, услуги, права) приняты с расхождениями (претензией)" и полным составом спецификации фактически принятого товара и КИЗ.

Пример настройки.

Создадим приходную накладную, у которой в общих основаниях накладная поставщика и состав КИЗ совпадает:

|          | Накладные Пе                                                      | аречитать Экспорт           |                     |                |                 |                       |                         |                             |                 |                     |                              |             |
|----------|-------------------------------------------------------------------|-----------------------------|---------------------|----------------|-----------------|-----------------------|-------------------------|-----------------------------|-----------------|---------------------|------------------------------|-------------|
|          | поставщика                                                        | Закрыть                     |                     |                |                 |                       |                         |                             |                 |                     |                              |             |
| ^        | № докум.  WE 30000000029                                          | Дата 23.07                  | 2020 Cra            | тус 🖌 Принят   |                 |                       |                         |                             |                 |                     |                              |             |
| En.      | авная   Упаковочные листы   В.                                    | ложения и метки             |                     |                |                 |                       |                         |                             |                 |                     |                              |             |
|          | Операция Приход от постави                                        | цика                        |                     | V Coóc         | твенность Нашт  | овар                  | 👻 Счет-фактура          | a 🗌                         |                 | <u>Общ</u>          | ие основания<br>в 3000000016 | 3           |
|          | Приход в Магазин Привокра                                         | льная 020000817183          |                     |                |                 |                       | Дат<br>счета-факт       | a                           |                 |                     |                              |             |
|          | Поставщик 000 АК Трейд                                            |                             |                     |                |                 |                       | поставщика              | 160                         |                 |                     |                              |             |
| U        | контрагент                                                        | ры" 73)                     |                     |                |                 |                       | Corrorau                |                             |                 | _                   |                              |             |
| Kc       | жментарий                                                         |                             |                     |                |                 |                       | обмен                   | e  He ofipa<br>a            | ботан           |                     |                              |             |
| C        | тецификация 🔻                                                     |                             |                     |                |                 |                       | Позиций 2               | Коле                        | во 🔻 5,0        | 00                  | Сумма                        | 730,00      |
| $\vdash$ | №         Артикул           1         003568         Сигареты КЕН | Название                    | Кол-во<br>3 150     | Цена           | Сумна<br>450    | Годен д               | о Страна и<br>Россия    | Акциз                       | КИЗ<br>3 марки  | Арт. поста<br>11111 | в Цена без<br>120            | налогов     |
| ▶        | 2 001776 Сигареты с ф                                             | ИЛЬТРОМ PARLIAMENT VOYA     | GE 2 140            |                | 280             |                       | Россия                  |                             | 2 марки 🛄       | 22222               | 112                          |             |
|          |                                                                   |                             |                     |                |                 |                       |                         |                             |                 |                     |                              |             |
|          | Приходные                                                         | еречитать Редактиров        | ать Экспор          | π              |                 |                       |                         |                             |                 |                     | Режим: Спец                  | ификация ч  |
|          | накладные                                                         | Закрыть                     | Печата              |                | ты переоценки   | 1                     |                         |                             |                 | _                   |                              |             |
| _        |                                                                   |                             |                     |                | -               | 1                     |                         |                             |                 |                     |                              |             |
| ^        | № докум.  \//130000000137                                         | Дата 23.07.                 | 2020 Ста            | тус 📔 Чернов   | ик              |                       |                         |                             |                 |                     |                              |             |
| ٢n       | авная Финансовые атрибуты                                         | Справка о финансовом обяз   | зательстве   Трансі | портный раздел | 9паковочные ли  | сты Справка           | о доп. расходах   Вл    | ожения и м                  | иетки           |                     |                              |             |
|          | Операция Приход                                                   |                             |                     | V Cofe         | твенность Наш т | osap                  | 👻 Счет-фактура          | a 📃                         |                 | 06uu                | ие основания                 |             |
|          | Приход в Магазин Привокза                                         | льная 020000817183          |                     |                |                 |                       | Дата<br>счета-факт      |                             |                 |                     | E3000000002                  | 9           |
|          | Поставщик 000 АК Трейд                                            |                             |                     |                |                 |                       |                         |                             |                 |                     |                              |             |
| C        | обственный<br>контрагент                                          | ры" 73)                     |                     |                |                 |                       | Накладная поставщика    | 160                         |                 | Осно                | еания для тое                | ародвижения |
| Ko       | мментарий                                                         |                             |                     |                |                 |                       | Дата накл<br>поставщика | 23.07.20                    | 120             |                     |                              |             |
| -        | теннатикания 🔻 Побозотъ Ци                                        | Ianuma Pen ortooku Pen cone | J                   |                |                 |                       | Позиций 2               | Kone                        | eo <b>-</b> 150 | 00                  | Симма ч                      | 1 768 00    |
|          | № Артикул                                                         | Название                    | ⊥<br>Кол-во Ед.изм  | . Штрих        | код Кол-во      | по док. Год           | цен до Причина          | несоотв.                    | Арт. по         | став КИ:            | 3 Стран                      | на НДС (ста |
| Þ        | 1 003568 Сигареты КЕР<br>2 001776 Сигареты с.ф                    | IT 4 3                      | шт                  | 46014399312    | 256 3           |                       |                         |                             | 11111           | 3 марка             | 4                            | 20          |
| F        | 12  001776  Calabererc @                                          |                             | 101                 | 4000433331     | 180 2           |                       |                         |                             | 22222           | 2 Mapro             |                              | 20          |
| lon      |                                                                   |                             |                     | CKER CON :     |                 |                       |                         |                             |                 |                     |                              |             |
| epe      | -водим накладную по                                               | оставщика в статус          | «принят на          | сыладе».       |                 |                       |                         |                             |                 |                     |                              |             |
|          | Приходные                                                         | Новый документ П            | еречитать           | Толя           | Фильтр 🔻        | Документь<br>W1300000 | ы № :<br>00137          |                             |                 |                     |                              | <u>^</u>    |
|          | паютадные                                                         | Открыть                     |                     | Печать ( О     | бработать 👻     |                       |                         |                             |                 |                     |                              |             |
|          |                                                                   |                             |                     |                |                 | ,<br>0                |                         |                             |                 |                     | 0                            |             |
|          | № док.<br>M3000000137                                             | 23.07.2020                  | Операция            | OOO AK Te      | тавщик<br>нейл  |                       | п;                      | р <b>иход в</b><br>ная 0200 | 00817183        | 3 7                 | Сумма<br>68                  | J           |
| -        |                                                                   | 20.07.2020                  | приход              | Jood Mit Ip    |                 | Wid                   | assert i perb orcad/lb  | . an 0200                   | 00017100        |                     |                              | 1           |
|          |                                                                   |                             |                     |                |                 |                       |                         |                             |                 |                     |                              |             |
|          |                                                                   |                             |                     |                |                 |                       |                         |                             |                 |                     |                              |             |

При этом заказ поставщику и накладная поставщика автоматически изменили статус на «Закрыт»:

|   | Накладные<br>поставщика         Перечитать         Поля         Фильтр         Документы № :<br>WE 3000000029           Открыть         Обработать ▼         Обработать ▼         Обработать ▼ |                           |                                   |                           |             |                                                |                |   |  |
|---|----------------------------------------------------------------------------------------------------|---------------------------|-----------------------------------|---------------------------|-------------|------------------------------------------------|----------------|---|--|
|   | -                                                                                                    |                           |                                   |                           |             |                                                |                | _ |  |
|   | № док.                                                                                                    | Дата                      | Операция                          | Поставщик                 | Статус      | Приход в                                       | Сумма          |   |  |
| • | № док.<br>WE3000000029                                                                                                    | <b>Дата</b><br>23.07.2020 | Операция<br>Приход от постав щика | Поставщик<br>ООО АК Трейд | Статус<br>🎸 | Приход в<br>Магазин Привокзальная 020000817183 | Сумма<br>731,9 |   |  |
| • | № док.<br>WE3000000029                                                                                                    | <b>Дата</b><br>23.07.2020 | Операция<br>Приход от поставщика  | Поставщик<br>ООО АК Трейд | Статус<br>🎸 | Приход в<br>Магазин Привокзальная 020000817183 | Сумма<br>731,9 |   |  |

И через почтовый модуль сформировался и отправился ответ поставщику о успешной приемке товара:

| 2007 | /23160100_4289_12.XML 🛛                                           |
|------|-------------------------------------------------------------------|
| 1    | xml version="1.0" encoding="UTF-8"?                               |
| 2    | <pre>PACKGE name="dd59f105-a586-41da-9d98-cefd5ab550f1"&gt;</pre> |
| 3    | REPLY description="Pesymetar приемки">                            |
| 4    | <id>WEWE3000000029</id>                                           |
| 5    | <createdat>2020-07-23</createdat>                                 |
| 6    | <result>1</result>                                                |
| 7    | <edoid>3897523745</edoid>                                         |
| 8    | <supplierdoc>160</supplierdoc>                                    |
| 9    | C <supplierinvoice></supplierinvoice>                             |
| 10   | -                                                                 |
| 11   | SUPPLINVOICECREATE>                                               |
| 12   | -                                                                 |
| 13   | -                                                                 |
| 14   | L                                                                 |
|      |                                                                   |

Создадим приходную накладную, заполненную кодами КИЗ, у которой в общих основаниях накладная поставщика, но состав КИЗ не совпадает с накладной поставщика (например, у одного артикула не хватает кода КИЗ).

После переноса марок из подсчета кодов КИЗ, видим индикацию несоответствия (на одну марку меньше):

| Приходные<br>накладные                             | Перечитать Редактир<br>Закрыть                                                                                                    | освать Экспорт<br>Печать | Акты пере                      | оценки          |          |                                                     |             | F                          | Режим: Специ                            | іфикация 🔻   |  |
|----------------------------------------------------|----------------------------------------------------------------------------------------------------|--------------------------|--------------------------------|-----------------|----------|-----------------------------------------------------|-------------|----------------------------|-----------------------------------------|--------------|--|
| ∧ № докум. [W13000<br>Главная   Финансове          | № докум. [V130000000137] Дата [24.07.2020] Статус [ Черновик<br>Главмая   Финансовые атрибуты   Справка о финансовом обязательстве   Транспортный раздел   Упаковочные листы   Справка о доп. расходах   Вложения и метки  <br>Обща разливания и метки |                          |                                |                 |          |                                                     |             |                            |                                         |              |  |
| Операция Прихо<br>Приход в Maras<br>Поставщик 0007 | и.<br>ин Привокзальная 020000817183<br>Ж. Трейд                                                                                                    |                          | 👻 Собствен                     | ность Наш товар | ×        | Счет-фактура<br>Дата<br>счета-факт.                 | 1           | Общие<br>Пок<br>10 ок      | основания<br>30000000163<br>30000000029 |              |  |
| Собственный 000<br>контрагент 000                  | Крымские дары" 73)                                                                                                    |                          |                                |                 |          | Накладная<br>поставщика<br>Дата накл.<br>поставщика | 2020        | Основ                      | ания для това                           | ародвижения  |  |
| Спецификация 💌                                     | Іобавить Удалить Ред.строку Ред.п.                                                                                                    | эле                      |                                |                 | г        | Іозиций 2 Ко                                        | тво 💌 5,000 |                            | Сумма 🔻                                 | 0,00         |  |
| N2 Артикул                                         | Название                                                                                                    | Кол-во Ед. изм.          | Штрижкод                       | Кол-во по док.  | Годен до | Причина несоотв.                                    | Арт. постав | КИЗ                        | Страна                                  | НДС (ставка) |  |
| 2 003568                                           | Сигареты с фильтром PARLIAMENT VO<br>Сигареты КЕНТ 4                                                                                                    | (2 шт<br>3 шт            | 4600439931195<br>4601439931256 | 0               |          |                                                     | 11111       | 2 марки<br>2 марки <u></u> | Россия                                  | 20           |  |

#### Переводим приходную накладную в статус «Принят на складе»:

|   | Приходные<br>накладные | Новый документ Пері<br>Открыть | ечитать По<br>По | оля Фильтр 🔻 | Докум<br>W1300                                                                                                    | іенты № :<br>00000137              |       |  |
|---|------------------------|--------------------------------|------------------|--------------|----------------------------------------------------------------------------------------------------|------------------------------------|-------|--|
| Г | № док.                 | Дата                           | Операция         | Поставщик    | Статус                                                                                                    | Приход в                           | Сумма |  |
| D | V43000000137           | 24.07.2020                     | Приход           | ООО АК Трейд | <ul> <li>Image: A set of the set of the</li></ul> | Магазин Привокзальная 020000817183 | 0     |  |
|   |                        |                                |                  | -            |                                                                                                    | -                                  |       |  |

#### Накладная поставщика автоматически перевелась в статус «Заблокирован»:

|  | Накладные<br>поставщика | Перечита<br>Открыт | ать Поля Фи<br>ь Обра | льтр   Документы N <sup>2</sup> WE 300000000 | ::<br>)29 |                                       |       |   |
|--|-------------------------|--------------------|-----------------------|----------------------------------------------|-----------|---------------------------------------|-------|---|
|  | № док.                  | Дата               | Операция              | Поставщик                                    | Статус    | Приход в                              | Сумма |   |
|  | VE3000000029            | 23.07.2020         | Приход от поставщика  | ООО АК Трейд                                 | <b>a</b>  | Магазин Привокзальная 020000817183    | 731,9 | 1 |
|  |                         |                    |                       | -                                            |           | · · · · · · · · · · · · · · · · · · · |       |   |

И через почтовый модуль сформировался и отправился ответ поставщику, с флагом результата приемки "2 – товары (работы, услуги, права) приняты с расхождениями (претензией)" и полным составом спецификации фактически принятого товара и КИЗ.

Содержимое файла ответа:

😑 200724114048\_4290\_12.XML 🗵

| 1  | <2                         | <pre>Pxml version="1.0" encoding="UTF-8"?&gt;</pre>                             |
|----|----------------------------|---------------------------------------------------------------------------------|
| 2  |                            | PACKGE name="a7ce8ed5-12d7-4dd6-ab43-dac3d0a4981c">                             |
| 3  | ¢                          | <reply description="Pesymbtat приемки"></reply>                                 |
| 4  |                            | <id>WEWE3000000029</id>                                                         |
| 5  |                            | <createdat>2020-07-23</createdat>                                               |
| 6  |                            | <result>2</result>                                                              |
| 7  |                            | <edoid>3897523745</edoid>                                                       |
| 8  |                            | <supplierdoc>160</supplierdoc>                                                  |
| 9  | Þ                          | <supplierinvoice></supplierinvoice>                                             |
| 10 | -                          |                                                                                 |
| 11 | 白                          | <supplinvoicecreate></supplinvoicecreate>                                       |
| 12 | -                          |                                                                                 |
| 13 | 白                          | <accepted docwi="WI3000000137"></accepted>                                      |
| 14 | <b></b>                    | <item></item>                                                                   |
| 15 |                            | <supplierarticle>11111</supplierarticle>                                        |
| 16 |                            | <quantity>3</quantity>                                                          |
| 17 | 白                          | <marks></marks>                                                                 |
| 18 |                            | <pre><![CDATA[010460143993125621nNc3bUI8005122000]]></pre>                      |
| 19 |                            | <markcode><![CDATA[010460143993125621pz>,!A:]]></markcode>                      |
| 20 | -                          |                                                                                 |
| 21 |                            |                                                                                 |
| 22 | Ē                          | <item></item>                                                                   |
| 23 |                            | <supplierarticle>22222</supplierarticle>                                        |
| 24 |                            | <quantity>2</quantity>                                                          |
| 25 | Ē                          | <marks></marks>                                                                 |
| 26 |                            | <pre><markcode><![CDATA[010460043993119521'.W%fF?8005108000]]></markcode></pre> |
| 27 |                            | <markcode><![CDATA[04606203098903DKC2u9_AB'UzvT6]]></markcode>                  |
| 28 | -                          |                                                                                 |
| 29 | -                          |                                                                                 |
| 30 | -                          |                                                                                 |
| 31 | -                          |                                                                                 |
| 32 | - </td <td>PACKGE&gt;</td> | PACKGE>                                                                         |
|    |                            |                                                                                 |

Теперь создадим приходную накладную, заполненную кодами КИЗ, у которой в общих основаниях накладная поставщика, но состав КИЗ не совпадает с накладной поставщика (например, у одного артикула код КИЗ, которого нет в накладной поставщика).

После создания приходной накладной, система сигнализирует, что имеются несовпадения кодов КИЗ с накладной поставщика:

| Приходные                                                                                         |                              |                   |                |                    |                     |                  |                       |               | _          |                          |                                                               |
|---------------------------------------------------------------------------------------------------|------------------------------|-------------------|----------------|--------------------|---------------------|------------------|-----------------------|---------------|------------|--------------------------|---------------------------------------------------------------|
|                                                                                                   | Перечитать                   | Редактировать     | Экспорт        |                    |                     |                  |                       |               | Pex        | им: Специ                | ификация 🔻                                                    |
|                                                                                                   | Закрыть                      | ]                 | Печать         | Акты пере          | еоценки             |                  |                       |               |            |                          |                                                               |
| ∧ № докум. [W13000]                                                                               | 00000137                     | Дата 24.07.2020   | Статус         | 📔 Черновик         |                     |                  |                       |               |            |                          |                                                               |
| Economic I characteristic                                                                         |                              |                   | 1              | -<br>              |                     |                  |                       |               |            |                          |                                                               |
| Гларнан Финансов                                                                                  | ые атриоуты   Справка о фина | нсовом обязательс | гве   транспор | пных раздел   эпак | овочные листы   Спр | авка одоп. ра    | сходах   Бложения и г | иетки         | т Общие ос | нования                  |                                                               |
| Операция Прих                                                                                     | юд,                          |                   |                | 🗾 Собствен         | нность Наш товар    | <u>×</u>         | Счет-фактура          | <u>v</u>      | 1 OR300    | 00000163                 |                                                               |
| Приход в Мага                                                                                     | зин Привокзальная 020000817  | 183               |                |                    |                     |                  | счета факт.           |               | 1 WE300    | 00000029                 | )                                                             |
| Поставщик 000                                                                                     | АК Трейд                     |                   |                |                    |                     |                  |                       |               |            |                          |                                                               |
| контрагент                                                                                        | "Крымские дары" 73)          |                   |                |                    |                     |                  | Накладная 160         |               | Основани   | я для това               | ародвижения                                                   |
| Комментарий                                                                                       |                              |                   |                |                    |                     |                  | Дата накл. 23.0       | 7.2020        |            |                          |                                                               |
|                                                                                                   |                              |                   |                |                    |                     |                  |                       |               |            |                          |                                                               |
| Спецификация •                                                                                    | Добавить Удалить Ред.строу   | g Peanone         | E. mar         |                    |                     | Г<br>Газани на 1 | озиций 2 <u>К</u>     | oneo ▼  5,000 | Cy         | vr•ta ▼                  | 768,00                                                        |
| №2 Артикул<br>1 003568                                                                            | Название<br>Сигареты КЕНТ 4  | 3                 | ЕД. ИЗМ.<br>ПТ | 4601439931256      | кол-во по док.<br>3 | Годен до         | Причина несоотв.      | Арт. постав   | Марки      | страна                   | 20                                                            |
| 2 001776                                                                                          | Сигареты с фильтром PARLIAM  | MENT VOY 2        | UT             | 4600439931195      | 2                   |                  |                       | 22222 2       | марки      |                          | 20                                                            |
|                                                                                                   |                              |                   |                |                    |                     |                  |                       |               |            |                          |                                                               |
|                                                                                                   |                              |                   |                |                    |                     |                  |                       |               |            |                          |                                                               |
| Приходные                                                                                         | Перечитать                   | Редактировать     | Экспорт        | 1                  |                     |                  |                       |               | Реж        | им: Специ                | фикация 🔻                                                     |
| накладные                                                                                         |                              |                   |                |                    |                     |                  |                       |               |            | 1                        |                                                               |
|                                                                                                   | кизы маркированной прод      | укции             |                |                    |                     |                  |                       |               |            |                          |                                                               |
| A MI                                                                                              |                              | Код КИЗ           |                |                    | Партия              | MPL              | Количест              |               |            |                          |                                                               |
| ~ № докум. [101500                                                                                | 2 010460143993125621ptc>/    | #08005122000      |                | pz>JA;             | 18005122000         | -1,00            | 1                     |               |            |                          |                                                               |
| Главная Финансов                                                                                  | 3 010460620310119121i/D.     | +8005109000       |                | i#D:++80           | 005109000           | -1,00            | 1                     |               |            |                          |                                                               |
| Операция При:                                                                                     |                              |                   |                |                    |                     |                  |                       |               |            | вания                    |                                                               |
| Приход в Мага                                                                                     |                              |                   |                |                    |                     |                  |                       |               |            | 000163                   |                                                               |
| Поставшик 000                                                                                     |                              |                   |                |                    |                     |                  |                       |               |            |                          |                                                               |
| Hoordomphic [0000]                                                                                |                              |                   |                |                    |                     |                  |                       |               |            |                          |                                                               |
| Собственный Госса                                                                                 |                              |                   |                |                    |                     |                  |                       |               |            |                          |                                                               |
| Собственный 000 контрагент                                                                        |                              |                   |                |                    |                     |                  |                       |               |            | иля това                 | родвижения                                                    |
| Собственный 000<br>контрагент Комментарий                                                         |                              |                   |                |                    |                     |                  |                       |               |            | иля това                 | ародвижения                                                   |
| Собственный 000<br>контрагент 000<br>Комментарий                                                  |                              |                   |                |                    |                     |                  |                       |               |            | иля това                 | ародвижения                                                   |
| Собственный ООО Контрагент ООО Сонтрагент ООО Сонтрагент ООО Сонтрагент ООО Сонтраст ООО Сонтраст |                              |                   |                |                    |                     |                  |                       |               |            | иля това<br>на 💌         | ародвижения                                                   |
| Собственный<br>контрагент<br>Комментарий<br>Спецификация<br>N2 Артинул<br>1 003568                |                              |                   |                |                    |                     |                  |                       |               |            | иля това<br>на трана     | ародвижения<br>768,00<br><b>НДС (ставка)</b><br>20            |
| Собственный<br>контрагент<br>Комменгарий<br>Спецификация<br>Na Артивул<br>1 003558<br>2 001776    |                              |                   |                |                    |                     |                  |                       |               |            | (ля това<br>на ▼<br>рана | родвижения<br>768,00<br><b>НДС (ставка)</b><br>20<br>20       |
| Собственный<br>контрагент<br>Комменгарий<br>Спецификация<br>Na Артивул<br>1 003558<br>2 001776    |                              |                   |                |                    |                     |                  |                       |               |            | иля това<br>на 💌<br>рана | родвижения<br>768,00<br>НДС (ставка)<br>20<br>20              |
| Собственный<br>контрагент<br>Комменгарий<br>Спецификация<br>1 003568<br>2 001776                  |                              |                   |                |                    |                     |                  |                       |               |            | (ля това<br>а ▼<br>рана  | ародвижения<br>768,00<br>НДС (ставка)<br>20<br>20             |
| Собственный<br>контрагент<br>Комментарий<br>Спецификация<br>1 003568<br>2 001776                  |                              |                   |                |                    |                     |                  |                       |               |            | иля това<br>на трана     | ародвижения<br>768,00<br>НДС (ставка)<br>20<br>20             |
| Собственный<br>контрагент<br>Комментарий<br>Спецификация<br>1 003558<br>2 001776                  |                              |                   |                |                    |                     |                  |                       |               |            | иля това<br>ја т         | ародвижения<br> 768,00<br>  <b>НДС (ставка)</b><br> 20<br> 20 |
| Собственный<br>контрагент<br>Комментарий<br>Спецификация<br>1 003568<br>2 001776                  |                              |                   |                |                    |                     |                  |                       |               |            | иля това<br>на т         | родвижения<br>768,00<br>НДС (ставка)<br>20<br>20              |
| Собственный<br>контрагент<br>Комментарий<br>Спецификация<br>1 003558<br>2 001776                  |                              |                   |                |                    | акрыть              |                  |                       |               |            | иля това                 | родвижения<br>768,00<br>НДС (ставка)<br>20<br>20              |

Переводим приходную накладную в статус «Принят на складе», срабатывает проверка №237 (Контроль совпадения КИЗ приходной накладной и накладной поставщика). Данная проверка по умолчанию в запрете:

| Для | я должности: | аdm Для объекта: <Ви                                                             | се><br>іенные только выбрі | анному объекту |
|-----|--------------|----------------------------------------------------------------------------------|----------------------------|----------------|
|     | Код          | Проверка                                                                         | Режим                      | Звуковое       |
|     | 213          | Корректность документов "Подтверждение заказа постав щику"                       | Всегда запрет              |                |
|     | 214          | Значение "Справка к ГТД/ТТН" не заполнено для алкогольной продукции              | Предупреждение             |                |
|     | 215          | Соответствие мест хранения накладной на перемещение и упаковочного листа         | Предупреждение             |                |
|     | 216          | Контроль соответствия метода округления сумм и цен прихода параметру поставщика  | Предупреждение             |                |
|     | 217          | Контроль фактического количества тары                                            | Предупреждение             |                |
|     | 218          | Соответствие акта контроля качества и выхода из производства                     | Всегда запрет              |                |
|     | 219          | Контроль наличия Акта контроля качества в статусе "Принят"                       | Предупреждение             |                |
|     | 220          | Корректность документов "Цены конкурента"                                        | Всегда запрет              |                |
|     | 221          | Ассортиментная матрица: превышение фактической ёмкости над плановой              | Предупреждение             |                |
|     | 222          | Ассортиментная матрица: артикул размещён в нескольких номенклатурных модулях     | Предупреждение             |                |
|     | 223          | Корректность документов "Требования на отбор"                                    | Всегда запрет              |                |
|     | 224          | Документ содержит товары с нулевой ставкой и ненулевой суммой налога             | Всегда запрет              |                |
|     | 225          | Корректность документов "Накладная постав щика"                                  | Всегда запрет              |                |
|     | 226          | Контроль затребованного количества в требовании на отбор                         | Предупреждение             |                |
|     | 227          | Контроль собственного контрагента ФСРАР ЕГАИС                                    | Предупреждение             |                |
|     | 228          | Контроль места хранения кросс-докинга                                            | Предупреждение             |                |
|     | 229          | Соответствие времени поставки заказа поставщику и подтверждения заказа поставщик | Предупреждение             |                |
|     | 230          | Контроль ставки НДС для собственного контрагента - неплательщика НДС             | Предупреждение             |                |
|     | 231          | Контроль параметров счета-фактуры и накладной поставщика                         | Предупреждение             |                |
|     | 232          | Контроль задания обязательной дополнительной характеристики для карточки         | Предупреждение             |                |
|     | 233          | Контроль кратности количества заказа постав щику размеру упаковки                | Предупреждение             |                |
|     | 234          | Цена набора слишком мала (меньше суммы количеств составляющих набора)            | Предупреждение             |                |
|     | 235          | Контроль наличия товаров из документов в номенклатуре ГИС Меркурий               | Всегда запрет              |                |
|     | 236          | Доверительный приём без подсчёта КИЗ                                             | Предупреждение             |                |
| ┣   | 237          | Контроль совпадения КИЗ приходной накладной и накладной поставщика               | Запрет                     |                |
| ┛   |              |                                                                                  |                            | D              |

| Приходные<br>накладные                                                                 | Принять на склад     Сохраня     Отменить                                                            | ть ▼ Экспорт / Импорт С Наценить и принять<br>Упорядочить №№ Слижние строк                                                                              |                                                                     | L                             | Режим: Спецификация 👻                               |
|----------------------------------------------------------------------------------------|----------------------------------------------------------------------------------------------------|----------------------------------------------------------------------------------------------------|---------------------------------------------------------------------|-------------------------------|-----------------------------------------------------|
| № докум. W1300000001<br>Главная Финансовые ат<br>Операция Приход<br>Приход в Магазин Г | 37 Дата 24.07.2020<br>■ Предупреждение<br>Затись данных в базу<br>Функции контроля данных обнаружили | Статус Черновик                                                                                                    |                                                                     | ×                             | е основания <u>е</u><br>R30000000163<br>E3000000029 |
| Поставщик 000 АК Т<br>Собственный 000"Кры<br>контрагент<br>Комментарий                 | Код<br>Смена статуса от "Че<br>(237) Контроль совпадени<br>237 Приходная накладная № "М              | Контрольная фунация / Тем<br>ерновик" до "Принят на складе"<br>ия КИЗ приходной накладной и накладн<br>зоцоососонат содержит КИЗ "010460620310119121/°С | ат сообщения<br>юй поставщика<br>х++8005109000°, отсутствующий в на | кладной постав щика 💌         | вания для товароденжения                            |
| Специяния ▼ Добе<br>№ Артивул<br>1 003568 Сигери<br>2 001776 Сигери                    | аты КЕНТ 4 3<br>аты с фильтром PARLIAMENT VOY 2                                                      | UK<br>UT 4600439931195 2                                                                                                    |                                                                     | 11111 Миссии<br>22222 2 марки | Сунна т 768,00<br>Страна НДС (ставка)<br>           |

Перевести приходную накладную в статус «Принят на складе», система не дает. Переводим приходную накладную в статус «Заблокирован»:

|   | Приходные Но                        | вый документ Переч        | нитать По          | оля Фильтр 🔻              | Докум<br>W1300 | енты № :<br>00000137                           |              |  |
|---|-------------------------------------|---------------------------|--------------------|---------------------------|----------------|------------------------------------------------|--------------|--|
|   |                                     | Открыть                   | Π                  | ечать Обработать 🔻        |                |                                                |              |  |
|   |                                     |                           |                    |                           |                |                                                |              |  |
|   | № док.                              | Дата                      | Операция           | Поставщик                 | Статус         | Приход в                                       | Сумма        |  |
| • | <mark>№ док.</mark><br>М30000000137 | <b>Дата</b><br>24.07.2020 | Операция<br>Приход | Поставщик<br>ООО АК Трейд | Статус<br>🔒    | Приход в<br>Магазин Привокзальная 020000817183 | Сумма<br>768 |  |
| Þ | № док.<br>1///30000000137           | <b>Дата</b><br>24.07.2020 | Операция<br>Приход | Поставщик<br>ООО АК Трейд | Статус         | Приход в<br>Магазин Привокзальная 020000817183 | Сунма<br>768 |  |

Файл в формате DOCX: Инструкция по работе с фильтром УПД в почтовом модуле CM v2.0.7z